# Agilent ChemStation Plus

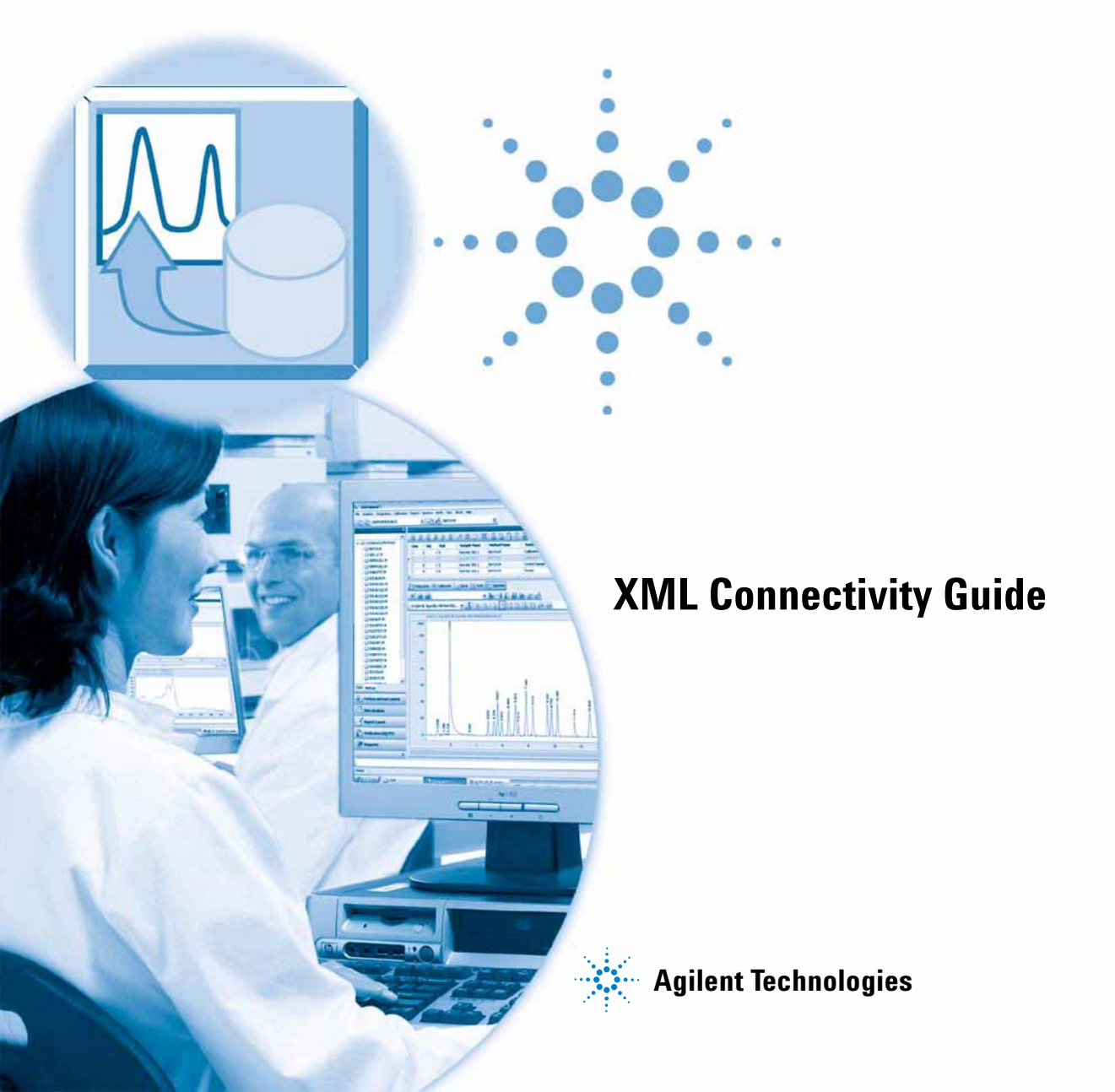

# Notices

© Agilent Technologies, Inc. 2003, 2004-2007

No part of this manual may be reproduced in any form or by any means (including electronic storage and retrieval or translation into a foreign language) without prior agreement and written consent from Agilent Technologies, Inc. as governed by United States and international copyright laws.

#### **Manual Part Number**

G2170-90227

#### **Edition**

02/07

Printed in Germany

Agilent Technologies Hewlett-Packard-Strasse 8 76337 Waldbronn

Microsoft <sup>®</sup> is a U.S. registered trademark of Microsoft Corporation.

#### **Software Revision**

This guide is valid for B.03.xx revisions of the Agilent ChemStation Plus software, where xx refers to minor revisions of the software that do not affect the technical accuracy of this guide.

#### Warranty

The material contained in this document is provided "as is," and is subject to being changed, without notice, in future editions. Further, to the maximum extent permitted by applicable law, Agilent disclaims all warranties, either express or implied, with regard to this manual and any information contained herein, including but not limited to the implied warranties of merchantability and fitness for a particular purpose. Agilent shall not be liable for errors or for incidental or consequential damages in connection with the furnishing, use, or performance of this document or of any information contained herein. Should Agilent and the user have a separate written agreement with warranty terms covering the material in this document that conflict with these terms, the warranty terms in the separate agreement shall control.

#### **Technology Licenses**

The hardware and/or software described in this document are furnished under a license and may be used or copied only in accordance with the terms of such license.

#### **Restricted Rights Legend**

If software is for use in the performance of a U.S. Government prime contract or subcontract, Software is delivered and licensed as "Commercial computer software" as defined in DFAR 252.227-7014 (June 1995), or as a "commercial item" as defined in FAR 2.101(a) or as "Restricted computer software" as defined in FAR 52.227-19 (June 1987) or any equivalent agency regulation or contract clause. Use, duplication or disclosure of Software is subject to Agilent Technologies' standard commercial license terms, and non-DOD Departments and Agencies of the U.S. Government will receive no greater than Restricted Rights as defined in FAR 52.227-19(c)(1-2) (June 1987). U.S. Government users will receive no greater than Limited Rights as defined in FAR 52.227-14 (June 1987) or DFAR 252.227-7015 (b)(2) (November 1995), as applicable in any technical data.

#### **Safety Notices**

### CAUTION

A **CAUTION** notice denotes a hazard. It calls attention to an operating procedure, practice, or the like that, if not correctly performed or adhered to, could result in damage to the product or loss of important data. Do not proceed beyond a **CAUTION** notice until the indicated conditions are fully understood and met.

#### WARNING

A WARNING notice denotes a hazard. It calls attention to an operating procedure, practice, or the like that, if not correctly performed or adhered to, could result in personal injury or death. Do not proceed beyond a WARNING notice until the indicated conditions are fully understood and met.

## In This Guide...

This guide contains installation and reference information for the XML interface between the Agilent ChemStation and a LIMS system. The Appendixes contain examples of the XML files and the schemas used to generate them.

#### NOTE

Running XML using ChemStation Rev. A.10.x and ChemStore Rev. B.03.01 this manual is not applicable. Please refer to the appropriate *XML Interface Guide* in the manual section of your Rev. B.03.0x ChemStore CD-ROM.

#### 1 XML in the Agilent ChemStation

This chapter gives an introduction to XML, and describes how the interface is implemented.

#### 2 Enabling XML Functionality

This chapter describes the changes that have to be made to enable the XML interface functions in the Agilent ChemStation.

#### 3 Import Worklist

This chapter contains an explanation of how the Agilent ChemStation imports an XML file from the LIMS system.

#### 4 LIMS Fields: Linking the Sample to the Result File

This chapter describes how the samples and their associated data are uniquely identified in the XML interface.

#### 5 Export Data

This chapter explains how the Agilent ChemStation exports the XML file to the LIMS system.

#### 6 XML in Agilent ChemStore

This chapter explains how to use the previously described XML for Agilent ChemStation in conjunction with Agilent ChemStore. It shows how the workflow differs from ChemStation and the different Oracle tables & views that are used. Additionally, this chapter explains the changes that have to be made to enable the XML interface functions in the Agilent ChemStation to allow it to work with ChemStore and how to import a work list.

#### 7 ChemStore for LIMS Interfacing

This chapter describes the configuration of ChemStore to allow the export of runs to LIMS.

#### 8 LIMS ORACLE Views and Tables within ChemStore and Extracting Their Data

This chapter describes the contents of Oracle Views and tables used for storage of information which can be used by a LIMS system to extract the required data.

#### 9 Generic XML Based Archive/Restore Interface

This chapter defines the concept employed in creating a link between ChemStore and any Archive or Data Management System (DMS) for managing archives from a ChemStore client-server system for long-term storage. This concept employs the Archival and Restore of data by the use of the XML based Archive/Restore Interface. Additionally, this chapter details the flow of data for restoration of information; this process is an interactive process using both the DMS and the ChemStore application to ensure that files are correctly restored to their original location.

#### **10** Installation & Configuration

The chapter details the installation and configuration of the XML-based Archive/Restore plug-in.

#### 11 XML Schema Definition (XSD) for Archive Catalogue File

This chapter describes the generic structure of the XML catalog file generated by the ChemStore Archiver.

#### A Example Result File

This appendix contains an example of a results file in XML format in the form that would be exported to a LIMS system.

#### **B** Export File Schema (EXPORT.XSD)

In this appendix, the schema that is used to produce the results file for export is listed.

#### **C** Sample Worklist File

This appendix gives an example of a worklist file of the type that would be imported into the Agilent ChemStation.

#### D Worklist Schema (WORKLIST.XSD)

This appendix lists the schema that is used to produce the worklist XML file.

#### **E** XSD File (XMLSchema.xsd)

This appendix lists the schema that is used to produce a catalog file generated by ChemStore.

#### F Example XML file (XMLSchema\_example.xml)

This appendix shows an example XML file.

# Contents

| 1 | XML in the Agilent ChemStation 11                                                                                              |
|---|----------------------------------------------------------------------------------------------------|
|   | What is XML? 12                                                                                                    |
|   | XML in the Agilent ChemStation 13                                                                                              |
| 2 | Enabling XML Functionality 15                                                                                                  |
|   | Making Entries in the ChemStation.ini-File16Import-Related Entries16Export-Related Entries17                                   |
| 3 | Import Worklist 19                                                                                                    |
|   | General 20                                                                                                    |
|   | Format of the Worklist File 21                                                                                                 |
|   | Manual/Interactive Import 22<br>Sequence Menu 22<br>XML Import Table 23<br>Import Process 24<br>Common Sequence Information 27 |
|   | Automated Import 29                                                                                                    |
|   | Cerity Worklist Import – Names Compatibility 32                                                                                |
| 4 | LIMS Fields: Linking the Sample to the Result File                                                                             |
|   | Workflow 34                                                                                                    |
|   | LIMS IDs and the Sequence Table 35<br>Additional File in the Raw Data File Directory 35                                        |
|   | The LIMS Fields Idea in Summary 37                                                                                             |

#### **Contents**

5

#### **Export Data** 39 General 40 Manual Export 41 Automatic Export 42 The Format of the XML Results File 43 Acquisition 43 ModuleInformation 43 44 SampleInformation 44 Chromatograms CalibrationInformation 46 49 Results Uploading the File: the Copying Process 55 The Name of the File 56 Checksums 57 XML in Agilent ChemStore 6 59 Workflow Using Agilent ChemStore 60 Enabling XML Functionality for ChemStore 62 Import-Related entries 62 **Export-Related entries** 63 Import Worklist 64 7 **ChemStore for LIMS Interfacing** 65 General 66 **Approval Configuration** 68

Run Locking Configuration 69 **LIMS Notification Configuration** 70

| 8  | LIMS ORACLE Views and Tables within ChemStore and Extracting Their<br>Data 71 |
|----|-------------------------------------------------------------------------------|
|    | Views and Tables 72<br>Definitions 72                                         |
|    | Extraction of Information from Oracle Views 78                                |
|    | ChemStore Query 79                                                            |
| 9  | Generic XML Based Archive/Restore Interface 81                                |
|    | Overview 82                                                                   |
|    | Background 83                                                                 |
|    | ChemStore Archiving 85                                                        |
|    | Restoring 86                                                                  |
| 10 | Installation & Configuration 87                                               |
|    | Installation 88                                                               |
|    | Configuration 89                                                              |
| 11 | XML Schema Definition (XSD) for Archive Catalogue File 93                     |

XML Schema Definition (XSD) for Archive Catalog File94Short Description of Main Nodes94

#### **Contents**

| A | Example Result File 103                         |
|---|-------------------------------------------------|
| B | <b>Export File Schema (EXPORT.XSD)</b> 121      |
| C | Sample Worklist File 135                        |
| D | Worklist Schema (WORKLIST.XSD) 139              |
| E | XSD File (XMLSchema.xsd) 143                    |
| F | Example XML file<br>(XMLSchema_example.xml) 153 |

**Index** 163

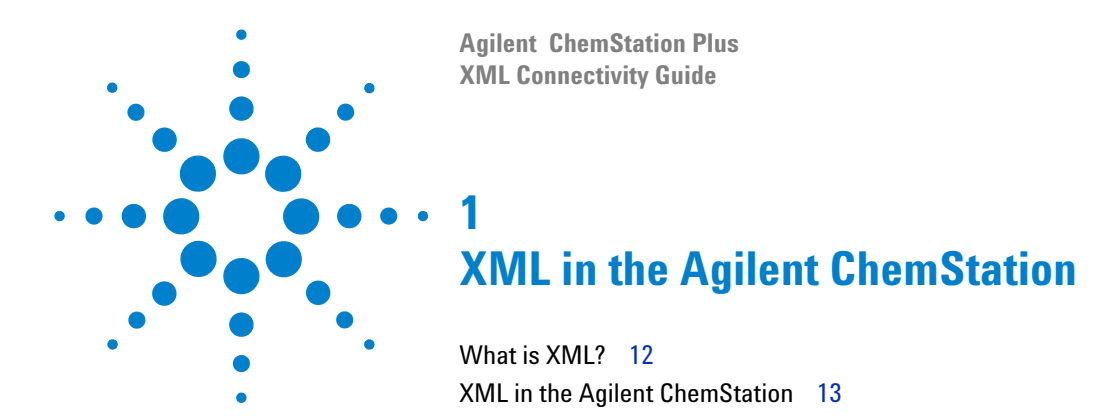

This chapter gives an introduction to XML, and describes how the interface is implemented.

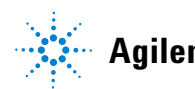

1 XML in the Agilent ChemStation What is XML?

# What is XML?

XML (eXtensible Markup Language) is a protocol for structuring data in pure text format; the XML file contains data with embedded structural information and, being pure text, it can be edited with a simple editor like Notepad. XML has become a very flexible and portable format especially for exchanging data between different systems.

# XML in the Agilent ChemStation

Because of its flexibility and portability, XML can provide the interconnectivity between the Agilent ChemStation and a LIMS system. The workflow that describes the connectivity can be divided into the five sequential activities shown in Figure 1:

- 1 the sample list is generated by the LIMS system in an XML format
- **2** it is imported by the Agilent Chemstation
- **3** samples are analyzed
- 4 the results of the analysis are exported to an XML results file
- **5** the XML results file is transferred back to the LIMS system (manually or automatically)

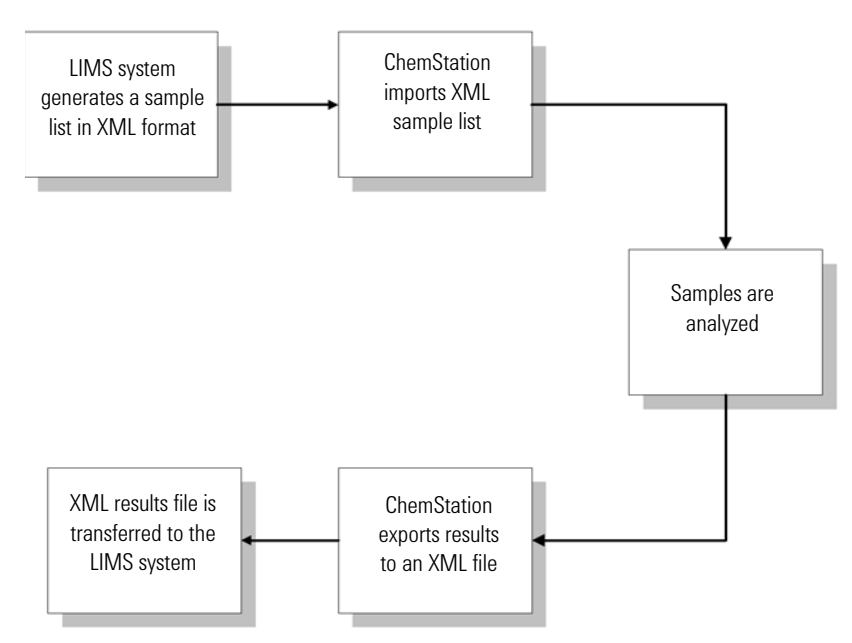

Figure 1 Workflow for XML in the Agilent ChemStation

XML in the Agilent ChemStation

The Agilent ChemStation XML interface manages two tasks:

- import a worklist containing a sequence in XML format
- export a result file in XML format either manually or automatically

Agilent ChemStation XML support uses XSD templates to describe the document schemas.

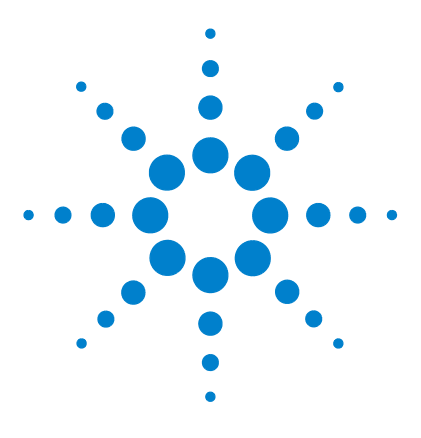

Agilent ChemStation Plus XML Connectivity Guide

# 2 Enabling XML Functionality

Making Entries in the ChemStation.ini-File 16 Import-Related Entries 16 Export-Related Entries 17

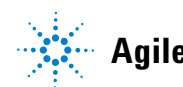

Agilent Technologies

# Making Entries in the ChemStation.ini-File

XML functionality in the Agilent ChemStation is enabled by entries in the CHEMSTATION.INI file. The file is located in the windows directory; c:\ WINDOWS. Two entries in the [PCS] section of the CHEMSTATION.INI file enable the complete XML export/import functionality. These entries are not written to the CHEMSTATION.INI file during installation, but must be added manually by the system administrator.

[PCS]

XMLEnableImport=1

XMLEnableExport=1

The lack of the entry, or *entry=0* turns off the functionality.

## **Import-Related Entries**

In the section for each instrument, [PCS,n], a variable specifies the default directory for importing files. This is the directory in which the import file dialog opens, and where the manual import function looks for a file with no specified path.

[PCS,n]

XMLImportPath\$=d:\xml\wrkl\

## **Export-Related Entries**

#### Instrument-specific entries ([PCS,n] section)

[PCS,n]

#### XMLExportDestUNC\$=\\server\share\directory\

*XMLExportDestUNC\$* describes a path to a remote directory to which the result files will be copied when AUTOMATION mode is enabled. It can be a UNC path.

#### System-specific entries ([PCS] section)

[PCS]

#### XMLAutomation=1

*XMLAutomation* enables the AUTOMATION mode, in which the XML results file is copied automatically from the local raw datafile directory to a remote location during the running of a sequence with Data Analysis.

[PCS]

#### XMLExportCopyWaitTime=3

#### XMLExportCopyTries=10

XMLExportCopyTries and XMLExportCopyWaitTime specify the number of times the copying application tries to copy the results file to a remote location (XMLExportDestUNC\$), and the time (in seconds) it should wait between successive tries.

#### [PCS]

#### XMLExportLocalRecovPath\$=c:\Chem32\recovery\

When all the tries of copying fail, *XMLExportLocalRecovPath\$* specifies the recovery directory to which the XML file is copied. This must be a local directory.

#### [PCS]

#### XML\_ExportOnPrint=1

*XML\_ExportOnPrint* enables an update of the result xml file each time a report of the corresponding data file is printed.

#### 2 Enabling XML Functionality

Making Entries in the ChemStation.ini-File

## NOTE

If export of the result.xml on report printing is enabled the result file is not automatically uploaded to a remote location even if *XMLAutomation* is enabled.

#### [PCS]

#### XML\_ExportAlwaysExtPerf=1

*XML\_ExportAlwaysExtPerf* enables the export of all extended performance parameters that are available with the Extended Performance report style of the ChemStation, independently of the report style that is actually selected. If this option is disabled the extended performance parameters will only be exported when Extended Performance is selected as report style (see page 40 for more information about the various report styles in ChemStation).

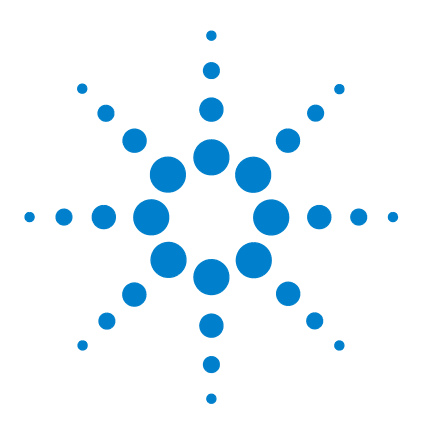

Agilent ChemStation Plus XML Connectivity Guide

# Import Worklist

3

General 20 Format of the Worklist File 21 Manual/Interactive Import 22 Sequence Menu 22 XML Import Table 23 Import Process 24 Common Sequence Information 27 Cerity Worklist Import – Names Compatibility 32

The XML-formatted worklist is imported into Chemstation as a sequence table. Two modes of import are provided:

- manual/interactive: a menu item allows the user to select the file to be imported
- automatic: a macro function is used to import the file.

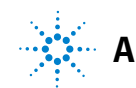

3 Import Worklist General

# General

The XML file is transformed into an intermediate format using an XSL stylesheet and an external application, which uses Windows MSXML libraries for the transformation.

The application needs a Windows MSXML library of version 3.0 or later. Earlier versions of the library, which do not support XSL transformation, must be updated to the newer version. Updates are readily available for free download from the Microsoft web site.

## NOTE

It is possible to run \Chem32\SYS\ XML2CSV.EXE from the command line without any parameters. The first line of the output *"Agilent (R) XML Transformer - <u>using MSXML library</u> <u>version 3.0</u>" specifies the currently used MSXML version.* 

# Format of the Worklist File

The worklist file is an XML file formatted as defined by an XML schema file. The schema file describes the structure of the worklist and may be used as a template for creating correct worklist files. The XML schema for worklists to import is stored as "\Chem32\CORE\worklist.xsd". The complete schema is shown in Appendix D. An example XML worklist file is shown in Appendix C.

In general, the XML worklist supports all the fields of the standard sequence table and also the ChemStore Study and ChemStore Custom Fields. It does not support Analyst software Compounds columns. The connectivity between the LIMS systems and Agilent ChemStation software has been achieved by introducing three additional columns: LimsID, LimsKField2, and LimsKField3. These are described in detail in "LIMS Fields: Linking the Sample to the Result File" on page 33.

# Manual/Interactive Import

## **Sequence Menu**

An additional item, Import XML Worklist, appears in the Sequence menu (full menus) in the Method and Run Control view (see Figure 2). The menu item appears only when *XMLEnableImport=1*.

| Sequence  | ChemStore    | View |
|-----------|--------------|------|
| Sequend   | e Parameters |      |
| Sequend   | e Table      |      |
| Sequend   | e Output     |      |
| ChemSto   | ore Setup    |      |
| Sequend   | e Summary    |      |
| Extende   | d Statistics |      |
| New Sec   | quence       |      |
| Load Se   | quence       |      |
| Save Se   | quence       |      |
| Save Se   | quence As    |      |
| Import S  | iequence     |      |
| Import V  | Vorklist     |      |
| Print Sec | quence       |      |
| Partial S | equence      |      |
| 1 DEF_L   | c.s          |      |
| 2         |              |      |
| 3         |              |      |
| 4         |              |      |

Figure 2 Sequence menu with XML Import

In GC ChemStation, there are two entries for import of worklists for both the front and the back injector.

Import XML Worklist displays the Import XML File dialog box (see Figure 3 on page 23), which allows the user to select an XML-formatted worklist to import. The default directory for each instrument is specified separately in the relevant [PCS,n] section of CHEMSTATION.INI. If the variable is not properly specified, or not specified at all, the default directory is \_EXEPATH\$.

Manual/Interactive Import

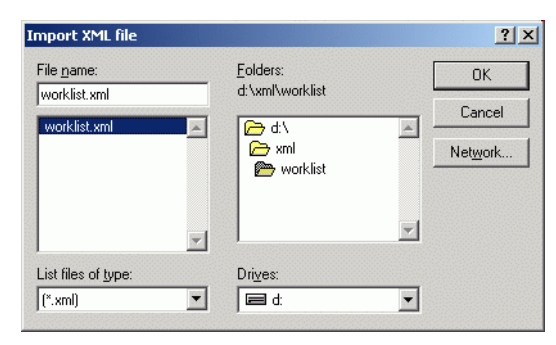

Figure 3 The Import XML File dialog box

## **XML Import Table**

If the file has been read successfully, the XML Import table is displayed (see Figure 4 on page 24). It presents a preview of the rows to import. It does not show all fields comprising the worklist, but shows the following columns:

- Line Number
- Vial
- Sample Name
- Method
- Sample Type
- Sample Info
- LimsID
- Study (shown only if the Agilent ChemStation is connected to a Chemstore database).

The window is not resizable; the first three columns are fixed, the horizontal scroll bar allows access to columns at the right of the table.

At this level, no error checking is provided. The table shows all strings as they are, without interpretation. It is the user's responsibility to discard obviously invalid rows.

#### 3 Import Worklist

Manual/Interactive Import

| NO | Vial  | SampleName | Method | SampleTupe    | SampleInfo | LimsID |  |
|----|-------|------------|--------|---------------|------------|--------|--|
| 1  | p1-b1 | sample1    | BATCH  | SAMPLE        | info       | ID123  |  |
| 2  | 1     | sample2    | BATCH  | STANDARD      | info2      | ID 456 |  |
| 3  |       | sample3    | BATCH  | STANDARD      | info3      | ID451  |  |
| 4  | p1-a1 | sample4    | BATCH  | STANDARD      | info4      | ID457  |  |
| 5  | 2     | sample5    | BATCH  | CONTROLSAMPLE | info6      | IDO    |  |
| 6  | 8     | sample6    | DEF_LC | SAMPLE        | info8      |        |  |
|    |       |            |        |               |            |        |  |
|    |       |            |        |               |            |        |  |

Figure 4 The XML Import Table

Selection of multiple rows is possible. The buttons give possibilities to **Import** All rows, **Import Selected** rows and to **Cancel** the import process.

## **Import Process**

The interactive import always works in *replace* mode: it replaces the current sequence table with the imported one. All the fields are imported in accordance with Import Sequence rules. They are string columns with the maximum size of 40 characters. The corresponding values are imported from the XML worklist input file.

All the columns are checked for correctness but are always imported (even with errors, as Import Sequence does). It is the user's responsibility to make a decision if the worklist should be imported, based on the information shown in the Import Summary (see Figure 5 on page 26).

The columns imported are:

- Location
- Sample Name
- Method

- Number Of Injections
- SampleType
- Cal Level
- Update RF
- Update RT
- Interval
- Sample Amount
- ISTD Amount
- Multiplier
- Dilution
- Data Filename
- Injection Volume
- Sample Info
- Study Name
- LimsID
- ChemStore Custom Fields

The second and third LIMS fields, LimsKField2 and LimsKField3, are also imported, but are not displayed in the sequence table as columns.

#### **Import Summary**

The Import Summary dialog box works the same way as in Import Sequence. As the import progresses, it shows the current status of the process, and all the errors encountered. The dialog box buttons are inactive until the import is finished.

#### 3 Import Worklist

Manual/Interactive Import

| Import Summary                                                                                                    | ×        |
|----------------------------------------------------------------------------------------------------|----------|
| Summary<br>=                                                                                                    |          |
| Operator : Administrator<br>Date : 6/27/2003<br>Time : 11:47:59 AM<br>File name : D:\XML\\WRKL\\WORKL1.XML                                                                                                    |          |
| starting import of Location<br>starting import of SampleName<br>starting import of Method<br>starting import of In/Location<br>starting import of Sample Type<br>-invalid Sample Type in line 2<br>-invalid Sample Type in line 3<br>-invalid Sample Type in line 4<br>starting import of Callevel<br>starting import of Update RF<br>starting import of Update RT<br>-invalid Update RT |          |
| -invalid Update RT in line 3                                                                                                    | <b>▼</b> |
| <u> </u>                                                                                                    |          |

**Figure 5** The Import Summary

When the import is complete, the imported sequence table is still a temporary one, and the user has the possibility of confirming the import. The **OK** button exchanges the current sequence table for the imported one; **UNDO** abandons the whole process (the current sequence table remains unchanged); **PRINT** prints the content of the window.

If the input XML file is wrongly formatted, or contains no data, the message **Nothing imported!** is displayed. In this case, both the **OK** and **UNDO** buttons simply close the dialog box, and the current sequence table remains unchanged. Please check that the MSXML libraries are installed.

3

| Import Summary                                                                                                    |               |  |  |  |
|----------------------------------------------------------------------------------------------------|---------------|--|--|--|
| Summary<br><br>Operator : Administrator<br>Date : 6/27/2003<br>Time : 11:37:59 AM<br>File name : D:\XML\WRKL\WORKL1.XML<br>Nothing imported! |               |  |  |  |
| 4                                                                                                    | ×             |  |  |  |
| <u> </u>                                                                                                    | <u>P</u> rint |  |  |  |

Figure 6 The Import Summary with no import

## **Common Sequence Information**

In addition to the columns mentioned above, the worklist schema allows to import a table of general sequence information. This table is independent of the sequence table, but can easily be correlated to the sequence table rows if necessary.

The Common Sequence Information consists of both rows and header items in the following structure (for a complete example of a worklist.xml see Appendix C, "Sample Worklist File"):

#### 3 Import Worklist

**Manual/Interactive Import** 

```
<CommonInformation Type="HEADER">
<Name>MyHeader</Name>
<Value>TextMyHeader</Value>
</CommonInformation>
<CommonInformation Type="ROW">
<Name>MyRow1</Name>
<Value>ValueMyRow1</Value>
</CommonInformation>
<CommonInformation Type="ROW">
<Name>MyRow2</Name>
<Value>ValueMyRow2</Value>
</CommonInformation>
```

The information in the *CommonInformation* node of the worklist is not automatically exported to the result.xml's custom table. This has to be achieved with an additional macro employing the XML\_PreExport hook. See "Hooks and Custom Results Table" on page 51 for more details.

# **Automated Import**

Automated import enables non-interactive import of an XML worklist to the current sequence table. It can be used in any batch process when no interaction is needed or indeed when any interaction is unwelcome.

The macro function that imports the worklist uses the following parameters:

Name XML\_ImportWorklist

Parameter ImportFileName\$

Parameter boErrorEnds default 0

Parameter boAppendSequence default 0

Parameter boRowSelection default 0

Parameter boSumLog default 0

ImportFileName\$

A string describing the full path to the XML worklist to import. If no full path is given, the file is searched in the default XMLImportPath\$ directory.

**boErrorEnds** 

A 0/1 variable. 0 is the default setting; the import is not stopped by an error; every value gets imported, even when incorrect, and only the notifications are shown in the summary. 1 stops the import function when it encounters an error.

boAppendSequence

A 0/1 variable. 0 is the default *replace* state. 1 switches to *append* mode, in which the imported data is appended to the current sequence table.

## CAUTION

The maximum number of rows in the sequence table is 999. Any rows that exceed this number are not imported.

#### boRowSelection

A 0/1 variable. 0 is the default setting, which disables row selection in the import table, as described in "XML Import Table" on page 23. 1 enables interactive row selection.

#### boSumLog

A 0/1 variable. 0 is the default setting, which suppresses the Import Summary: no summary is produced after having the rows imported, and there is no possibility to undo the import. 1 enables the Import Summary.

The return value describes the last encountered error (when in "boErrorEnds=0" mode) or the error causing the import to stop (when in "boErrorEnds=1" mode). The error code is a combined float value, where the integer part indicates the error type and the fractional part indicates the row number where the error occurred.

Error codes:

- 0 no error
- 1 wrong type
- 2 exceeds the max length
- 3 out of range
- 4 invalid chars
- 5 invalid value
- 6 file doesn't exist
- 7 seq is running
- 8 XML file in invalid format

The error value 2.34 describes that some value in the  $34^{\rm th}$  row exceeded the maximum length limit.

The most frequently used form of the command may look like this:

Val = XML\_ImportWorklist("worklist.xml")

This imports the file from the default import directory, does not stop on any error, replaces the current sequence table, does not show row selection, and suppresses the Import Summary.

#### 3 Import Worklist

**Cerity Worklist Import – Names Compatibility** 

# **Cerity Worklist Import – Names Compatibility**

| Sequence table column          | Chemstation XML import field name                                                         | Cerity XML import field name                                             |
|--------------------------------|-------------------------------------------------------------------------------------------|--------------------------------------------------------------------------|
| Sequence table                 | <samples></samples>                                                                       | <samples></samples>                                                      |
| Sequence line                  | <sample></sample>                                                                         | <sample></sample>                                                        |
| Location                       | <location></location>                                                                     |                                                                          |
| Sample Name                    | <name></name>                                                                             | <name></name>                                                            |
| Method Name                    | <cdsmethod></cdsmethod>                                                                   | <cdsmethod></cdsmethod>                                                  |
| Inj/Location                   | <numberofinj></numberofinj>                                                               | <numberofinj></numberofinj>                                              |
| Sample Type                    | <sampletype></sampletype>                                                                 | <sampletype></sampletype>                                                |
| CalLevel                       | <callevel></callevel>                                                                     | (attribute LEVEL of <calibration>)</calibration>                         |
| UpdateRF                       | <calibration></calibration>                                                               | (attribute TYPE of <calibration>)</calibration>                          |
| UpdateRT                       | <updatert></updatert>                                                                     |                                                                          |
| Interval                       | <interval></interval>                                                                     |                                                                          |
| SampleAmount                   | <sampleamount></sampleamount>                                                             | <sampleamount></sampleamount>                                            |
| Multiplier                     | <multipliers></multipliers>                                                               | <multipliers>/<multiplier> (a number element)</multiplier></multipliers> |
| Dilution                       | <dilution></dilution>                                                                     |                                                                          |
| Datafile                       | <datafile></datafile>                                                                     |                                                                          |
| InjVolume                      | <injectionvolume></injectionvolume>                                                       |                                                                          |
| Sample Info                    | <description></description>                                                               | <description></description>                                              |
| LimsKField1 (LimsID in editor) | <limsid></limsid>                                                                         | <limsid></limsid>                                                        |
| LimsKField2                    | <limskfield2></limskfield2>                                                               |                                                                          |
| LimsKField3                    | <limskfield3></limskfield3>                                                               |                                                                          |
| Study                          | <studyname></studyname>                                                                   |                                                                          |
| Custom Field                   | <customfield>/<name><br/><customfield>/<value></value></customfield></name></customfield> |                                                                          |

#### Table 1 Cerity Worklist Import – Names Compatibility

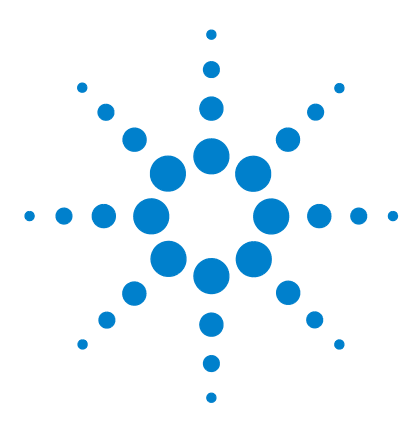

Agilent ChemStation Plus XML Connectivity Guide

4

# LIMS Fields: Linking the Sample to the Result File

Workflow 34 LIMS IDs and the Sequence Table 35 Additional File in the Raw Data File Directory 35 The LIMS Fields Idea in Summary 37

One of the main objectives of the implementation of the XML import/export mechanism is the continuity of sample identity in the flow of data between the Agilent ChemStation and the LIMS system. This chapter describes how the samples and their associated data are uniquely identified in the XML interface.

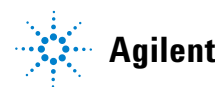

#### 4 LIMS Fields: Linking the Sample to the Result File Workflow

# Workflow

The XML import/export function can be envisaged as four separate sub-tasks:

- 1 The user exports a worklist from a LIMS system.
- 2 The worklist is imported into the Agilent ChemStation's sequence table.
- **3** Every sample of the worklist is analyzed by the Agilent ChemStation.
- 4 The result datafile is exported back to LIMS system.

The main issue is to establish a correspondence between the imported sample information in the worklist and the results exported to the LIMS.

# LIMS IDs and the Sequence Table

"Import Process" on page 24 contains a list of the imported columns. Three new columns are introduced: LimsID, LimsKField2, and LimsKField3. Every sample in the worklist may contain additional data in these three fields. The fields can be used, for example, to unambiguously identify the samples in the LIMS system, or for any other LIMS-related purpose.

When the worklist is imported, three additional fixed-length string columns are created in the first sequence table (SeqTable1) of the \_SEQUENCE registry. They are given the names of the fields in the worklist: LimsKField1 (displayed as LimsID), LimsKField2, and LimsKField3. For every imported sequence line, appropriate values for the LIMS fields are imported into the sequence table.

## Additional File in the Raw Data File Directory

In Agilent ChemStation, the raw data files are not bound to the sequence table data; once the data has been acquired and analyzed, it has no direct relationship with the sample described as a row of the sequence table. The additional LimsKFields imported to the sequence table have to be stored along with the raw datafile, otherwise they will not be linked to the output data.

An additional XML file (limsinf.xml) is created in a raw datafile directory. The XML export uses the values to insert the LIMS information into the exported result file. The file has a very simple structure:

<?xml version="1.0" encoding="UTF-8"?>

<SampleLimsInfo xmlns:xsi="http:\\www.w3.org\2001\ XMLSchema-instance">

<LimsKField1>1</LimsKField1> (displayed as LimsID)

<LimsKField2>2</LimsKField2>

<LimsKField3>3</LimsKField3>

</SampleLimsInfo>

It contains the values of the sequence table's LimsKFieldN column for the corresponding sample.

The file is created at two hooks, only when a sequence is running and when the LIMS columns exist in the sequence table:

PostACQ (executed after DATA ACQUISITION)

PostDA (executed after DATA ANALYSIS)

The file can be overwritten when reprocessing the data. This is intentional: the user is allowed to change at least LimsKField1 value using the sequence table editor.

For the user, this means that after changing the LimsID in the sequence table, the sequence has to be reprocessed, so that the correct values get written into limsinf.xml.
## The LIMS Fields Idea in Summary

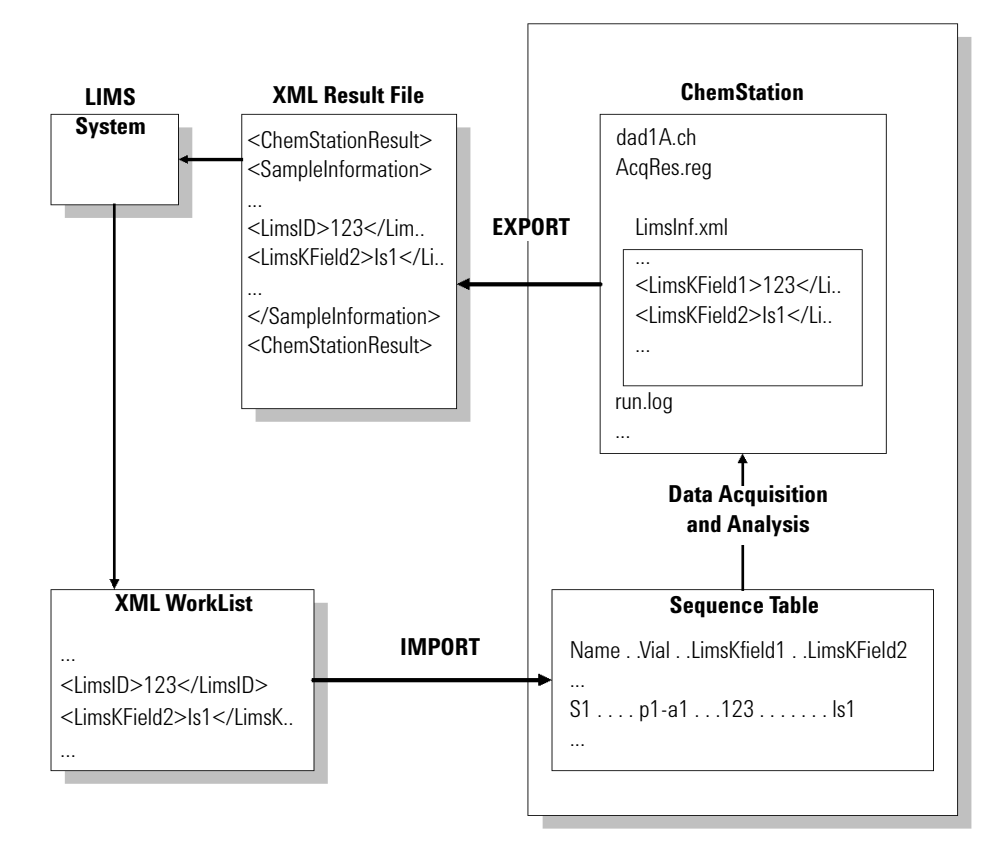

Figure 7 Persistence of the LIMS fields

### 4 LIMS Fields: Linking the Sample to the Result File

The LIMS Fields Idea in Summary

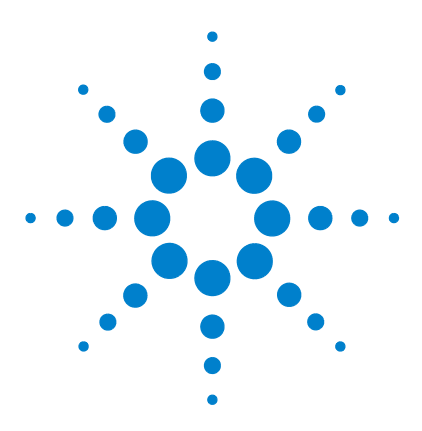

Agilent ChemStation Plus XML Connectivity Guide

# **Export Data**

5

General 40 Manual Export 41 Automatic Export 42 The Format of the XML Results File 43 Acquisition 43 ModuleInformation 43 SampleInformation 44 Chromatograms 44 Results 49 Uploading the File: the Copying Process 55 The Name of the File 56 Checksums 57

The XML-formatted result file is exported from the Agilent ChemStation and uploaded to the remote location if so configured. There are two modes:

- manual/interactive: a menu item and a button allow the user to export current results to an XML file and upload it to a remote directory
- automatic: the XML results file is generated automatically while a sequence is running and the file is copied to a remote directory if configured

The file is protected by a checksum, and the user has a possibility to check the integrity of the datafile with a command-line tool. If the first attempt at copying to the remote location fails, more attempts are made. If all attempts fail, the file is copied to the local directory.

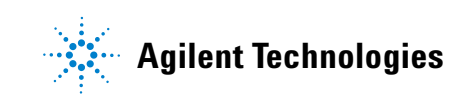

5 Export Data General

## General

The export process is driven by a macro that creates an XML file containing values taken from the CHROMREG and CHROMRES registers. The file is created either automatically (after the data analysis while the sequence is running) or manually (in Data Analysis view) using a button/menu item. The file is created in an appropriate raw datafile directory and copied to a remote location if *XMLAutomation*=1.

The report type is determined by the **Specify Report** settings of the method. The following settings affect the export file:

- Quantitative Results: results are always sorted by signal
- Style: Short, Detail, Header+Short, GLP+Short, GLP+Detail, Short+Spectrum, Detail+Spectrum, Full and Library Search all generate the same standard style of export file. Performance styles add an amount of complementary detail in accordance with the style name. None means that no quantitative Results section is included in the export file.
- Report Layout For Uncalibrated Peaks: Do Not Report means that no uncalibrated peaks are included in the Results section of the export file. The other options are treated identically: uncalibrated peaks are included.

In addition, the option *XML\_ExportAlwaysExtPerf=1* enables an export of the extended set of performance parameters as provided by the Extended Performance report style independtly of the actual report style selected.

## **Manual Export**

There is an additional menu entry in Data Analysis View, available only in Full Menu mode. It is present only when *XMLEnableExport=*1.

| Report                 | Batch     | ChemStore | Vie |
|------------------------|-----------|-----------|-----|
| Print                  | Report    |           |     |
| Uploa                  | id Result | : File    |     |
| Speci                  | fy Repo   | rt        |     |
| Edit Instrument Curves |           |           |     |
| Syste                  | em Suital | oility    | l.  |

Figure 8 The Report menu for XML export

For the user's comfort, a tool is also available in the report section of the toolbar. It appears along with the other buttons of the section only when in Calibration Task or Integration Task mode. It also works in BATCH mode.

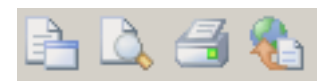

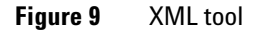

The actions are undertaken in three phases:

- 1 identify and calculate peaks.
- If this is successful:
- **2** create the XML results file (result.xml) in the current raw datafile directory (the directory current data registers are loaded from).

If this is successful:

**3** upload the file to the remote location.

5 Export Data Automatic Export

## **Automatic Export**

The automatic export is done after data analysis for every sequence run, which means that if Data Analysis is not a part of the method, the file is not created.

The file (result.xml) is created in a current raw datafile directory and if *XMLAutomation*=1 it is uploaded to the remote directory in accordance with the settings in CHEMSTATION.INI. No user interface is necessary for automatic export.

### Export Data The Format of the XML Results File

5

## The Format of the XML Results File

The result file includes the following sections:

- Acquisition parameters
- Module information
- Sample information
- Chromatograms
- Results (Compound table)
- Custom results

### Acquisition

Contains the version number of the acquisition software, instrument name, and method modification data:

#### <Acquisition>

- <Version>Rev. A.02.02 Copyright (c) Hewlett Packard 1990-2003</Version> <InstrumentName>HP LC 1050</InstrumentName>
- ... </Acquisition>

### ModuleInformation

Contains a list of modules including: module name, serial number, firmware revision:

```
<ModuleInformation>

<Module>

<Number>1</Number>

<NumberInModule>1</NumberInModule>

<ModuleName>Analog/digital converter</ModuleName>

...
```

The Format of the XML Results File

</Module> <Module> <Number>2</Number> ... </Module> ... </ModuleInformation>

### SampleInformation

Contains software revision description, fields from a sequence table line belonging to the sample plus method path and description and injection date/time:

<SampleInformation>

<Version>Rev. B.01.01 [xxxx] Copyright © Agilent Technologies</Version> <VialUnused>0</VialUnused> <SequencePath/> <Dilution>-1</Dilution> <InjVolume>2</InjVolume> ...

</SampleInformation>

### Chromatograms

Grouped by signals:

```
<Chromatograms>
<Signal>
<Title>DAD1 A, Sig=254,4 Ref=550,100 (DEMO\005-0102.D)</Title>
<Description>DAD1 A, Sig=254,4 Ref=550,100</Description>
...
<IntegrationResults>
<RetTime Unit="min">0.74711</RetTime>
<Area Unit="mAU*s">300.036407</Area>
...
</IntegrationResults>
```

5

```
<IntegrationResults>
...
</IntegrationResults>
</Signal>
<Signal>
<Title>DAD1 B, Sig=230,4 Ref=550,100 (DEMO\005-0102.D)</Title>
...
</Signal>
</Chromatograms>
```

Each SIGNAL group contains signal descriptions (i.e. title, detector, signal id, operator, X and Y Axis units etc.) and all integrated peaks of the signal (INTEGRATIONRESULTS) with a thorough description of each peak: RT, Area, Area%, Width.

If the "Performance+Noise" report style is used, the SIGNAL node contains also a group called NOISE, built of NOISEPERIOD subnodes. They hold all the noise data generated by "Performance+Noise" report style.

```
<Chromatograms>
```

```
<Signal>
```

<Title>DAD1 A, Sig=254,4 Ref=550,100 (DEMO\005-0102.D)</Title>

```
...
   <Noise>
  <NoisePeriod>
   <TimeFrom Unit="min">0</TimeFrom>
   <TimeTo Unit="min">0.5</TimeTo>
   <Noise6SD Unit="mAU">0.300586</Noise6SD>
   <NoisePToP Unit="mAU">0.192784</NoisePToP>
   <NoiseASTM Unit="mAU">0</NoiseASTM>
   <Wander Unit="mAU">0</Wander>
   <Drift Unit="mAU/h">16.720044</Drift>
  </NoisePeriod>
  <NoisePeriod>
  . . .
  </NoisePeriod>
</Noise>
<IntegrationResults>
....
</IntegrationResults>
```

The Format of the XML Results File

</Signal>

</Chromatograms>

## CalibrationInformation

Contains the calibration settings. The three basic items describe

- the title of the calibration settings
- behavior if calibrated peaks are missing
- usage of multipliers and dilution factors with the ISTD compounds

#### <CalibrationInformation>

<Title>Default Calibration</Title>

<PartialCalibrationIfPeaksMissing correctalIRTs="false">true</PartialCalibrationIfPeaksMissing>

<UseMultiAndDilutFactorWithISTDs>true</UseMultiAndDilutFactorWithIS-

#### TDs>

- <RecalibrationSettings>
- ...
- </RecalibrationSettings>
- <ISTD>
- •••
- </ISTD>
- <Signal>
- </Signal>
- <Compound>
- ...
- </Compound>

The RECALIBRATIONSETTINGS node contains the settings for recalibration.

```
<RecalibrationSettings>

<AverageResponse Type="AVERAGEALLCALIBRATIONS" />

<AverageRT Type="FLOATINGAVERAGENEW">75</AverageRT>

</RecalibrationSettings>
```

The ISTD node is only present if at least one compound is set up as internal standard (ISTD). For each ISTD compound there is a separate node.

#### <ISTD>

```
<ISTDID>1</ISTDID>
<Amount Unit="wt%">0.090000000</Amount>
<CompoundID>1</CompoundID>
<Name>Dimethylphthalate</Name>
</Signal>
```

The SIGNAL nodes describe the signals that are calibrated and how any uncalibrated peaks in each signal are treated.

#### <Signal>

```
<SignalID>1</SignalID>
<SignalDesc>DAD1 A, Sig=254,4 Ref=550,100</SignalDesc>
<UncalibratedPeaks />
</Signal>
```

The COMPOUND nodes describe for each of the calibrated compounds the related information from the calibration table, e.g. name, amount limits, information about ISTD usage, etc..

#### <Compound>

<CompoundID>1</CompoundID> <Name>Dimethylphthalate</Name> <AmountLimitLow>0.000000000</AmountLimitLow> <AmountLimitHigh>0.000000000</AmountLimitHigh> <Multiplier>1.000000000</Multiplier> <IsTimeReference>false</IsTimeReference> <IsISTD>true</IsISTD> <ISTDID>1</ISTDID> <CompoundSignal> ...

</CompoundSignal>

</Compound>

The Format of the XML Results File

For each of the signals assigned to the compound there is a node COMPOUNDSIGNAL. It contains information about the signal description, the usage of the peak in this signal, the details of the calibration curve, etc.

<CompoundSignal>

```
<SignalID>1</SignalID>
      <SignalDesc>DAD1 A, Sig=254,4 Ref=550,100</SignalDesc>
      <ExpRetTime>0.7470206469</ExpRetTime>
      <RTWindowLow>0.7283451308</RTWindowLow>
      <RTWindowHigh>0.7656961631</RTWindowHigh>
      <PeakUsage>MAIN</PeakUsage>
      <Curve>
         <Correlation>1.000000000</Correlation>
         <Origin>INCLUDE</Origin>
         <Type>LINEAR</Type>
         <Formula>
            <Text>y = mx + b</Text>
            <Parameter>
               <Symbol>m</Symbol>
               <Value>3303.5863623254</Value>
            </Parameter>
            <Parameter>
               <Symbol>b</Symbol>
               <Value>0.000000000</Value>
            </Parameter>
         </Formula>
         <Weight>EQUAL</Weight>
      </Curve>
      <Level>
      ...
      </Level>
</CompoundSignal>
```

For each of the levels calibrated in the signal there is a separate LEVEL node containing all the level specific information:

<Level>

```
<LevelID>1</LevelID>
<Amount Unit="wt%">0.090000036</Amount>
```

5

```
<Area>297.3227844238</Area>
<ResponseFactor>0.0003027013</ResponseFactor>
<RefAmount>0.090000036</RefAmount>
<RespPercent>100.000000000</RespPercent>
</Level>
```

### **Results**

Contains the result of quantitative calculations, according to the current report settings. The two basic items describe:

- the type of calculation (Percent, ISTD,...)
- the base for calculation (Area, Height)

### <Results>

```
<QuantCalc>ESTD</QuantCalc>
<QuantBase>Area</QuantBase>
<ResultsGroup>
...
</ResultsGroup>
...
</ResultsGroup>
...
</ResultsGroup>
```

The RESULTSGROUP nodes contain peak groups.

When the calculation is of a percent type, peaks are grouped by signals. The group description is a particular signal description then.

```
<ResultsGroup>
<ResultsGroupDescription>DAD1 A, Sig=254,4 Ref=550,100</ResultsGroup-
Description>
<Peak>
...
</Peak>
<Peak>
...
</Peak>
</ResultsGroup>
```

The Format of the XML Results File

```
<ResultsGroup>
```

<ResultsGroupDescription>DAD1 C, Sig=280,4 Ref=550,100</ResultsGroup-Description> <Peak> ... </Peak> <Peak> ... </Peak> </ResultsGroup>

When the calculation is of any other type, there is only one group, called MAIN. It contains all the calculated peaks.

#### <ResultsGroup>

<ResultsGroupDescription>MAIN</ResultsGroupDescription>
<Peak>
...
</Peak>
<Peak>
...
</Peak>
...
</ResultsGroup>

PEAK node represents a single peak/compound (in the "Percent" calculations all of the integrated peaks are the part of the result file, not only found compounds).

#### <Peak>

<SignalDesc>DAD1 A, Sig=254,4 Ref=550,100</SignalDesc> <PeakType>BB </PeakType> <ExpRetTime Unit="min">0.747087</ExpRetTime> <MeasRetTime Unit="min">0.747087</ExpRetTime> <MeasRetTime Unit="min">0.74711</MeasRetTime> <Area Unit="mAU\*s">300.036407</Area> <Height Unit="mAU">106.920616</Height> <Width Unit="min">0.044739</Width> <Symmetry>0.716419</Symmetry> <Name>Dimethylphthalate</Name> <Amount Unit="wt%">0.0905459542</Amount> </Peak>

**Agilent ChemStation Plus: XML Connectivity Guide** 

5

Apart from the basic data (the Signal it belongs to, Peak type, RT, Area, Height, ...), each peak contains the "amount" field which presents the result of the current quantitative calculations, and the name of the found compound (if the method supports calibration table with compound names).

In calculations of other type (not Percent) only compounds with the amount >0.0 are presented.

When a "Performance"-like results XML file is generated, additional nodes appear in a PEAK section:

#### <Peak>

```
<kPrime>5.42268</kPrime>

<PlatesHalfWidth>4080.07502</PlatesHalfWidth>

<ResolutionHalfWidth>11.903108</ResolutionHalfWidth>

<Selectivity>3.48661</Selectivity>

<Skew>1.039269</Skew>

<Excess>1.564137</Excess>

...

and other performance results

</Peak>
```

When System Suitability -> Performance Limits are set the information about them appears as an attribute at the value affected by the limits.

A value is higher than the higher limit: <kPrime Suitability=">">5.42268</kPrime>

A value is lower than the lower limit: <PlatesHalfWidth Suitability="<">4080.07502</PlatesHalfWidth>

A value is between the limits: <ResolutionHalfWidth Suitability="=">11.903108</ResolutionHalfWidth>

#### **Custom results**

Contains custom results from "XmlCustom" table.

### **Hooks and Custom Results Table**

The XML results file supports custom results. This means that the exported file can contain the custom values structured in a simple tabular form.

The Format of the XML Results File

Three additional hooks are available to the user:

XML\_PreExport: executed just before the values from the CHROMREG/CHROMRES registers are exported.

XML\_PostExport: executed after the XML results file has been created.

XML\_PostUpload: executed after the XML results file has been uploaded to a remote directory

At the beginning of the export process, an empty *XmlCustom* table is created in the CHROMRES register. It contains two text columns (*Item* and *Text*) of maximum 255 characters:

#### **XMLCUSTOM**

Item Text

Immediately after the table has been created, the *XML\_PreExport* hook is triggered. It is intended to give the user an opportunity to fill the *XmlCustom* table with his/her own values.

Example of the macro:

Name XML\_FillCustomTableExample

InsTabRow ChromRes, "XmlCustom", 1:2

SetTabText ChromRes, "XmlCustom", 1, "Item", "ItemExample1"

SetTabText ChromRes, "XmlCustom", 1, "Text", "TextExample1"

SetTabText ChromRes, "XmlCustom", 2, "Item", "ItemExample2"

SetTabText ChromRes, "XmlCustom", 2, "Text", "TextExample2"

### EndMacro

A command:

SetHook "XML\_PreExport", "XML\_FillCustomTableExample "

sets the *XML\_FillCustomTableExample* macro to be executed every time before exporting the file.

If the table is not empty, the following sections are created as a part of the XML results file:

5

Having created the file, the exporting process executes the *XML\_PostExport* hook and deletes the *XmlCustom* table.

The Custom Results table can also be used to export the Common Sequence Information (see "Common Sequence Information" on page 27) of the imported worklist into the result.xml file using the XML\_PreExport hook

Example of a macro:

Name ExportSeqCommonInfoToXML

 ${\bf Local}\ hdrnr, hdrcnt, rownr, rowcnt, new row, hdrname \$$ 

If RegSize(ChromRes) < 1 Then

Return

EndIf

....

If ObjHdrType(ChromRes,XmlCustom) <> 4 or ObjHdrType(\_sequence,commoninfo) <> 4 Then

Return

EndIf

hdrnr = TabHdrVal(\_sequence,commoninfo,"NumberOfHead")

If hdrnr > 4 Then

For hdrcnt = 5 To hdrnr

InsTabRow chromres, "xmlcustom"

**newrow = TabHdrVal**(ChromRes,xmlcustom,"NumberOfRows")

The Format of the XML Results File

hdrname\$ = TabHdrName\$(\_sequence,commoninfo,hdrcnt)

**SetTabText** chromres, "xmlcustom", newrow, "item", "HEADER\_NAME: " + hdrname\$

**SetTabText** chromres, "xmlcustom", newrow, "text", "HEADER\_TEXT: " + TabHdrText\$(\_sequence, commoninfo, hdrname\$)

Next hdrcnt

EndIf

rownr = TabHdrVal(\_sequence,commoninfo,"NumberOfRows")

If rownr > 0 Then

**For** *rowcnt* = 1 **To** *rownr* 

InsTabRow chromres, "xmlcustom"

**newrow = TabHdrVal**(ChromRes,xmlcustom,"NumberOfRows")

**SetTabText** chromres, "xmlcustom", newrow, "item", "ROW\_NAME: " + TabText\$(\_sequence, commoninfo, rowcnt, "Name")

**SetTabText** chromres, "xmlcustom", newrow, "text", "ROW\_VALUE: " + TabText\$(\_sequence, commoninfo, rowcnt, "Value")

Next rowcnt

EndIf

EndMacro

sethook "XML\_PreExport", "ExportSeqCommonInfoToXML"

5

## **Uploading the File: the Copying Process**

The external application is responsible for copying an XML results file from the current raw datafile directory to a remote location. \Chem32\SYS\ Filecopy.exe is a 32-bit command line application that can operate on UNC paths as well as on local directories. It is used indirectly only by macros creating result files when the *XMLAutomation* variable exists and is equal to 1.

First, it tries to copy the file to the *XMLExportDestUNC*\$ directory. If this fails, the application sleeps for *XMLExportCopyWaitTime* seconds and tries again. The process is repeated *XMLExportCopyTries* times. If the copying is still unsuccessful, it copies the file to *XMLExportLocalRecovPath*\$ directory (if it exists).

The appropriate messages are logged in the Instrument's Log Book, informing about the result of copying process and sources of errors.

**Uploading the File: the Copying Process** 

### The Name of the File

The name of the results file in the raw datafile directory is always the same: result.xml. The file is copied to the remote directory under a different name so as to:

- 1 make sure that the names are unique, since the files are copied to the same directory
- 2 make the names meaningful

The name is constructed as:

InstrumentName\_SampleName\_YYMMDDHHmmSS.xml

where the time included is the time of creating the file.

All the spaces in the instrument or sample's name are replaced with underscore "\_"

Example:

### HP\_LC\_1050\_lsocratic\_Std.\_1\_030213111701.xml

### NOTE

It is possible to use different naming convention for the name of the XML result file spooled to the remote directory. Two macros coming along on the ChemStation CD-ROM allow the user to choose between the following option:

### LIMSID\_DATE\_TIME.xml or DATE\_TIME\_LIMSID.xml

Both solutions are based on macro usage. The installation and instructions to run the macros are documented in the readme.txt along with the macro. Macros and documentation can be found on the root directory of the *ChemStation CD-ROM, UCL, LC\_UCL*. Please look at the index to identify the macro.

## Checksums

The checksum for the XML file is calculated using the MD5 algorithm. The checksum is inserted into the file as a root node attribute:

<ChemStationResult checksum="ce117a6da2eaa3a91d92d6ba9699a0fb">

It is a hexadecimal form of 128 bits value, always containing 32 characters of [0-9a-f] range.

Just after the XML results file has been created, the line above contains the checksum attribute equal to: checksum="00000000000000000000000000000". The external \Chem32\SYS\checksum.exe application calculates the 128 bits value for the file and then replaces the sequence of zeros with the calculated value.

The user is provided with the \Chem32\SYS\chkfile.exe command line tool to check the integrity of the XML results file. The tool extracts the checksum attribute from the XML file, replaces it temporarily with a sequence of zeros, calculates the checksum and compares it with the extracted one. If they are equal, it means that the XML file hasn't been changed since it was created. The message is printed to the standard output of application.

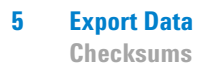

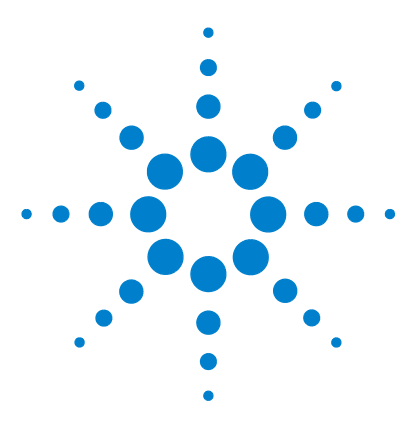

Agilent ChemStation Plus XML Connectivity Guide

6

# XML in Agilent ChemStore

Workflow Using Agilent ChemStore 60 Enabling XML Functionality for ChemStore 62 Import-Related entries 62 Export-Related entries 63 Import Worklist 64

This chapter explains how to use the previously described XML for Agilent ChemStation in conjunction with Agilent ChemStore. It shows how the workflow differs from ChemStation and the different Oracle tables & views that are used. As previously described in Chapter 1 XML is a very portable and flexible protocol for interconnectivity between systems.

### NOTE

Running XML using ChemStation Rev. A.10.x and ChemStore Rev. B.03.01 this manual is not applicable. Please refer to the appropriate XML Interface Guide in the manual section of your Rev. B.03.0x ChemStore CD-ROM.

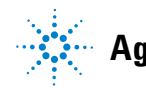

## Workflow Using Agilent ChemStore

The workflow that describes the connectivity with ChemStore can be divided into six sequential activities shown in Figure 10:

- 1 The sample list is generated by the LIMS system in an XML format.
- **2** It is imported by Agilent ChemStation.
- **3** Samples are analysed, and spooled to ChemStore (automatically if Security Pack is installed).
- **4** Information typically required by LIMS systems are stored in two read-only views in the ChemStore ORACLE database.
- **5** If enabled on the system or a specific study, information goes through an Approval stage and is made available to an external LIMS system.
- **6** A program from the LIMS systems can scan a table in the ORACLE database to see if any new records are available for processing, and can amend the flag so that it is not scanned in subsequent scans.

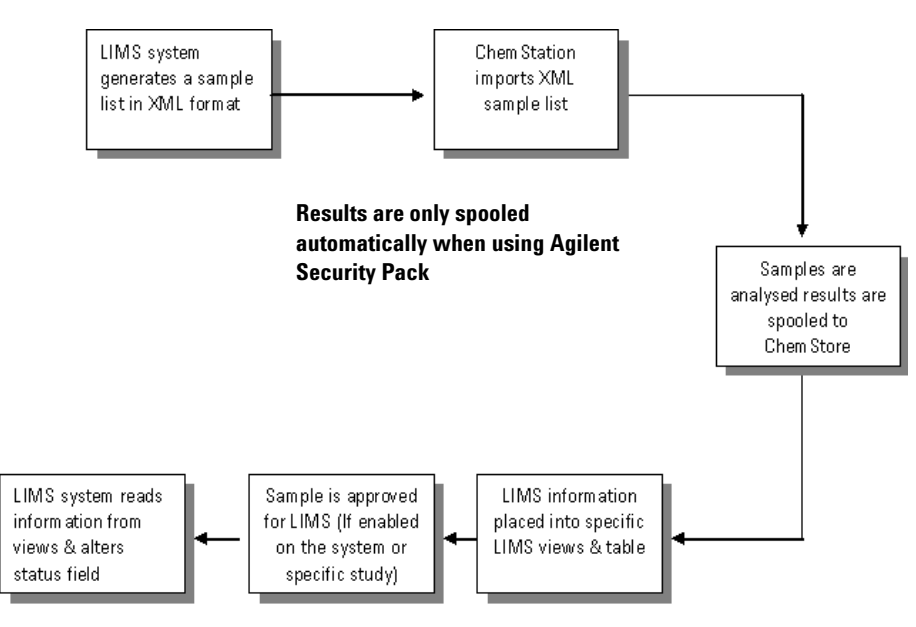

Figure 10 Workflow using Agilent ChemStore

Results are only spooled automatically when using Agilent Security Pack.

The Agilent ChemStore XML interface has similarities to the ChemStation interface and uses the same scheme for the first two activities of the workflow:

- Import a worklist containing a sequence in XML format into ChemStation
- Data is spooled to ChemStore rather than creating an export back to LIMS
- (Ensure that the ChemStation.ini value for enabling export is set to value Zero)
- Data is read by the LIMS system from views & tables from within ChemStore
- The advantage of this scheme for ChemStore users is that the data is held in a secure environment with all the advantages of ChemStore, and only one export interface needs to be managed rather than multiple ChemStation interfaces.

## **Enabling XML Functionality for ChemStore**

This section explains the changes that have to be made to enable the XML interface functions in the Agilent ChemStation to allow it to work with ChemStore.

The configuration is different to that of use with ChemStation interface.

XML functionality in the Agilent ChemStore is enabled by entries in the ChemStation-related sections of CHEMSTATION.ini file. Two entries in the [PCS] section of the CHEMSTATION.ini enable the complete XML export/import functionality although the export will be turned off as it utilises ChemStore functionality.

### NOTE

It is possible to export from ChemStation as well as ChemStore by enabling the functionality in the [PCS] section of CHEMSTATION.INI, but this information is not subject of the new features in ChemStore of Approval, Run Locking, or the LIMS notification features.

### [PCS]

XMLEnableImport=1

XMLEnableExport=0 (See note above)

The lack of the entry or entry=0 turns off the functionality.

### **Import-Related entries**

In the section for each instrument, [PCS,n], a variable specifies the default directory for importing files. This directory in which the import file dialog opens, and where the manual import function looks for a file with no specified path.

[PCS,n]

XMLImportPath\$=d:\xml\xml

## **Export-Related entries**

As exporting of data is handled within ChemStore there are no required entries in the CHEMSTATION.INI file. It may be that legacy entries exist in CHEMSTATION.INI and it is recommended to read the appropriate section of the manual to see what they are.

## **Import Worklist**

NOTE

Three additional columns are available to be imported into ChemStation via the XML interface. These are:

- LIMS ID
- LimsKField2, and
- LimsKField3

All three values are string values with the maximum size of 40 characters. These values are transferred to ChemStore as custom fields.

For more information on this function see the ChemStation Import Worklist.

During the XML import it is only possible to view the column with the LIMS ID. The other LIMS fields (LimsKField, LimsKField3) are imported but not displayed within the import tool.

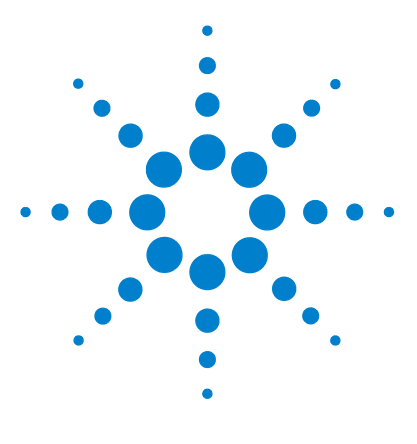

NOTE

Agilent ChemStation Plus XML Connectivity Guide

7

# **ChemStore for LIMS Interfacing**

General 66 Approval Configuration 68 Run Locking Configuration 69 LIMS Notification Configuration 70

This chapter describes the configuration of ChemStore to allow the export of runs to LIMS.

This feature was introduced in ChemStore revision B.03.01

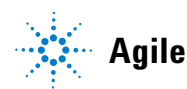

### 7 ChemStore for LIMS Interfacing General

## General

The configuration of a LIMS export is managed globally per database or an individual study basis. There are three factors to consider when configuring the LIMS export (Figure 11):

- Approval Configuration
- Run locking
- Lims notification

Configuration of these features is at two levels. They can be set either on a per system basis (see Figure 12 on page 67) or on an individual study basis (see Figure 14 on page 68). The system configuration serves as a template for newly created studies, where further modifications are done individually. The study configuration takes priority over the system configuration.

Configuration of these three features must be done according to individual work flows.

| Modify Study <b3.01< th=""><th>Interface Test&gt;</th><th></th></b3.01<> | Interface Test>                                                                                                    |          |
|--------------------------------------------------------------------------|----------------------------------------------------------------------------------------------------|----------|
| General                                                                  | Store in Addition Custom fields Assign Study                                                                                                    | Approval |
|                                                                          | Approval configuration                                                                                                    |          |
|                                                                          | Run locking<br>Runs will be locked<br>never<br>on first-level approval<br>on second-level approval<br>on third-level approval                       |          |
|                                                                          | Lins notification<br>The Lins export will start<br>never<br>after first-level approval<br>after second-level approval<br>after third-level approval |          |
|                                                                          | OK Cancel                                                                                                    | Help     |

Figure 11Individual Study Approval panel

| Approval configuration         |                                 |
|--------------------------------|---------------------------------|
| Default approval configuration | Preconfigured approval comments |
| Approval configu               | ration                          |
| ☐ <u>M</u> ulti-level ap       | proval                          |
| - Run locking                  |                                 |
| Runs will be lock              | ed                              |
| • never                        |                                 |
| C on first-lev                 | el approval                     |
| C on second                    | l-level approval                |
| C on third-le                  | vel approval                    |
| Lims notification-             |                                 |
| The Lims export (              | will start                      |
| • never                        |                                 |
| C after first-le               | evel approval                   |
| C after seco                   | nd-level approval               |
| Cafter third-                  | evel approval                   |
|                                |                                 |
|                                | OK Cancel Help                  |

Figure 12 System template for default approval configuration

| Approval configuration         |       |                 |                |
|--------------------------------|-------|-----------------|----------------|
| Default approval configuration | Preco | nfigured approv | val comments   |
| Available approval comments:   |       |                 |                |
|                                |       |                 |                |
|                                |       |                 |                |
|                                |       |                 |                |
| Short description:             |       |                 |                |
|                                |       |                 |                |
| Comment text:                  |       |                 |                |
|                                |       |                 |                |
|                                |       |                 |                |
|                                |       |                 |                |
|                                |       |                 |                |
|                                |       |                 |                |
|                                | New   | <u>S</u> ave    | <u>D</u> elete |
|                                | ОК    | Cancel          | Help           |
|                                |       |                 |                |

Figure 13 System preconfigured approval comments

It is possible to pre-configure a number of approval comments (See Figure 12 on page 67) which can be used when the approver approves a sample in ChemStore. If no comments are pre-configured then the approver will be prompted after each approval, these comments can only be configured globally (on a system basis).

### **Approval Configuration**

It is possible to define the usage of multiple approval levels on a per-study basis. The ability to approve runs and the level of approval are granted to an individual using the ChemStore account administration procedures, Figure 14:

| Administer Users                                                                                                    |                                    |
|----------------------------------------------------------------------------------------------------|------------------------------------|
| User:                                                                                                    |                                    |
| User: operator                                                                                                    | Create new user                    |
| Deactivate User                                                                                                    | Change display <u>n</u> ame        |
| Clear password                                                                                                    | Print user profile                 |
| User permissions:                                                                                                    | nione granted:                     |
| Create / Modify studies ▲<br>Create batch<br>Define columns / Expression:<br>Edit / Save settings<br>Edit custom field values<br>Migrate database<br>Reopen runs | evel approval<br>nd level approval |
| Operator Permissions -> Chemist Permissions ->                                                                                                    |                                    |
| <br>Lab Manager Permissions ->                                                                                                    |                                    |
| Administrator Permissions ->                                                                                                    |                                    |
| ChemStation access level:                                                                                                    | nemStation <u>M</u> anager         |
| Apply OK                                                                                                    | Cancel Help                        |

Figure 14 Granting approval permissions to an individual

## **Run Locking Configuration**

Approval of the results prior to 'Sample-locking' is critical as once this action is complete the results are fixed in the database and cannot be reloaded to ChemStation batch review for reprocessing (unless they were rejected again).

The options for this are as follows:

- **never** 1 Choose the **never** option to specify that runs are never locked. This will retain the ability to review data in ChemStation batch review even after final approval.
- on first-level approvalapprovalChoose the "on first-level approval" option to specify that runs are locked when first level approval is given.
- on second-level approval
   approval
   Choose the "on second-level approval" option to specify that runs are locked only when second level approval is given. This option is unavailable when the Multi-level approval check box is cleared.
  - on third-level<br/>approval4Choose the "on third-level approval" option to specify that runs are locked<br/>only when third level approval is given. This option is unavailable when the<br/>Multi-level approval check box is cleared.

7 ChemStore for LIMS Interfacing LIMS Notification Configuration

# **LIMS Notification Configuration**

|                                   | It is important that the result in LIMS matches the result in ChemStore and is<br>updated when a change has occurred. Therefore the LIMS notification options<br>should be configured to match the options selected in the approval<br>configuration for approval and run locking as well as the laboratory workflow. |
|-----------------------------------|----------------------------------------------------------------------------------------------------|
| never                             | <b>1</b> Choose the <b>never</b> option to specify that runs are never exported to LIMS.                                                                                                    |
| after first-level<br>approval     | <b>2</b> Choose the <b>"after first-level approval"</b> option to specify that runs are exported after first level approval is given.                                                                                                    |
| after<br>second-level<br>approval | <b>3</b> Choose the <b>"after second-level approval</b> " option to specify that runs are exported only after second level approval is given. This option is unavailable when the <b>Multi-level approval</b> check box is cleared.                                                                                   |
| after third-level<br>approval     | <b>4</b> Choose the <b>"after third-level approval</b> " option to specify that runs are exported only after third level approval is given. This option is unavailable when the <b>Multi-level approval</b> check box is cleared.                                                                                     |

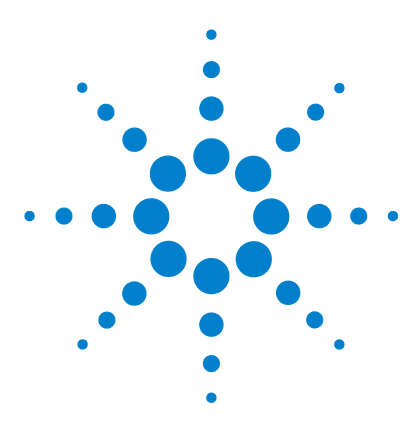

Agilent ChemStation Plus XML Connectivity Guide

## 8 LIMS ORACLE Views and Tables within ChemStore and Extracting Their Data

Views and Tables 72 Definitions 72 Extraction of Information from Oracle Views 78 ChemStore Query 79

This chapter describes the contents of Oracle views and tables used for storage of information which can be used by a LIMS system to extract the required data. Additionally, this chapter discusses possible ways of extracting the data from the ORACLE views and tables with a query in ChemStore.

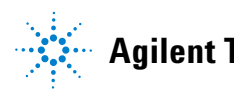

### 8 LIMS ORACLE Views and Tables within ChemStore and Extracting Their Data Views and Tables

## **Views and Tables**

ChemStore samples are uniquely identified by a combination of the following items:

- the Injection ID (identifying an acquisition)
- the Study ID (identifying the study the data is stored in)
- LIMS ID (when specified)

### NOTE

The LIMS ID must be unique!

For convenience the combination of all three will be referred to as a 'sample'.

Beginning with B.03.01 the Oracle database includes two new views and a table, which contain information typically used by LIMS systems. The information cover three area:

- Sample Information (including basic Sequence and Instrument information)
- **Run Information** (a reprocessing version is called a run) including Approval states
- Peak Information

### Definitions

The new Views and Table are defined as follows:

### Views

- LIMS\_SAMPLE:
- Containing sample and run information along with LIMS specific fields
- LIMS\_RESULT:
- Containing peak information (relation to LIMS\_SAMPLE is 1:n)
### Table

- LIMS\_Flag:
- Containing sample and run information along with fields, which writeable by the LIMS system.

## Content of the View LIMS\_SAMPLE

|  | Table 2 | Content of the View | LIMS | SAMPLE |
|--|---------|---------------------|------|--------|
|--|---------|---------------------|------|--------|

| Field Name      | Field Type | Description                                                                                                    |
|-----------------|------------|----------------------------------------------------------------------------------------------------|
| INJ_ID          | Numeric    | Injection ID                                                                                                    |
| RNG_ID          | Numeric    | Study ID                                                                                                    |
| LIMS_ID         | Numeric    | Custom field transferred from LIMS                                                                                                    |
| LIMSKFIELD2     | String     | Custom field transferred from LIMS                                                                                                    |
| LIMSKFIELD3     | String     | Custom field transferred from LIMS                                                                                                    |
| STUDYNAME       | String     | Study Name                                                                                                    |
| VERSION         | Numeric    | Run Version                                                                                                    |
| APPROVALSTATE   | String     | LIMS Approval State                                                                                                    |
| PROCESSEDBYLIMS | Numeric    | Flag field used by LIMS interface via LIMS_FLAG<br>table providing Acknowledgement mechanism.<br>Processed by LIMS: 0<br>New injection spooled: 1<br>New run version spooled: 2<br>Run version deleted while archiving: 3<br>Run status changed to 'Not approved': 4<br>Run status changed to 'Rejected': 5<br>Run status changed to 'Approved': 6 |
| LIMSFLAG1       | String     | Custom flag fields that might optionally be used by<br>LIMS system for any king of flagging purpose (see<br>LIMS_FLAG)                                                                                                    |
| LIMSFLAG2       | String     | Custom flag fields that might optionally be used by<br>LIMS system for any king of flagging purpose (see<br>LIMS_FLAG)                                                                                                    |

#### 8 LIMS ORACLE Views and Tables within ChemStore and Extracting Their Data Views and Tables

| Field Name     | Field Type | Description                                                                                                    |
|----------------|------------|----------------------------------------------------------------------------------------------------|
| LIMSFLAG3      | String     | Custom flag fields that might optionally be used by<br>LIMS system for any king of flagging purpose (see<br>LIMS_FLAG) |
| SAMPLENAME     | String     | Sample Name                                                                                                    |
| AMOUNT         | Numeric    | Sample Amount                                                                                                    |
| DILUTIONFACTOR | Numeric    | Sample Dilution Factor                                                                                                 |
| MULTIPLIER     | Numeric    | Sample Multiplier                                                                                                    |
| VIAL           | Numeric    | Sample Injection Vial Number                                                                                           |
| VOLUME         | Numeric    | Sample Injection Volume                                                                                                |
| UNITS          | String     | Sample Injection Volume Units                                                                                          |
| SEQUENCENAME   | String     | Sample Processing Sequence Name                                                                                        |
| SEQLINE        | Numeric    | Sample Processing Sequence Line Number                                                                                 |
| SEQREPNO       | Numeric    | Sample Processing Sequence Rep. Number                                                                                 |
| RAWDATASTORED  | Numeric    | Raw Data Stored Flag                                                                                                   |
| RAWDATANAME    | String     | Raw Data Filename                                                                                                    |
| RAWDATATIME    | Date       | Raw Data Date/Time (Injection Time)                                                                                    |
| INSTRUMENTNAME | String     | Instrument Name                                                                                                    |
| INSTRUMENTHOST | String     | Instrument Host Name                                                                                                   |

 Table 2
 Content of the View LIMS\_SAMPLE (continued)

# Content of the View LIMS\_RESULT

#### Table 3 Content of the View LIMS\_RESULT

| Field Name | Field Type | Description |
|------------|------------|-------------|
| INJ_ID     | Numeric    | Injection   |
| RNG_ID     | Numeric    | Study       |
| LIMS_ID    | Numeric    | LIMS ID     |

| Field Name  | Field Type | Description                       |
|-------------|------------|-----------------------------------|
| CPDNAME     | String     | Compound (Peak) Name              |
| RT          | Numeric    | Retention Time                    |
| CORRECTEDRT | Numeric    | Corrected Expected Retention Time |
| AREA        | Numeric    | Area                              |
| AREAPERCENT | Numeric    | Area %                            |
| HEIGHT      | Numeric    | Height                            |
| WIDTH       | Numeric    | Width                             |
| SYMMETRY    | Numeric    | Symmetry                          |
| AMOUNT      | Numeric    | Amount                            |
| ISTD        | Numeric    | ISTD Amount                       |
| QUALIFIED   | Numeric    | Qualified Flag                    |
| ASSIGNED    | String     | Assigned                          |
| BASELINE    | Numeric    | Baseline                          |
| CALIBPEAK   | String     | Calibration Peak                  |
| EXPMOBILITY | Numeric    | Expected Mobility                 |
| MOBILITY    | Numeric    | Measured Mobility                 |
| SELECTIVITY | Numeric    | Selectivity                       |
| SKEW        | Numeric    | Skew                              |
| MOMENT0     | Numeric    | Moment 0                          |
| MOMENT1     | Numeric    | Moment 1                          |
| MOMENT2     | Numeric    | Moment 2                          |
| MOMENT3     | Numeric    | Moment 3                          |
| MOMENT4     | Numeric    | Moment 4                          |

 Table 3
 Content of the View LIMS\_RESULT (continued)

#### 8 LIMS ORACLE Views and Tables within ChemStore and Extracting Their Data Views and Tables

### Content of the Table LIMS\_FLAG

| Field Name   | Field Type   |      |     | Description                                                                                                    |
|--------------|--------------|------|-----|----------------------------------------------------------------------------------------------------|
| INJ_ID       | NUMBER(10)   | N/A  | NO  | Injection ID                                                                                                    |
| RNG_ID       | NUMBER(10)   | N/A  | NO  | Study ID                                                                                                    |
| LIMS_ID      | VARCHAR(255) | N/A  | YES | LIMS ID                                                                                                    |
| RN_ID        | NUMBER(10)   | N/A  | NO  | Internal Run ID                                                                                                    |
| LIMS_KFIELD2 | VARCHAR(255) | N/A  | YES | LIMS field                                                                                                    |
| LIMS_KFIELD3 | VARCHAR(255) | N/A  | YES | LIMS field                                                                                                    |
| LF_PF        | NUMBER(1)    | 0    | NO  | Flag Field, used by LIMS system to<br>identify Runs that were successfully<br>processed by LIMS. Default value is 0<br>(not processed) |
| LF_CF1       | VARCHAR(255) | NULL | YES | Custom flag field that might be used<br>by LIMS system for any LIMS specific<br>functionality                                          |
| LF_CF2       | VARCHAR(255) | NULL | YES | Custom flag field that might be used<br>by LIMS system for any LIMS specific<br>functionality                                          |
| LF_CF3       | VARCHAR(255) | NULL | YES | Custom flag field that might be used<br>by LIMS system for any LIMS specific<br>functionality                                          |

 Table 4
 Content of the View LIMS SAMPLE

These views are updated automatically. This means they are filled as soon as a sample with a **LIMS ID** is transferred to ChemStore. When the sample is approved with the correct level of approval as specified in the approval configuration, the LIMS approval state will reflect this. As previously described, this function is configurable on a per study basis.

#### **Oracle authentication & permissions**

In order that a LIMS system can access the views and table the following ORACLE user credentials are required:

• Oracle User: LimsAccess

# LIMS ORACLE Views and Tables within ChemStore and Extracting Their Data Views and Tables

• Password: Password4Lims (initial password)

#### It is recommended that a suitably trained person changes this password.

The user LimsAccess is granted the following permission or access to Oracle objects:

- Connect to Database (create session)
- Select from view LIMS\_SAMPLE
- Select from view LIMS\_RESULT
- Select from table LIMS\_FLAG

The user can update the following fields in table LIMS\_FLAG

• LF\_PF

NOTE

- LF\_CF1
- LF\_CF2
- LF\_CF3

# **Extraction of Information from Oracle Views**

It is anticipated that each LIMS system and company will have different methods for extracting information on a regular frequency.

One possible way is to execute a program, which scans the LF\_PF field in the LIMS\_FLAG table on a regular basis to see if any new records are awaiting processing (any new entry will have the default value zero), once processed the value is altered so it is omitted from the next scan.

As the scan time for this table will vary depending on the number of records it is not recommended to submit the request on a time basis, for example every minute, but to use a program with a wait loop so that multiple requests are not trying to modify the same record.

It is also possible for the extracting program to add information to the additional three fields LF\_CF1, LF\_CF2, LF\_CF3.

# **ChemStore Query**

This section describes where the three LIMS fields can be found in the ChemStore database.

Once the information has been transferred from ChemStation it is possible to add the three new LIMS fields to your query selections as well as to the table columns in the user interface. (LIMS ID, LimsKField2, LIMSKField3).

These fields are available as **Custom Fields**, for example in the query builder as shown in Figure 15.

| Ouery Builder - Advanced : <untitled></untitled>                                                                                                    |                                                                               |                                                                     |
|----------------------------------------------------------------------------------------------------|-------------------------------------------------------------------------------|---------------------------------------------------------------------|
| Download runs<br>© Only latest version<br>© All versions                                                                                                    | View Studies       C Selected       B3.01 Interface Test       Interface Test |                                                                     |
| Select data category                                                                                                    | Select data item of 0 entries<br>no data category selected                    | <u>R</u> etrieve                                                    |
| E-Ta Sample Organization                                                                                                    |                                                                               | Cancel                                                              |
| and a study<br>and a study<br>and and a study<br>and and a study<br>and and a study<br>and and a study<br>and and a study<br>and and a study<br>and and a study<br>and and a study<br>and and a study<br>and and and a study<br>and and and and and and and and and and | ĺ                                                                             | Help                                                                |
| B3.01 Interface Test                                                                                                    |                                                                               | <u>S</u> ave                                                        |
| Lims ID                                                                                                    |                                                                               | Save <u>A</u> s                                                     |
| LimsKField3                                                                                                    |                                                                               | Ogen                                                                |
| Acquisition                                                                                                    | Add where clause                                                              |                                                                     |
| Query condition                                                                                                    |                                                                               |                                                                     |
| ( Clause                                                                                                    | ) Op. *                                                                       | AND OR<br><b>X</b> [ ] <b>X</b><br><u>M</u> odify<br><u>D</u> elete |
|                                                                                                    | <b>▼</b>                                                                      |                                                                     |

Figure 15 Custom Fields showing LIMS fields

#### 8 LIMS ORACLE Views and Tables within ChemStore and Extracting Their Data ChemStore Query

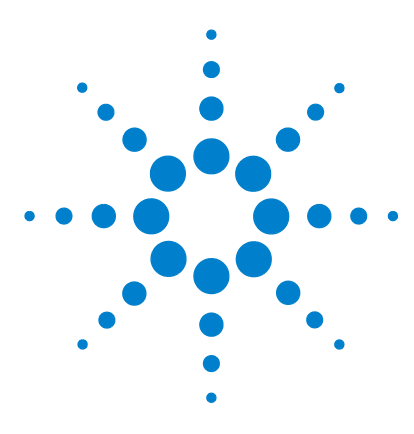

Agilent ChemStation Plus XML Connectivity Guide

9

# Generic XML Based Archive/Restore Interface

Overview 82 Background 83 ChemStore Archiving 85 Restoring 86

This chapter defines the concept employed in creating a link between ChemStore and any Archive or Data Management System (DMS) for managing archives from a ChemStore client-server system for long-term storage. This concept employs the archival and restore of data by the use of the XML based **Archive/Restore** interface. Additionally it details the flow of data for restoration of information, this process which is currently an interactive process using both the DMS and the ChemStore application to ensure that files are correctly restored to their original location.

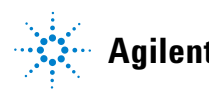

9 Generic XML Based Archive/Restore Interface Overview

# **Overview**

This section of the XML guide describes the XML features used in conjunction with the ChemStore Archiver. Based on XML files the ChemStore Archiver can be linked to external devices or systems. The primary purpose is to interface to Archive or Data Management Systems. But the same technology can be employed with media forms such as Tapes, DVD's or CD-ROM's.

The code required to develop the generic interface has already been shared with a number of the major archive management system vendors and they have already configured interfaces to their systems. An example is published as an Agilent application note with the publication number 5988-9912EN.

NOTE

This feature has been available in ChemStore since revision B.02.02.

# Background

A set of several hundred runs from ChemStore can, when archived, be stored in a single archive unit; an archive unit contains all versions of the specified runs. The archive unit is created either automatically or manually, as described in the ChemStore Concepts Guide. When setting up the archive unit the user can also add a description of the archive unit. However this description is generic and does not provide any details about the actual content of the archive unit. When ChemStore C/S creates the archive unit, it attaches a system-generated archive ID and a catalog file in XML format describing the contents of the binary archive unit down to the sample and result level. The file name corresponds to the name of the archive unit with the extension XML.

The generic XML archive interface has a design that introduces a layer between ChemStore and the DMS systems, based on XML. Custom plug-ins can be developed to interface the applications and further automate the archival of data. A so called '**Simple Plug-in**' is delivered with the interface. It serves as an example of a custom plug-in and provides an easy command line **Application Plug In**, for example to launch the Windows Messenger Service upon creation of a new archive. It does not require any further configuration.

#### 9 Generic XML Based Archive/Restore Interface Background

æ scheduled archiving generic archive interface DMS or HMS Simple Plug-In plug-in **Review Client** archive unit + XML file manual DMS or archival HMS .g. on tapes Oracle UDVD. database archive unit + XML file DMS or HMS plug-in generic archive Interface dearchiving

The general concept of the interface can be seen in Figure 16.

Figure 16 Generic XML-based archive interface

Although the diagram shows the archiving and restore procedure as two separate boxes they are actually just a single plug-in which serves both.

Installation of the configuration tool is performed on the same client as the archive is scheduled.

# **ChemStore Archiving**

With ChemStore the built-in archiver will create an archive catalog in XML format for each archive unit containing detailed information on the content of the binary archive file.

When the XML-based Archive / Restore API is installed on the archiving client ChemStore will automatically communicate with the Generic XML based **Archive/Restore** interface to provide the information on the location of both files.

This then allows a transfer to begin to the DMS, this can be immediate or scheduled on a time basis. Once this has been completed the DMS can send a report back to the generic XML-based interface, which in turn notifies ChemStore that the transfer has been completed. 9 Generic XML Based Archive/Restore Interface Restoring

# Restoring

Restoring an archive file can be done in two ways, initiated by ChemStore (when the archive file is known) and on the request of the DMS system (this is usually interactive as the user interactively defines multiple runs for review in ChemStore). The whole process is a manual operation with the DMS placing the binary archive file back to its original location, then ChemStore placing the information back into the database.

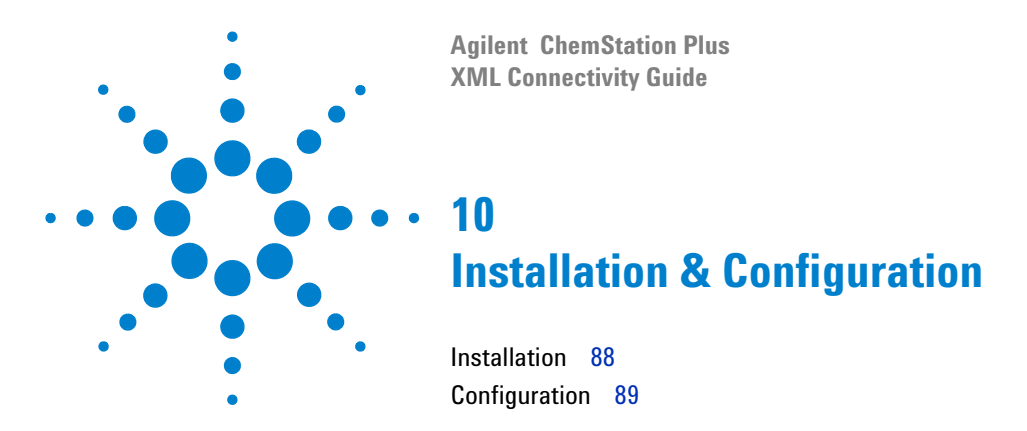

The chapter details the installation and configuration of the XML-based **Archive/Restore** plug-in.

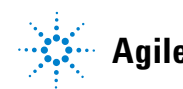

#### **10 Installation & Configuration** Installation

# Installation

In order to use the XML Archive/Restore interface the software must be installed from the ChemStore CD. The Software is located in  $<CD_Drive>:\$ G1410A\archiver\_interface.

| E:\G1410A\archiver_interface            |          |               |             |               | ×  |
|-----------------------------------------|----------|---------------|-------------|---------------|----|
| Ele Edit Yew Favorites Tools He         | þ        |               |             |               | 1  |
| 🗍 4= Back 🔹 🤿 🖌 🔂 🖉 Search 🛛 🍋 Fo       | ders     | 🕃 History 🛛 🚰 | $22 \times$ | ( in II.      |    |
| Address 🗋 E:\G1410A\archiver_interface  |          | • 🔗 •         | o juni      | 3             |    |
| Folders                                 | ×        | Name A        | Size        | Туре          | -  |
| 😑 🔊 G2183-60070 (E:)                    | -        | DATA.TAG      | 1 KB        | TAG File      |    |
| 🗄 🦲 G1410A                              |          | data1.cab     | 49 KB       | WinZip File   |    |
| - archiver_interface                    |          | atai.hdr      | 7 KB        | HDR File      |    |
| -Ci unis                                |          | lang.dat      | 5 KB        | NeroMIX medi  |    |
| -C) G1494A                              |          | layout.bin    | 1 KB        | BIN File      |    |
| 🖲 🦲 G1495A                              |          | os.dat        | 1 KB        | NeroMIX medi  |    |
| 🕀 🦲 G2181                               |          | readme.txt    | 3 KB        | Text Document |    |
| - G2103                                 | _        | Setup.exe     | 70 KB       | Application   |    |
| PM_B0201                                |          | SETUP.INI     | 1 KB        | Configuration |    |
| Manuals                                 |          | Setup.ins     | 57 KB       | Internet Com  |    |
| B Support                               | <u> </u> | a rahun lid   | 1.618       | i jn Ele      | 1  |
| ×                                       | •        | 1             |             |               |    |
| 18 object(s) (Disk free space: 0 bytes) |          | 729 KB        | Ny I        | Computer      | 11 |

Figure 17 Installation of the Archive/Restore Interface software

# Configuration

**1** Install the software by executing the **setup.exe** file and follow the screen prompts.

**NOTE** It is possible to install the software from the run command prompt using the following command. <CD\_Drive>:\G1410A\archiver\_interface\setup.exe.

2 After installation the **Configuration** tool is installed in the same location as the ChemStore software. **Start > Programs > ChemStore**.

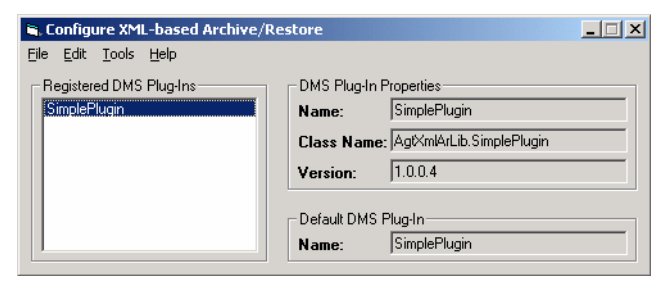

Figure 18 Configuration Tool for Archive/Restore Plug-in

A number of configuration options are available in the menu bar. This allows the addition or the removal of plug-ins as well as the changing of the properties. The default DMS Plug-in is **SimplePlugin** as shown in Figure 19.

| <b>1</b> , 0 | onfigure XML-based Archiv                                           | e/Restore                           |                                                                                     | _ 🗆 🗙 |
|--------------|---------------------------------------------------------------------|-------------------------------------|-------------------------------------------------------------------------------------|-------|
| File         | Edit Tools Help                                                     |                                     |                                                                                     |       |
| - Re         | Add DMS Plug-In<br>Delete DMS Plug-In<br>Set DMS Plug-In as default | Shift+Ins<br>Del<br>Llass<br>Versio | Iug-In Properties<br>SimplePlugin<br>Name: AgtXmlArLib.SimplePlugin<br>ion: 1.0.0.4 |       |
|              |                                                                     | Defaul<br>Name                      | ılt DMS Plug-In<br>ə: SimplePlugin                                                  |       |

Figure 19 Plug-in options

The XML based **Archive/Restore** tools contains a number of options under the **Tools** menu item which assist in configuration and de-bugging of the configuration tool. Refer to Figure 20 and Figure 21.

| 🖷, User Credentials for DMS Plug-In 🛛 🗙 |                |       |  |  |  |
|-----------------------------------------|----------------|-------|--|--|--|
| NDS Application:                        | ChemStore      | •     |  |  |  |
| DMS Plug-In:                            | SimplePlugin   | •     |  |  |  |
| Username:                               | SimpleUser     |       |  |  |  |
| Password:                               | SimplePassword |       |  |  |  |
| Clear                                   | Save           | Close |  |  |  |

Figure 20 Setting application and user credentials

| 💐 Debug Settings |                      | ×                 |
|------------------|----------------------|-------------------|
| Debug Filename:  | E:\Program Files\Agi | ilent Technologie |
| Debug Level:     | 0                    |                   |
|                  | OK                   | Cancel            |

Figure 21 Setting the Debug File Location and Debug level

Additional information can be found in the online help of the tool.

By default the **Simple Plug In** triggers a dialog box popping up on the server PC each time a new archive file has been created, refer to Figure 22.

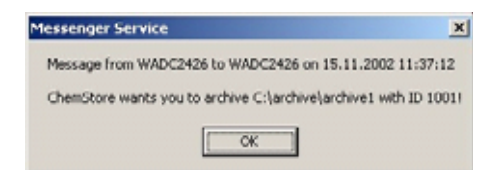

Figure 22 Message created by the Simple Plug-in

The message and function of the **Simple Plug-in** can be changed by modifying the file **AddArchive.cmd** in the simple plug-in folder "C:\Program Files\ Agilent **Technologies\XML-based Archive Restore\Examples\Simple Plugin**". The default content of the file is shown in Figure 23.

| <i>a</i> 1                                                  | ddAr  | chive                              | .cm                               | d - Notepad                                      |                 |
|-------------------------------------------------------------|-------|------------------------------------|-----------------------------------|--------------------------------------------------|-----------------|
| Ele                                                         | Edit  | Form                               | nak                               | Help                                             |                 |
| pec<br>rem<br>rem<br>rem<br>rem<br>rem<br>rem<br>rem<br>rem | ho 28 | off<br>copy<br>Para<br>%<br>%<br>% | 2000<br>niç<br>net<br>2<br>3<br>4 | processessessessessessessessessessessessess      | 5               |
| net                                                         | se    | nd %                               | COM                               | PUTERNAME% %1 wants you to archive %3 with ID %2 | !!<br>بر<br>الم |

Figure 23 Simple Plug-in

## **10** Installation & Configuration

Configuration

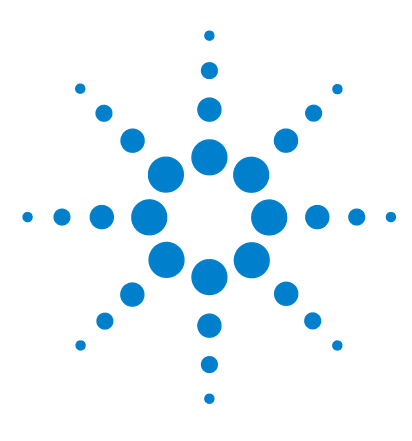

Agilent ChemStation Plus XML Connectivity Guide

# 11 XML Schema Definition (XSD) for Archive Catalogue File

XML Schema Definition (XSD) for Archive Catalog File 94

This chapter describes the generic structure of the XML catalog file generated by ChemStore.

This example is based on an example from ChemStore revision B.02.02

NOTE

Agil

# **Short Description of Main Nodes**

The XML file can have only one root node with the tag <ArchiveCatalog>.

#### ArchiveCatalog node

The **<ArchiveCatalog>** node is the only root node and consists of one **<Head>** node, one **<Body>** node and an optional **<FileProtection>** node, in that order.

#### **Head node**

The **<Head>** node contains information describing the archive in detail, e.g. "Who started the archive", "When" and "On which PC?"

It contains nodes like **<Name>**<sup>\*</sup>, **<Description>**, **<Started>**, **<Computer>**, **<DirectoryPath>**, **<ArchiveSize>**, **<ProductName>**, etc. Most of the information is optional. For a detailed description see "detailed description" and for an example XML file see the appendix I.

#### **Body node**

The **<Body>** node contains information describing the contents of the binary archive file. It consists of a number of **<User>** nodes, **<Instrument>** nodes, **<Method>** nodes, **<Project>**<sup>†</sup> nodes, **<Sequence>** nodes, and **<Sample>** nodes. Not all kinds of nodes have to be present, but they have to be in that particular order.

The information is organized in a sample-oriented way, because the main purpose of the XML file is to describe a binary archive file that will be stored in a sample-oriented Data Management System (DMS). Therefore, the nodes of most interest should be the **<Sample>** nodes. All other node types are only useful when starting from a **<Sample>** node.

\*<Name> does not refer to the user who started the archive, but to the archive name, i.e. the archive filename.

<sup>†</sup>The <Project> node represents a ChemStore study. It is called Project for compatibility reasons.

If a **<FileProtection>** node is present, it consists of one **<HashValue>** node, containing a hash value that maintains the integrity of the file. Modifications to the XML file lead to an invalid hash value and can be recognized.

#### Sample node

The **<Body>** node contains a series of **<Sample>** nodes, one node for each injection, i.e. multiple **<Sample>** nodes are present if a sample has been injected multiple times. In addition, if an injection has been transferred to more than one study, a **<Sample>** node for each study will be present. A sample will contain two sub-nodes, an **<Acquisition>** node and a **<Result>** node.

#### Acquisition node

The **<Acquisition>** node contains all acquisition-specific data of an injection. A **<Sample>** node will always contain an **<Acquisition>** node, because ChemStore is a result-oriented database (ChemStation does only spool data to ChemStore after acquisition and data analysis have been completed).

#### **Result node**

The **<Result>** node contains the latest results generated by the data analysis of an injection, such as integration, calibration etc. Like all nodes, this node contains a Revision attribute. But unlike all the other nodes, the **<Result>** node's Revision attribute value is different from zero. It shows the number of times the data analysis has been run, a value of two or more means that the data have been reprocessed one ore more times and thus has two or more result versions. In this case the **<Result>** node's method could be different from the **<Acquisition>** node's method, etc.

#### **Detailed Description**

This section contains a non-declarative description of the XML Schema Definition version 1.02.03 (shipped with ChemStore C/S B.02.02 or higher). For the XML Schema Definition (XSD) file see appendix H.

XML Schema Definition (XSD) for Archive Catalog File

### Table 5 XML Schema Definition

| XML Path                          |                         |                                                        | Card. | Туре     | Example                                  |
|-----------------------------------|-------------------------|--------------------------------------------------------|-------|----------|------------------------------------------|
| <archivecatalog></archivecatalog> |                         |                                                        | 1     | [folder] |                                          |
| <head></head>                     |                         |                                                        | 1     | [folder] |                                          |
|                                   | @ID                     |                                                        | 1     | ID       | 1012                                     |
|                                   |                         | <name></name>                                          | 1     | string   | Testarchiv                               |
|                                   |                         | <description></description>                            | 1     | string   | Archiver test                            |
|                                   | <scheduled></scheduled> |                                                        | 01    | [folder] |                                          |
|                                   |                         | <user></user>                                          | 1     | UserRef  | <id>102</id> <revision><br/>0</revision> |
|                                   |                         | <datetime></datetime>                                  | 1     | dateTime | 2002-12-31T23:59:59+1:00                 |
|                                   | <started></started>     |                                                        | 1     | [folder] |                                          |
|                                   |                         | <user></user>                                          | 1     | UserRef  | <name></name>                            |
|                                   |                         | <datetime></datetime>                                  | 1     | dateTime | 2002-12-31T23:59:59+1:00                 |
|                                   | <completed></completed> |                                                        | 1     | [folder] |                                          |
|                                   |                         | <user></user>                                          | 1     | UserRef  | <name></name>                            |
|                                   |                         | <datetime></datetime>                                  | 1     | dateTime | 2002-12-31T23:59:59+1:00                 |
|                                   |                         | <computer></computer>                                  | 1     | string   | WADI1133                                 |
|                                   |                         | <directorypath></directorypath>                        | 1     | string   | C:\archive                               |
|                                   |                         | <archivesize></archivesize>                            | 1     | string   | 334741                                   |
|                                   |                         | <productname></productname>                            | 1     | string   | ChemStore                                |
|                                   |                         | <productrevisionnu<br>mber&gt;</productrevisionnu<br>  | 1     | string   | B.02.02                                  |
|                                   |                         | <databaseserverhos<br>tName&gt;</databaseserverhos<br> | 1     | string   | WADI1133                                 |
|                                   |                         | <archiveanddelete></archiveanddelete>                  | 1     | boolean  | true                                     |
| <body></body>                     |                         |                                                        | 1     | [folder] |                                          |
| <user></user>                     |                         |                                                        | 0n    | [folder] |                                          |

| XML Path                  |                             |                       | Card. | Туре     | Example                  |
|---------------------------|-----------------------------|-----------------------|-------|----------|--------------------------|
|                           | @ID                         |                       | 1     | ID       | 102                      |
|                           | @Revision                   |                       | 1     | uLong    | 0                        |
|                           | <name></name>               |                       | 1     | string   | admin                    |
|                           | <description></description> |                       | 01    | string   | Administrator            |
|                           | <created></created>         |                       | 01    | [folder] |                          |
|                           |                             | <user></user>         | 1     | UserRef  | <name></name>            |
|                           |                             | <datetime></datetime> | 1     | dateTime | 2002-12-31T23:59:59+1:00 |
|                           | <modified></modified>       |                       | 01    | [folder] |                          |
|                           |                             | <user></user>         | 1     | UserRef  | <name></name>            |
|                           |                             | <datetime></datetime> | 1     | dateTime | 2002-12-31T23:59:59+1:00 |
|                           | <status></status>           |                       | 01    | string   | Active                   |
| <instrument></instrument> |                             |                       | 0n    | [folder] |                          |
|                           | @ID                         |                       | 1     | ID       | 1001                     |
|                           | @Revision                   |                       | 1     | uLong    | 0                        |
|                           | <name></name>               |                       | 1     | string   | HP LC 1050               |
|                           | <modified></modified>       |                       | 01    | [folder] |                          |
|                           |                             | <user></user>         | 1     | UserRef  | <name></name>            |
|                           |                             | <datetime></datetime> | 1     | dateTime | 2002-12-31T23:59:59+1:00 |
| <method></method>         |                             |                       | 0n    | [folder] |                          |
|                           | @ID                         |                       | 1     | ID       | 2130                     |
|                           | @Revision                   |                       | 1     | uLong    | 0                        |
|                           | <name></name>               |                       | 1     | string   | BATCH.M                  |
|                           | <description></description> |                       | 01    | string   | Method comment           |
|                           | <modified></modified>       |                       | 01    | UserRef  |                          |
|                           |                             | <user></user>         | 1     | UserRef  | <name></name>            |

XML Schema Definition (XSD) for Archive Catalog File

| XML Path              |                                                   |                       | Card. | Туре     | Example                                  |
|-----------------------|---------------------------------------------------|-----------------------|-------|----------|------------------------------------------|
|                       |                                                   | <datetime></datetime> | 1     | dateTime | 2002-12-31T23:59:59+1:00                 |
|                       | <quantification<br>Method&gt;</quantification<br> |                       | 01    | string   | ESTD                                     |
| <project></project>   |                                                   |                       | 0n    | [folder] |                                          |
|                       | @ID                                               |                       | 1     | ID       | 1002                                     |
|                       | @Revision                                         |                       | 1     | uLong    | 0                                        |
|                       | <name></name>                                     |                       | 1     | string   | study                                    |
|                       | <description></description>                       |                       | 01    | string   | Test study                               |
|                       | <created></created>                               |                       | 01    | [folder] |                                          |
|                       |                                                   | <user></user>         | 1     | UserRef  | <id>102</id> <revision><br/>0</revision> |
|                       |                                                   | <datetime></datetime> | 1     | dateTime | 2002-12-31T23:59:59+1:00                 |
|                       | <modified></modified>                             |                       | 01    | [folder] |                                          |
|                       |                                                   | <user></user>         | 1     | UserRef  | <id>102</id> <revision><br/>0</revision> |
|                       |                                                   | <datetime></datetime> | 1     | dateTime | 2002-12-31T23:59:59+1:00                 |
|                       | <status></status>                                 |                       | 01    | string   | Active                                   |
| <sequence></sequence> |                                                   |                       | 0n    | [folder] |                                          |
|                       | @ID                                               |                       | 1     | ID       | 1001                                     |
|                       | @Revision                                         |                       | 1     | uLong    | 0                                        |
|                       | <name></name>                                     |                       | 1     | string   | SEQUENCE.S                               |
|                       | <description></description>                       |                       | 01    | string   | Example Sequence                         |
|                       | <modified></modified>                             |                       | 01    | [folder] |                                          |
|                       |                                                   | <user></user>         | 1     | UserRef  | <name></name>                            |
|                       |                                                   | <datetime></datetime> | 1     | dateTime | 2002-12-31T23:59:59+1:00                 |
| <sample></sample>     |                                                   |                       | 0n    | [folder] |                                          |

XML Schema Definition (XSD) for Archive Catalog File

| XML Path                    |                                            |                       | Card. | Туре     | Example                  |
|-----------------------------|--------------------------------------------|-----------------------|-------|----------|--------------------------|
|                             | @ID                                        |                       | 1     | ID       | 1001                     |
|                             | @Revision                                  |                       | 1     | uLong    | 0                        |
|                             | <name></name>                              |                       | 1     | string   | Isocratic Std. 1         |
|                             | <created></created>                        |                       | 01    | [folder] |                          |
|                             |                                            | <user></user>         | 1     | UserRef  | <name>a.g.h.</name>      |
|                             |                                            | <datetime></datetime> | 1     | dateTime | 2002-12-31T23:59:59+1:00 |
|                             | <type></type>                              |                       | 1     | string   | Calibration              |
|                             | <barcode></barcode>                        |                       | 01    | string   | <none></none>            |
|                             | <caliblevel></caliblevel>                  |                       | 01    | uLong    | 1                        |
| <acquisition></acquisition> |                                            |                       | 01    | [folder] |                          |
|                             |                                            | @ID                   | 1     | ID       | 2130                     |
|                             |                                            | @Revision             | 1     | uLong    | 0                        |
|                             |                                            | <name></name>         | 1     | string   |                          |
|                             | <created></created>                        |                       | 01    | [folder] |                          |
|                             |                                            | <user></user>         | 1     | UserRef  | <name>a.g.h.</name>      |
|                             |                                            | <datetime></datetime> | 1     | dateTime | 2002-12-31T23:59:59+1:00 |
|                             | <sequence><br/>(Name only)</sequence>      |                       | 01    | SeqRef   |                          |
|                             |                                            | <name></name>         | 1     | string   | SEQUENCE.S               |
|                             | <method><br/>(Name+Time<br/>only)</method> |                       | 01    | MethRef  |                          |
|                             |                                            | <name></name>         | 1     | string   | DEMO.M                   |
|                             |                                            | <modified></modified> | 01    | [folder] |                          |
|                             |                                            | <user></user>         | 1     | UserRef  | <name></name>            |
|                             |                                            | <datetime></datetime> | 1     | dateTime | 2002-12-31T23:59:59+1:00 |

XML Schema Definition (XSD) for Archive Catalog File

| XML Path            |                                |                                 | Card. | Туре     | Example                                        |
|---------------------|--------------------------------|---------------------------------|-------|----------|------------------------------------------------|
|                     | <instrument><br/></instrument> |                                 | 01    | InstRef  | <id>1001</id> <revision<br>&gt;0</revision<br> |
|                     | <rawdata></rawdata>            |                                 | 0n    | [folder] |                                                |
|                     |                                | @ID                             | 1     | uLong    | 2130                                           |
|                     |                                | @Revision                       | 1     | string   | 0                                              |
|                     |                                | <name></name>                   | 1     | string   | 005-0101.D                                     |
|                     |                                | <description></description>     | 01    | string   | this is a nice file                            |
|                     | <created></created>            |                                 | 1     | [folder] |                                                |
|                     |                                | <user></user>                   | 1     | UserRef  | <name></name>                                  |
|                     |                                | <datetime></datetime>           | 1     | dateTime | 2002-12-31T23:59:59+1:00                       |
|                     |                                | <computer></computer>           | 01    | string   | CSCLIENT00                                     |
|                     |                                | <directorypath></directorypath> | 01    | string   | C:\CHEM32\2\DATA\<br>DEMO\                     |
|                     | <signals></signals>            |                                 | 01    | [folder] |                                                |
|                     | <channel></channel>            |                                 | 0n    | [folder] |                                                |
|                     |                                | <name></name>                   | 1     | string   | DAD1 A, Sig=254,4<br>Ref=550,100               |
|                     |                                | <Туре>                          | 1     | string   | Absorbance                                     |
|                     |                                |                                 | 0n    | [folder] |                                                |
|                     | @ID                            |                                 | 1     | ID       | 2296                                           |
|                     | @Revision                      |                                 | 1     | uLong    | 2                                              |
|                     | <name></name>                  |                                 | 1     | string   |                                                |
| <created></created> |                                |                                 | 01    | [folder] |                                                |
|                     |                                | <user></user>                   | 1     | UserRef  | <id>102</id> <revision><br/>0</revision>       |
|                     |                                | <datetime></datetime>           | 1     | dateTime | 2002-12-31T23:59:59+1:00                       |

| XML Path |                               |                               | Card. | Туре     | Example                                        |
|----------|-------------------------------|-------------------------------|-------|----------|------------------------------------------------|
|          | <sequence></sequence>         |                               | 01    | SeqRef   | <name></name>                                  |
|          | <project></project>           |                               | 01    | ProjRef  | <id>1002</id> <revision<br>&gt;0</revision<br> |
|          | <method></method>             |                               | 01    | MethRef  | <id>2130</id> <revision<br>&gt;0</revision<br> |
|          | <compounds></compounds>       |                               | 01    | [folder] |                                                |
|          | <compound></compound>         |                               | 0n    | [folder] |                                                |
|          |                               | <name></name>                 | 1     | string   | Dimethylphthalate                              |
|          |                               | <rt></rt>                     | 1     | double   | 0.746753454208374                              |
|          |                               | <corrected rt=""></corrected> | 1     | double   | 0.747020646929741                              |
|          |                               | <height></height>             | 1     | double   | 104.845626831055                               |
|          |                               | <area/>                       | 1     | double   | 294.609161376953                               |
|          |                               | <amount></amount>             | 1     | double   | 54.4980227705477                               |
|          |                               | <rf></rf>                     | 1     | double   | 0.184984141415811                              |
|          | <customfields></customfields> |                               | 01    | [folder] |                                                |
|          |                               | <customfield></customfield>   | 0n    | [folder] |                                                |
|          |                               | <name></name>                 | 1     | string   | test_custom_field                              |
|          |                               | <value></value>               | 1     | string   | Test 1                                         |
|          |                               | @Туре                         | 01    | string   | string                                         |
|          |                               | <unit></unit>                 | 01    | string   | mg                                             |
|          | <approval></approval>         |                               | 01    | [folder] |                                                |
|          | <user></user>                 |                               | 1     | UserRef  | <id>102</id> <revision><br/>0</revision>       |
|          |                               | <datetime></datetime>         | 1     | dateTime | 2002-12-31T23:59:59+1:00                       |
|          |                               | <description></description>   | 01    | string   | ArID: 1012                                     |
|          |                               | <status></status>             | 1     | string   | Approved                                       |

XML Schema Definition (XSD) for Archive Catalog File

| XML Path                          | Card. | Туре     | Example                      |
|-----------------------------------|-------|----------|------------------------------|
| <fileprotection></fileprotection> | 01    | [folder] |                              |
| <hashvalue></hashvalue>           | 1     | string   | UmgFiiCWbXQQdBWpZwJ<br>2J88Y |

#### Table 5 XML Schema Definition (continued)

### XML Path

| <bold_xml_tag></bold_xml_tag> | complex XML tag, i.e. contains nested XML tags (e.g. <sample>)</sample> |
|-------------------------------|-------------------------------------------------------------------------|
| <xml_tag></xml_tag>           | simple XML tag (e.g. <name>)</name>                                     |
| @XML_attribute                | XML Attribute (e.g. <value type="real">1.75</value> )                   |

## Cardinality

| 1  | Item required                          |
|----|----------------------------------------|
| 01 | Item optional                          |
| 0n | 0, 1, 2 or an infinite number of items |

### Туре

| String   | Any string (e.g. "Sample Name")                                                                                                    |
|----------|----------------------------------------------------------------------------------------------------|
| Double   | Any real number (e.g. 5.67)                                                                                                    |
| Ulong    | Any unsigned number (0, 1,)                                                                                                    |
| Boolean  | boolean value (1, 0, true or false)                                                                                                    |
| DateTime | Date and time (e.g. 2002-12-31T23:59:59+1:00)                                                                                                    |
| ID       | an object ID string (e.g. 1001)                                                                                                    |
| XxxRef   | either an object reference using <id> and <revision> or simply <name> <math display="inline">\ensuremath{Name}\xspace</math></name></revision></id> |
| [folder] | see <bold_xml_tag></bold_xml_tag>                                                                                                    |

### **Example:**

| Blue background   | constant value for all objects    |
|-------------------|-----------------------------------|
| Yellow background | see <bold_xml_tag></bold_xml_tag> |

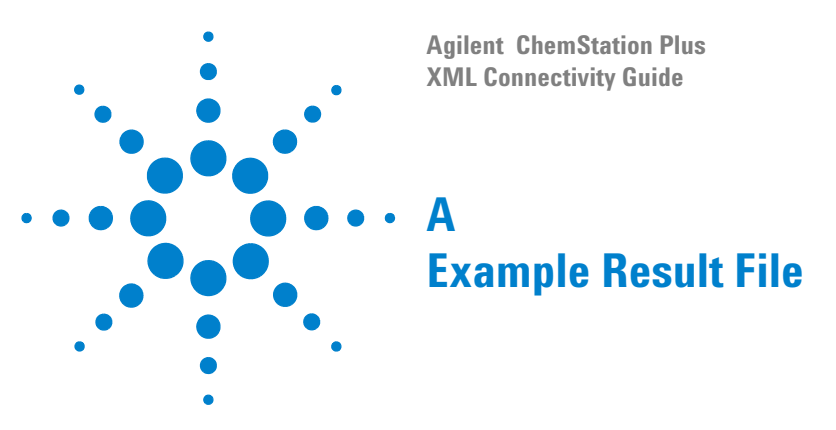

This appendix contains an example of a results file that includes extended results.

**Special Formatting:** 

Body Objects (located directly under <Body>) appear green.

References to Body Objects (consisting of ID and Revision) appear blue.

Embedded Body Objects (types that could also be located directly under <Body>) appear red.

Embedded Sample Objects (located directly under <Sample>) appear brown.

<?xml version = "1.0" encoding="ISO-8859-1"?>

ChemStationResult xmIns:xsi="http://www.w3.org/2001/XMLSchema-instance" xsi:noNamespace-SchemaLocation="C:\Chem32\CORE\export.xsd" checksum="d50fb25d668361554903d6bb6a88f600">

<Acquisition>

<Version>Rev. A.02.02 Copyright (c) Hewlett Packard 1990-1993</Version>

- <InstrumentName>HP LC 1050</InstrumentName>
- <MethodPath/>
- <InjectionTime>1:00:00 AM</InjectionTime>
- <MethodLastModifiedTime>1:00:00 AM</MethodLastModifiedTime>
- <MethodLastModifiedBy/>
- <MethodModifiedAtRun>0</MethodModifiedAtRun>
- </Acquisition>

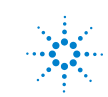

Agilent Technologies

<ModuleInformation> <Module> <Number>1</Number> <NumberInModule>1</NumberInModule> <ModuleName>Analog/digital converter</ModuleName> <SerialNumber/> <FirmwareRevision>Rev C.01.00 </Module> <Module> <Number>2</Number> <NumberInModule>1</NumberInModule> <ModuleName>Pump</ModuleName> <SerialNumber/> <FirmwareRevision>3.1 </Module> <Module> <Number>3</Number> <NumberInModule>1</NumberInModule> <ModuleName>Autosampler</ModuleName> <SerialNumber/> <FirmwareRevision>4.0 </Module> <Module> <Number>4</Number> <NumberInModule>1</NumberInModule> <ModuleName>Diode array detector</ModuleName> <SerialNumber/> <FirmwareRevision>1.0 </Module> </ModuleInformation> <SampleInformation> <Version>Rev. B.03.01 [xxx] Copyright © Agilent Technologies</Version> <VialUnused>0</VialUnused> <SequencePath/> <Dilution>-1</Dilution> <InjVolume>2</InjVolume> <ActInjVolume>2</ActInjVolume> <AcqInstName>HP LC 1050</AcqInstName> <SeqLine>1</SeqLine> <Location>Vial 5</Location> <lnj>2</lnj>

<Method>DEMO.M</Method> <Operator>a.g.h.</Operator> <InjectionDateTime>4/19/94 7:52:24 AM</InjectionDateTime> <SampleName>Isocratic Std. 1</SampleName> <SampleInfo/> <lstdNum>1</lstdNum> <InternalStandardAmount>-1</InternalStandardAmount> <SampleAmount>-1</SampleAmount> <Multiplier>-1</Multiplier> <MethodInfo/> <CalMethod>C:\Chem32\1\METHODS\BATCH.M</CalMethod> <ResModDateTime>Thursday, February 01, 2007 1:28:51 PM</ResModDateTime> <LimsID>LF12</LimsID> <LimsKField2>LF22</LimsKField2> <LimsKField3>LF32</LimsKField3> </SampleInformation> <Chromatograms> <Signal> <Title>DAD1 A, Sig=254,4 Ref=550,100 (DEMO\005-0102.D)</Title> <Description>DAD1 A, Sig=254,4 Ref=550,100</Description> <Detector>DAD1</Detector> <Signalld>A</Signalld> <Operator>a.g.h.</Operator> <DateTime>4/19/94 7:52:24 AM</DateTime> <DerivOrder>0</DerivOrder> <RawdataFile>C:\Chem32\1\DATA\DEMO\005-0102.D</RawdataFile> <Start>0.002083</Start> <End>6.962083</End> <XUnits>min</XUnits> <YUnits>mAU</YUnits> <IntegrationResults> <RetTime Unit="min">0.74711</RetTime> <Area Unit="mAU\*s">300.036407</Area> <AreaPercent Unit="%">29.85427</AreaPercent> <AreaSum Unit="mAU\*s">1005.003326</AreaSum> <Height Unit="mAU">106.920616</Height> <HeightPercent Unit="%">46.40455</HeightPercent> <HeightSum Unit="mAU">230.409767</HeightSum> <Width Unit="min">0.044739</Width> <Symmetry>0.716419</Symmetry> <Baseline>0.039978</Baseline>

<TimeStart Unit="min">0.695417</TimeStart> <LevelStart>0.230399</LevelStart> <BaselineStart>0.027093</BaselineStart> <TimeEnd Unit="min">0.922083</TimeEnd> <LevelEnd>0.24495</LevelEnd> <BaselineEnd>0.083591</BaselineEnd> </IntegrationResults> <IntegrationResults> <RetTime Unit="min">1.022115</RetTime> <Area Unit="mAU\*s">275.973206</Area> <AreaPercent Unit="%">27.45993</AreaPercent> <AreaSum Unit="mAU\*s">1005.003326</AreaSum> <Height Unit="mAU">79.915726</Height> <HeightPercent Unit="%">34.684175</HeightPercent> <HeightSum Unit="mAU">230.409767</HeightSum> <Width Unit="min">0.052289</Width> <Symmetry>0.699074</Symmetry> <Baseline>0.108524</Baseline> <TimeStart Unit="min">0.96202</TimeStart> <LevelStart>0.550645</LevelStart> <BaselineStart>0.093545</BaselineStart> <TimeEnd Unit="min">1.18875</TimeEnd> <LevelEnd>0.212814</LevelEnd> <BaselineEnd>0.150059</BaselineEnd> </IntegrationResults> <IntegrationResults> <RetTime Unit="min">2.569072</RetTime> <Area Unit="mAU\*s">176.769363</Area> <AreaPercent Unit="%">17.588933</AreaPercent> <AreaSum Unit="mAU\*s">1005.003326</AreaSum> <Height Unit="mAU">26.735945</Height> <HeightPercent Unit="%">11.603651</HeightPercent> <HeightSum Unit="mAU">230.409767</HeightSum> <Width Unit="min">0.101136</Width> <Symmetry>0.62962</Symmetry> <Baseline>-0.038655</Baseline> <TimeStart Unit="min">2.455417</TimeStart> <LevelStart>0.13536</LevelStart> <BaselineStart>-0.036177</BaselineStart> <TimeEnd Unit="min">2.86875</TimeEnd> <LevelEnd>0.077134</LevelEnd>

```
<BaselineEnd>-0.045186</BaselineEnd>
 </IntegrationResults>
 <IntegrationResults>
  <RetTime Unit="min">5.849135</RetTime>
  <Area Unit="mAU*s">252.22435</Area>
  <AreaPercent Unit="%">25.096867</AreaPercent>
  <AreaSum Unit="mAU*s">1005.003326</AreaSum>
  <Height Unit="mAU">16.837481</Height>
  <HeightPercent Unit="%">7.307624</HeightPercent>
  <HeightSum Unit="mAU">230.409767</HeightSum>
  <Width Unit="min">0.222766</Width>
  <Symmetry>0.669291</Symmetry>
  <Baseline>-0.049734</Baseline>
  <TimeStart Unit="min">5.605175</TimeStart>
  <LevelStart>0.233419</LevelStart>
  <BaselineStart>-0.06446</BaselineStart>
  <TimeEnd Unit="min">6.38875</TimeEnd>
  <LevelEnd>0.138756</LevelEnd>
  <BaselineEnd>-0.017162</BaselineEnd>
 </IntegrationResults>
</Signal>
<Signal>
 <Title>DAD1 B, Sig=230,4 Ref=550,100 (DEMO\005-0102.D)</Title>
 <Description>DAD1 B, Sig=230,4 Ref=550,100</Description>
 <Detector>DAD1</Detector>
 <Signalld>B</Signalld>
<Operator>a.g.h.</Operator>
 <DateTime>4/19/94 7:52:24 AM</DateTime>
 <DerivOrder>0</DerivOrder>
 <RawdataFile>C:\Chem32\1\DATA\DEMO\005-0102.D</RawdataFile>
<Start>0.002083</Start>
<End>6.962083</End>
 <XUnits>min</XUnits>
 <YUnits>mAU</YUnits>
 <IntegrationResults>
  <RetTime Unit="min">0.74713</RetTime>
  <Area Unit="mAU*s">653.132202</Area>
  <AreaPercent Unit="%">36.775681</AreaPercent>
  <AreaSum Unit="mAU*s">1775.989422</AreaSum>
  <Height Unit="mAU">301.804749</Height>
  <HeightPercent Unit="%">53.555611</HeightPercent>
```

```
<HeightSum Unit="mAU">563.535254</HeightSum>
 <Width Unit="min">0.036068</Width>
 <Symmetry>0.919298</Symmetry>
 <Baseline>56.379501</Baseline>
 <TimeStart Unit="min">0.698083</TimeStart>
 <LevelStart>-48.939671</LevelStart>
 <BaselineStart>52.960743</BaselineStart>
 <TimeEnd Unit="min">0.810568</TimeEnd>
 <LevelEnd>-42.619328</LevelEnd>
 <BaselineEnd>60.80143</BaselineEnd>
</IntegrationResults>
<IntegrationResults>
 <RetTime Unit="min">1.022128</RetTime>
 <Area Unit="mAU*s">608.131226</Area>
 <AreaPercent Unit="%">34.241827</AreaPercent>
 <AreaSum Unit="mAU*s">1775.989422</AreaSum>
 <Height Unit="mAU">223.176926</Height>
 <HeightPercent Unit="%">39.603011</HeightPercent>
 <HeightSum Unit="mAU">563.535254</HeightSum>
 <Width Unit="min">0.045415</Width>
 <Symmetry>0.81026</Symmetry>
 <Baseline>40.815121</Baseline>
 <TimeStart Unit="min">0.810568</TimeStart>
 <LevelStart>-24.324389</LevelStart>
 <BaselineStart>42.506493</BaselineStart>
 <TimeEnd Unit="min">1.464386</TimeEnd>
 <LevelEnd>-36.989391</LevelEnd>
 <BaselineEnd>37.279369</BaselineEnd>
</IntegrationResults>
<IntegrationResults>
 <RetTime Unit="min">2.568969</RetTime>
 <Area Unit="mAU*s">50.427227</Area>
 <AreaPercent Unit="%">2.839388</AreaPercent>
 <AreaSum Unit="mAU*s">1775.989422</AreaSum>
 <Height Unit="mAU">7.624327</Height>
 <HeightPercent Unit="%">1.352946</HeightPercent>
 <HeightSum Unit="mAU">563.535254</HeightSum>
 <Width Unit="min">0.101163</Width>
 <Symmetry>0.628476</Symmetry>
 <Baseline>0.063173</Baseline>
 <TimeStart Unit="min">2.463123</TimeStart>
```
<LevelStart>0.103844</LevelStart> <BaselineStart>0.074115</BaselineStart> <TimeEnd Unit="min">2.802083</TimeEnd> <LevelEnd>0.115898</LevelEnd> <BaselineEnd>0.039075</BaselineEnd> </IntegrationResults> <IntegrationResults> <RetTime Unit="min">5.848876</RetTime> <Area Unit="mAU\*s">464.298767</Area> <AreaPercent Unit="%">26.143104</AreaPercent> <AreaSum Unit="mAU\*s">1775.989422</AreaSum> <Height Unit="mAU">30.929253</Height> <HeightPercent Unit="%">5.488433</HeightPercent> <HeightSum Unit="mAU">563.535254</HeightSum> <Width Unit="min">0.223136</Width> <Svmmetry>0.66407</Svmmetry> <Baseline>0.116811</Baseline> <TimeStart Unit="min">5.58875</TimeStart> <LevelStart>0.233893</LevelStart> <BaselineStart>0.094171</BaselineStart> <TimeEnd Unit="min">6.42875</TimeEnd> <LevelEnd>0.157922</LevelEnd> <BaselineEnd>0.167281</BaselineEnd> </IntegrationResults> </Signal> <Signal> <Title>DAD1 C, Sig=280,4 Ref=550,100 (DEMO\005-0102.D)</Title> <Description>DAD1 C, Sig=280,4 Ref=550,100</Description> <Detector>DAD1</Detector> <Signalld>C</Signalld> <Operator>a.g.h.</Operator> <DateTime>4/19/94 7:52:24 AM</DateTime> <DerivOrder>0</DerivOrder> <RawdataFile>C:\Chem32\1\DATA\DEMO\005-0102.D</RawdataFile> <Start>0.002083</Start> <End>6.962083</End> <XUnits>min</XUnits> <YUnits>mAU</YUnits> <IntegrationResults> <RetTime Unit="min">0.747073</RetTime> <Area Unit="mAU\*s">159.286362</Area>

```
<AreaPercent Unit="%">35.755745</AreaPercent>
 <AreaSum Unit="mAU*s">445.484665</AreaSum>
 <Height Unit="mAU">57.07592</Height>
 <HeightPercent Unit="%">50.930406</HeightPercent>
 <HeightSum Unit="mAU">112.066494</HeightSum>
 <Width Unit="min">0.044559</Width>
 <Symmetry>0.725186</Symmetry>
 <Baseline>0.107379</Baseline>
 <TimeStart Unit="min">0.695417</TimeStart>
 <LevelStart>0.166858</LevelStart>
 <BaselineStart>0.105893</BaselineStart>
 <TimeEnd Unit="min">0.882083</TimeEnd>
 <LevelEnd>0.222046</LevelEnd>
 <BaselineEnd>0.111263</BaselineEnd>
</IntegrationResults>
<IntegrationResults>
 <RetTime Unit="min">1.022065</RetTime>
 <Area Unit="mAU*s">144.066391</Area>
 <AreaPercent Unit="%">32.339248</AreaPercent>
 <AreaSum Unit="mAU*s">445.484665</AreaSum>
 <Height Unit="mAU">42.16349</Height>
 <HeightPercent Unit="%">37.623636</HeightPercent>
 <HeightSum Unit="mAU">112.066494</HeightSum>
 <Width Unit="min">0.051863</Width>
 <Symmetry>0.713981</Symmetry>
 <Baseline>0.115291</Baseline>
 <TimeStart Unit="min">0.962083</TimeStart>
 <LevelStart>0.296515</LevelStart>
 <BaselineStart>0.113565</BaselineStart>
 <TimeEnd Unit="min">1.175417</TimeEnd>
 <LevelEnd>0.142557</LevelEnd>
 <BaselineEnd>0.119703</BaselineEnd>
</IntegrationResults>
<IntegrationResults>
 <RetTime Unit="min">2.5689</RetTime>
 <Area Unit="mAU*s">37.495598</Area>
 <AreaPercent Unit="%">8.41681</AreaPercent>
 <AreaSum Unit="mAU*s">445.484665</AreaSum>
 <Height Unit="mAU">5.66039</Height>
 <HeightPercent Unit="%">5.050921</HeightPercent>
 <HeightSum Unit="mAU">112.066494</HeightSum>
```

```
<Width Unit="min">0.101282</Width>
   <Symmetry>0.627049</Symmetry>
   <Baseline>0.013593</Baseline>
   <TimeStart Unit="min">2.463229</TimeStart>
   <LevelStart>0.071826</LevelStart>
   <BaselineStart>0.019464</BaselineStart>
   <TimeEnd Unit="min">2.802083</TimeEnd>
   <LevelEnd>0.083288</LevelEnd>
   <BaselineEnd>0.000635</BaselineEnd>
  </IntegrationResults>
  <IntegrationResults>
   <RetTime Unit="min">5.848838</RetTime>
   <Area Unit="mAU*s">104.636314</Area>
   <AreaPercent Unit="%">23.488197</AreaPercent>
   <AreaSum Unit="mAU*s">445.484665</AreaSum>
   <Height Unit="mAU">7.166694</Height>
   <HeightPercent Unit="%">6.395037</HeightPercent>
   <HeightSum Unit="mAU">112.066494</HeightSum>
   <Width Unit="min">0.226338</Width>
   <Symmetry>0.69496</Symmetry>
   <Baseline>0.031643</Baseline>
   <TimeStart Unit="min">5.588574</TimeStart>
   <LevelStart>0.061248</LevelStart>
   <BaselineStart>-0.010528</BaselineStart>
   <TimeEnd Unit="min">6.242084</TimeEnd>
   <LevelEnd>0.281816</LevelEnd>
   <BaselineEnd>0.095362</BaselineEnd>
  </IntegrationResults>
</Signal>
</Chromatograms>
<CalibrationInformation>
<Title>Default Calibration</Title>
<PartialCalibrationIfPeaksMissing correctalIRTs="false">true</PartialCalibrationIfPeaksMissing>
<UseMultiAndDilutFactorWithISTDs>true</UseMultiAndDilutFactorWithISTDs>
<RecalibrationSettings>
  <AverageResponse Type="AVERAGEALLCALIBRATIONS" />
  <AverageRT Type="FLOATINGAVERAGENEW">75</AverageRT>
 </RecalibrationSettings>
 <Signal>
  <SignalID>1</SignalID>
```

```
<SignalDesc>DAD1 A, Sig=254,4 Ref=550,100</SignalDesc>
```

```
<UncalibratedPeaks />
</Signal>
<Compound>
 <CompoundID>1</CompoundID>
 <Name>Dimethylphthalate</Name>
 <AmountLimitLow>0.000000000</AmountLimitLow>
 <AmountLimitHigh>0.000000000</AmountLimitHigh>
 <Multiplier>1.000000000</Multiplier>
 IsTimeReference>false</lisTimeReference>
 lsISTD>false</lsISTD>
 <CompoundSignal>
  <SignalID>1</SignalID>
  <SignalDesc>DAD1 A, Sig=254,4 Ref=550,100</SignalDesc>
  <ExpRetTime>0.7470206469</ExpRetTime>
  <RTWindowLow>0.7283451308</RTWindowLow>
  <RTWindowHigh>0.7656961631</RTWindowHigh>
  <PeakUsage>MAIN</PeakUsage>
  <Curve>
   <Correlation>1.000000000</Correlation>
   <Origin>INCLUDE</Origin>
   <Type>LINEAR</Type>
   <Formula>
    <Text>y = mx + b</Text>
    <Parameter>
     <Symbol>m</Symbol>
     <Value>3303.5863623254</Value>
    </Parameter>
    <Parameter>
     <Symbol>b</Symbol>
     <Value>0.000000000</Value>
    </Parameter>
   </Formula>
   <Weight>EQUAL</Weight>
  </Curve>
  <Level>
   <LevelID>1</LevelID>
   <Amount Unit="wt%">0.090000036</Amount>
   <Area>297.3227844238</Area>
   <ResponseFactor>0.0003027013</ResponseFactor>
   <RefAmount>0.090000036</RefAmount>
```

```
</Level>
 </CompoundSignal>
</Compound>
<Compound>
 <CompoundID>2</CompoundID>
 <Name>Diethylphthalate</Name>
 <AmountLimitLow>0.000000000</AmountLimitLow>
 <AmountLimitHigh>0.000000000</AmountLimitHigh>
 <Multiplier>1.000000000</Multiplier>
 IsTimeReference>false</lisTimeReference>
 lslSTD>false</lslSTD>
 <CompoundSignal>
  <SignalID>1</SignalID>
  <SignalDesc>DAD1 A, Sig=254,4 Ref=550,100</SignalDesc>
  <ExpRetTime>1.0218706429</ExpRetTime>
  <RTWindowLow>0.9963238768</RTWindowLow>
  <RTWindowHigh>1.0474174090</RTWindowHigh>
  <PeakUsage>MAIN</PeakUsage>
  <Curve>
   <Correlation>1.000000000</Correlation>
   <Origin>INCLUDE</Origin>
   <Type>LINEAR</Type>
   <Formula>
    <Text>y = mx + b</Text>
    <Parameter>
     <Symbol>m</Symbol>
     <Value>2980.5489945194</Value>
    </Parameter>
    <Parameter>
     <Symbol>b</Symbol>
     <Value>0.000000000</Value>
    </Parameter>
   </Formula>
   <Weight>EQUAL</Weight>
  </Curve>
  <Level>
   <LevelID>1</LevelID>
   <Amount Unit="wt%">0.090000036</Amount>
   <Area>268.2494201660</Area>
   <ResponseFactor>0.0003355087</ResponseFactor>
   <RefAmount>0.090000036</RefAmount>
```

```
<RespPercent>100.000000000</RespPercent>
  </Level>
 </CompoundSignal>
</Compound>
<Compound>
 <CompoundID>3</CompoundID>
 <Name>Biphenyl</Name>
 <AmountLimitLow>0.000000000</AmountLimitLow>
 <AmountLimitHigh>0.000000000</AmountLimitHigh>
 <Multiplier>1.000000000</Multiplier>
 IsTimeReference>false</lisTimeReference>
 lsISTD>false</lsISTD>
 <CompoundSignal>
  <SignalID>1</SignalID>
  <SignalDesc>DAD1 A, Sig=254,4 Ref=550,100</SignalDesc>
  <ExpRetTime>2.5681717396</ExpRetTime>
  <RTWindowLow>2.5039674461</RTWindowLow>
  <RTWindowHigh>2.6323760331</RTWindowHigh>
  <PeakUsage>MAIN</PeakUsage>
  <Curve>
   <Correlation>1.000000000</Correlation>
   <Origin>INCLUDE</Origin>
   <Type>LINEAR</Type>
   <Formula>
    <Text>y = mx + b</Text>
    <Parameter>
     <Symbol>m</Symbol>
     <Value>29407.0355720207</Value>
    </Parameter>
    <Parameter>
     <Symbol>b</Symbol>
     <Value>0.000000000</Value>
    </Parameter>
   </Formula>
   <Weight>EQUAL</Weight>
  </Curve>
  <Level>
   <LevelID>1</LevelID>
   <Amount Unit="wt%">0.006000001</Amount>
   <Area>176.4422149658</Area>
   <ResponseFactor>0.0000340055</ResponseFactor>
```

```
<RefAmount>0.006000001</RefAmount>
   <RespPercent>100.000000000</RespPercent>
  </Level>
 </CompoundSignal>
</Compound>
<Compound>
 <CompoundID>4</CompoundID>
 <Name>o-Terphenyl</Name>
 <AmountLimitLow>0.000000000</AmountLimitLow>
 <AmountLimitHigh>0.000000000</AmountLimitHigh>
 <Multiplier>1.000000000</Multiplier>
 IsTimeReference>false</lisTimeReference>
 lsiSTD>false</lsiSTD>
 <CompoundSignal>
  <SignalID>1</SignalID>
  <SignalDesc>DAD1 A, Sig=254,4 Ref=550,100</SignalDesc>
  <ExpRetTime>5.8460775614</ExpRetTime>
  <RTWindowLow>5.6999256223</RTWindowLow>
  <RTWindowHigh>5.9922295004</RTWindowHigh>
  <PeakUsage>MAIN</PeakUsage>
  <Curve>
   <Correlation>1.000000000</Correlation>
   <Origin>INCLUDE</Origin>
   <Type>LINEAR</Type>
   <Formula>
    <Text>y = mx + b</Text>
    <Parameter>
     <Symbol>m</Symbol>
     <Value>13970.0730297663</Value>
    </Parameter>
    <Parameter>
     <Symbol>b</Symbol>
     <Value>0.000000000</Value>
    </Parameter>
   </Formula>
   <Weight>EQUAL</Weight>
  </Curve>
  <Level>
   <LevelID>1</LevelID>
   <Amount Unit="wt%">0.0179999992</Amount>
   <Area>251.4613037109</Area>
```

#### A Example Result File

```
<ResponseFactor>0.0000715816</ResponseFactor>
    <RefAmount>0.0179999992</RefAmount>
    <RespPercent>100.000000000</RespPercent>
   </Level>
 </CompoundSignal>
</Compound>
</CalibrationInformation>
<Results>
<QuantCalc>ESTD</QuantCalc>
<QuantBase>Area</QuantBase>
<ResultsGroup>
  <ResultsGroupDescription>MAIN</ResultsGroupDescription>
 <Peak>
   <SignalDesc>DAD1 A, Sig=254,4 Ref=550,100</SignalDesc>
   <PeakType>BB </PeakType>
   <ExpRetTime Unit="min">0.747087</ExpRetTime>
   <MeasRetTime Unit="min">0.74711</MeasRetTime>
   <Area Unit="mAU*s">300.036407</Area>
   <Height Unit="mAU">106.920616</Height>
   <Width Unit="min">0.044739</Width>
   <Symmetry>0.716419</Symmetry>
   <Name>Dimethylphthalate</Name>
   <Amount Unit="wt%">0.0905459542</Amount>
   <kPrime>0.867774</kPrime>
   <PlatesHalfWidth>1266.536758</PlatesHalfWidth>
   <ResolutionHalfWidth/>
   <Selectivity/>
   <Skew>1.226811</Skew>
   <Excess>3.487737</Excess>
   <WidthHalfHeight>0.049412</WidthHalfHeight>
   <Width5Sigma>0.10902</Width5Sigma>
   <WidthTangent>0.075845</WidthTangent>
   <WidthTailing>0.106667</WidthTailing>
   <USPTailing>1.098393</USPTailing>
   <TimeIncrement Unit="msec">800</TimeIncrement>
   <DataPoints>22</DataPoints>
   <StatisticalMoment0>296.804047</StatisticalMoment0>
   <StatisticalMoment1>0.752654</StatisticalMoment1>
   <StatisticalMoment2>0.000491</StatisticalMoment2>
   <StatisticalMoment3>0.000013</StatisticalMoment3>
   <StatisticalMoment4>1.566e-006</StatisticalMoment4>
```

```
<PlatesTangent>1552.502327</PlatesTangent>
 <Plates5Sigma>1174.085003</Plates5Sigma>
 <PlatesStatistical>1153.031523</PlatesStatistical>
 <ResolutionTangent/>
<Resolution5Sigma/>
 <ResolutionStatistical/>
</Peak>
<Peak>
<SignalDesc>DAD1 A, Sig=254,4 Ref=550,100</SignalDesc>
<PeakType>BB </PeakType>
 <ExpRetTime Unit="min">1.022054</ExpRetTime>
 <MeasRetTime Unit="min">1.022115</MeasRetTime>
 <Area Unit="mAU*s">275.973206</Area>
 <Height Unit="mAU">79.915726</Height>
<Width Unit="min">0.052289</Width>
 <Symmetry>0.699074</Symmetry>
 <Name>Diethvlphthalate</Name>
 <Amount Unit="wt%">0.0917111781</Amount>
 <kPrime>1.555287</kPrime>
 <PlatesHalfWidth>1718.169915</PlatesHalfWidth>
 <ResolutionHalfWidth>3.007242</ResolutionHalfWidth>
 <Selectivity>1.792272</Selectivity>
 <Skew>0.864925</Skew>
<Excess>1.360217</Excess>
 <WidthHalfHeight>0.058039</WidthHalfHeight>
 <Width5Sigma>0.131765</Width5Sigma>
 <WidthTangent>0.089452</WidthTangent>
 <WidthTailing>0.127843</WidthTailing>
<USPTailing>1.206689</USPTailing>
 <TimeIncrement Unit="msec">800</TimeIncrement>
 <DataPoints>23
 <StatisticalMoment0>270.771027</StatisticalMoment0>
 <StatisticalMoment1>1.029706</StatisticalMoment1>
 <StatisticalMoment2>0.000668</StatisticalMoment2>
 <StatisticalMoment3>0.000015</StatisticalMoment3>
 <StatisticalMoment4>1.944e-006</StatisticalMoment4>
 <PlatesTangent>2088.99101</PlatesTangent>
<Plates5Sigma>1504.323467</Plates5Sigma>
 <PlatesStatistical>1587.931583</platesStatistical>
 <ResolutionTangent>3.327396</ResolutionTangent>
 <Resolution5Sigma>2.855306</Resolution5Sigma>
```

```
<ResolutionStatistical>2.885621</ResolutionStatistical>
</Peak>
<Peak>
 <SignalDesc>DAD1 A, Sig=254,4 Ref=550,100</SignalDesc>
<PeakType>BB </PeakType>
<ExpRetTime Unit="min">2.568847</ExpRetTime>
 <MeasRetTime Unit="min">2.569072</MeasRetTime>
<Area Unit="mAU*s">176.769363</Area>
<Height Unit="mAU">26.735945</Height>
<Width Unit="min">0.101136</Width>
 <Symmetry>0.62962</Symmetry>
 <Name>Biphenyl</Name>
 <Amount Unit="wt%">0.0060074120</Amount>
 <kPrime>5.42268</kPrime>
<PlatesHalfWidth>4080.07502</PlatesHalfWidth>
 <ResolutionHalfWidth>11.903108</ResolutionHalfWidth>
 <Selectivity>3.48661</Selectivity>
 <Skew>1.039269</Skew>
<Excess>1.564137</Excess>
 <WidthHalfHeight>0.094667</WidthHalfHeight>
 <Width5Sigma>0.266667</Width5Sigma>
<WidthTangent>0.163861</WidthTangent>
 <WidthTailing>0.26</WidthTailing>
<USPTailing>1.51771</USPTailing>
 <TimeIncrement Unit="msec">800</TimeIncrement>
 <DataPoints>40</DataPoints>
 <StatisticalMoment0>174.134445</StatisticalMoment0>
 <StatisticalMoment1>2.588773</StatisticalMoment1>
<StatisticalMoment2>0.002983</StatisticalMoment2>
 <StatisticalMoment3>0.000169</StatisticalMoment3>
<StatisticalMoment4>0.000041</StatisticalMoment4>
 <PlatesTangent>3932.966028</PlatesTangent>
<Plates5Sigma>2320.358549</Plates5Sigma>
<PlatesStatistical>2246.776872</PlatesStatistical>
 <ResolutionTangent>12.213776</ResolutionTangent>
<Resolution5Sigma>9.706547</Resolution5Sigma>
 <ResolutionStatistical>9.689001</ResolutionStatistical>
</Peak>
<Peak>
<SignalDesc>DAD1 A, Sig=254,4 Ref=550,100</SignalDesc>
```

```
<PeakType>BB </PeakType>
```

```
<ExpRetTime Unit="min">5.848371</ExpRetTime>
   <MeasRetTime Unit="min">5.849135</MeasRetTime>
   <Area Unit="mAU*s">252.22435</Area>
   <Height Unit="mAU">16.837481</Height>
   <Width Unit="min">0.222766</Width>
   <Symmetry>0.669291</Symmetry>
   <Name>o-Terphenyl</Name>
   <Amount Unit="wt%">0.0180363758</Amount>
   <kPrime>13.622837</kPrime>
   <PlatesHalfWidth>4270.722925</PlatesHalfWidth>
   <ResolutionHalfWidth>12.622513</ResolutionHalfWidth>
   <Selectivity>2.512196</Selectivity>
   <Skew>0.870258</Skew>
   <Excess>1.019275</Excess>
   <WidthHalfHeight>0.210667</WidthHalfHeight>
   <Width5Sigma>0.608</Width5Sigma>
   <WidthTangent>0.370535</WidthTangent>
   <WidthTailing>0.592</WidthTailing>
   <USPTailing>1.487052</USPTailing>
   <TimeIncrement Unit="msec">800</TimeIncrement>
   <DataPoints>86</DataPoints>
   <StatisticalMoment0>244.172668</StatisticalMoment0>
   <StatisticalMoment1>5.890457</StatisticalMoment1>
   <StatisticalMoment2>0.01364</StatisticalMoment2>
   <StatisticalMoment3>0.001386</StatisticalMoment3>
   <StatisticalMoment4>0.000748</StatisticalMoment4>
   <PlatesTangent>3986.992494</PlatesTangent>
   <Plates5Sigma>2313.748386</Plates5Sigma>
   <PlatesStatistical>2543.872414</PlatesStatistical>
   <ResolutionTangent>12.275778</ResolutionTangent>
   <Resolution5Sigma>9.37518</Resolution5Sigma>
   <ResolutionStatistical>9.631284</ResolutionStatistical>
  </Peak>
</ResultsGroup>
</Results>
<CustomResults>
<Info>
  <Item>HEADER NAME: MyHeader</Item>
  <Text>HEADER_TEXT: TextMyHeader</Text>
 </Info>
 <Info>
```

#### A Example Result File

```
<Item>ROW_NAME: MyRow1</Item>
<Text>ROW_VALUE: ValueMyRow1</Text>
</Info>
<Info>
<Item>ROW_NAME: MyRow2</Item>
<Text>ROW_VALUE: ValueMyRow2</Text>
</Info>
</CustomResults>
</ChemStationResult>
```

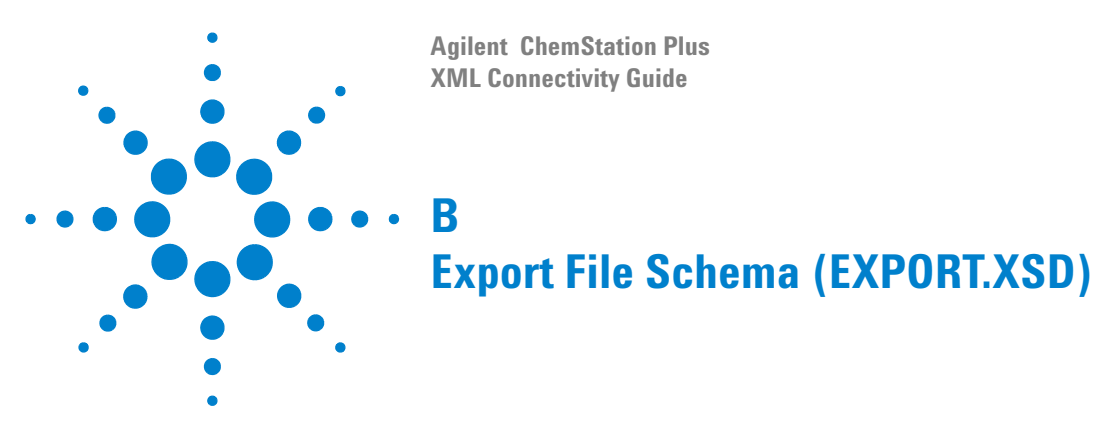

This appendix lists the schema that is used to produce the results file for export.

<?xml version="1.0" encoding="ISO-8859-1"?> <!-- edited with XMLSpy v2007 sp2 (http://www.altova.com) by Maciej Tokarski (Agilent Technologies)</p> Germany) --> <!-- edited with XMLSPY v5 rel. 4 U (http://www.xmlspy.com) by Reiner Lange (Agilent Technologies) --> <xs:schema xmlns:xs="http://www.w3.org/2001/XMLSchema" elementFormDefault="qualified"</p> attributeFormDefault="unqualified"> <xs:element name="ChemStationResult"> <xs:complexType> <xs:sequence> <xs:element name="Acquisition"> <xs:complexType> <xs:complexContent> <xs:extension base="AcquisitionType"/> </xs:complexContent> </xs:complexType> </xs:element> <xs:element name="ModuleInformation"> <xs:complexType> <xs:sequence> <xs:element name="Module" minOccurs="0" maxOccurs="unbounded"> <xs:complexType>

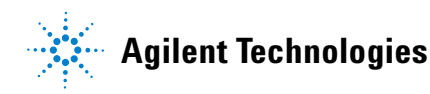

```
<xs:complexContent>
                   <xs:extension base="ModuleType"/>
                </xs:complexContent>
            </xs:complexType>
         </xs:element>
      </xs:sequence>
   </xs:complexType>
</xs:element>
<xs:element name="SampleInformation">
   <xs:complexType>
      <xs:complexContent>
         <xs:extension base="SampleInformationType"/>
      </xs:complexContent>
   </xs:complexType>
</xs:element>
<xs:element name="Chromatograms">
   <xs:complexType>
      <xs:sequence>
         <xs:element name="Signal" minOccurs="0" maxOccurs="unbounded">
            <xs:complexType>
                <xs:complexContent>
                   <xs:extension base="SignalType"/>
                </xs:complexContent>
            </xs:complexType>
         </xs:element>
      </xs:sequence>
   </xs:complexType>
</xs:element>
<xs:element name="CalibrationInformation" type="CalibrationInformationType" minOccurs="0"/>
<xs:element name="Results" type="ResultsType"/>
<xs:element name="FractionInformation" minOccurs="0">
   <xs:complexType>
      <xs:complexContent>
         <xs:extension base="FractionInformationType"/>
      </xs:complexContent>
   </xs:complexType>
</xs:element>
<xs:element name="CustomResults">
   <xs:complexType>
      <xs:sequence>
         <xs:element name="Info" minOccurs="0" maxOccurs="unbounded">
            <xs:complexType>
                <xs:complexContent>
                   <xs:extension base="InfoType"/>
                </xs:complexContent>
```

```
</xs:complexType>
                   </xs:element>
                </xs:sequence>
            </xs:complexType>
         </xs:element>
      </xs:sequence>
      <xs:attribute name="checksum" type="xs:string" use="required"/>
   </xs:complexType>
</xs:element>
<xs:complexType name="AcquisitionType">
   <xs:sequence>
      <xs:element name="Version"/>
      <xs:element name="InstrumentName"/>
      <xs:element name="MethodPath"/>
      <xs:element name="InjectionTime"/>
      <xs:element name="MethodLastModifiedTime"/>
      <xs:element name="MethodLastModifiedBv"/>
      <xs:element name="MethodModifiedAtRun"/>
   </xs:sequence>
</xs:complexType>
<xs:complexType name="IntegrationResultsType">
   <xs:sequence>
      <xs:element name="RetTime" type="xs:double"/>
      <xs:element name="Area" type="xs:double"/>
      <xs:element name="AreaPercent" type="xs:double"/>
      <xs:element name="AreaSum" type="xs:double"/>
      <xs:element name="Height" type="xs:double"/>
      <xs:element name="HeightPercent" type="xs:double"/>
      <xs:element name="HeightSum" type="xs:double"/>
      <xs:element name="Width" type="xs:double"/>
      <xs:element name="Symmetry" type="xs:double"/>
      <xs:element name="Baseline" type="xs:double"/>
      <xs:element name="TimeStart" type="xs:double"/>
      <xs:element name="LevelStart" type="xs:double"/>
      <xs:element name="BaselineStart" type="xs:double"/>
      <xs:element name="TimeEnd" type="xs:double"/>
      <xs:element name="LevelEnd" type="xs:double"/>
      <xs:element name="BaselineEnd" type="xs:double"/>
   </xs:sequence>
</xs:complexType>
<xs:complexType name="SampleInformationType">
   <xs:sequence>
      <xs:element name="Version"/>
      <xs:element name="VialUnused"/>
      <xs:element name="SequencePath"/>
```

```
<xs:element name="Dilution"/>
      <xs:element name="IniVolume"/>
      <xs:element name="ActInjVolume"/>
      <xs:element name="AcgInstName"/>
      <xs:element name="SeqLine"/>
      <xs:element name="Location"/>
      <xs:element name="Inj"/>
      <xs:element name="Method"/>
      <xs:element name="Operator"/>
      <xs:element name="InjectionDateTime"/>
      <xs:element name="SampleName"/>
      <xs:element name="SampleInfo"/>
      <xs:element name="IstdNum"/>
      <xs:element name="InternalStandardAmount"/>
      <xs:element name="SampleAmount"/>
      <xs:element name="Multiplier"/>
      <xs:element name="MethodInfo"/>
      <xs:element name="CalMethod"/>
      <xs:element name="ResModDateTime"/>
      <xs:element name="LimsID" minOccurs="0"/>
      <xs:element name="LimsKField2" minOccurs="0"/>
      <xs:element name="LimsKField3" minOccurs="0"/>
   </xs:sequence>
</xs:complexType>
<xs:complexType name="ModuleType">
   <xs:sequence>
      <xs:element name="Number"/>
      <xs:element name="NumberInModule"/>
      <xs:element name="ModuleName"/>
      <xs:element name="SerialNumber"/>
      <xs:element name="FirmwareRevision"/>
      <xs:element name="BuildNumber" minOccurs="0"/>
      <xs:element name="PartNumber" minOccurs="0"/>
   </xs:sequence>
</xs:complexType>
<xs:complexType name="SignalType">
   <xs:sequence>
      <xs:element name="Title"/>
      <xs:element name="Description"/>
      <xs:element name="Detector"/>
      <xs:element name="Signalld"/>
      <xs:element name="Operator"/>
      <xs:element name="DateTime"/>
      <xs:element name="DerivOrder"/>
      <xs:element name="RawdataFile"/>
```

```
<xs:element name="Start"/>
         <xs:element name="End"/>
         <xs:element name="XUnits"/>
         <xs:element name="YUnits"/>
         <xs:element name="Noise" minOccurs="0">
            <xs:complexType>
                <xs:sequence maxOccurs="unbounded">
                   <xs:element name="NoisePeriod" minOccurs="0">
                      <xs:complexType>
                         <xs:sequence>
                            <xs:element name="TimeFrom" type="Value"/>
                            <xs:element name="TimeTo" type="Value"/>
                            <xs:element name="Noise6SD" type="Value"/>
                            <xs:element name="NoisePToP" type="Value"/>
                            <xs:element name="NoiseASTM" type="Value"/>
                            <xs:element name="Wander" type="Value"/>
                            <xs:element name="Drift" type="Value"/>
                         </xs:sequence>
                      </xs:complexType>
                   </xs:element>
                </xs:sequence>
            </xs:complexType>
         </xs:element>
         <xs:element name="IntegrationResults" type="IntegrationResultsType" minOccurs="0" maxOc-</p>
curs="unbounded"/>
      </xs:sequence>
   </xs:complexType>
   <xs:complexType name="CompoundType">
      <xs:sequence>
         <xs:element name="CompoundID" type="xs:integer" minOccurs="0"/>
         <xs:element name="SignalDesc"/>
         <xs:element name="PeakType" type="xs:anySimpleType"/>
         <xs:element name="ExpRetTime">
            <xs:complexType>
                <xs:simpleContent>
                   <xs:extension base="xs:double">
                      <xs:attribute name="Unit" type="xs:string"/>
                   </xs:extension>
                </xs:simpleContent>
            </xs:complexType>
         </xs:element>
         <xs:element name="MeasRetTime">
            <xs:complexType>
               <xs:simpleContent>
                   <xs:extension base="xs:double">
```

```
<xs:attribute name="Unit" type="xs:string"/>
         </xs:extension>
      </xs:simpleContent>
   </xs:complexType>
</xs:element>
<xs:element name="Area">
   <xs:complexType>
      <xs:simpleContent>
         <xs:extension base="xs:double">
             <xs:attribute name="Unit" type="xs:string"/>
         </xs:extension>
      </xs:simpleContent>
   </xs:complexType>
</xs:element>
<xs:element name="Height">
   <xs:complexType>
      <xs:simpleContent>
         <xs:extension base="xs:double">
             <xs:attribute name="Unit" type="xs:string"/>
         </xs:extension>
      </xs:simpleContent>
   </xs:complexType>
</xs:element>
<xs:element name="Width">
   <xs:complexType>
      <xs:simpleContent>
         <xs:extension base="xs:double">
             <xs:attribute name="Unit" type="xs:string"/>
         </xs:extension>
      </xs:simpleContent>
   </xs:complexType>
</xs:element>
<xs:element name="Symmetry" type="xs:double"/>
<xs:element name="Name"/>
<xs:element name="Amount">
   <xs:complexType>
      <xs:simpleContent>
         <xs:extension base="xs:double">
             <xs:attribute name="Unit" type="xs:string"/>
         </xs:extension>
      </xs:simpleContent>
   </xs:complexType>
</xs:element>
<xs:sequence minOccurs="0">
   <xs:element name="kPrime" type="xs:double"/>
```

```
<xs:element name="PlatesHalfWidth" type="xs:double"/>
         <xs:element name="ResolutionHalfWidth" type="xs:double"/>
         <xs:element name="Selectivity" type="xs:double"/>
         <xs:element name="SignalNoiseRatio" type="xs:double" minOccurs="0"/>
         <xs:sequence minOccurs="0">
             <xs:element name="Skew" type="xs:double"/>
             <xs:element name="Excess" type="xs:double"/>
             <xs:element name="WidthHalfHeight" type="xs:double"/>
             <xs:element name="Width5Sigma" type="xs:double"/>
             <xs:element name="WidthTangent" type="xs:double"/>
             <xs:element name="WidthTailing" type="xs:double"/>
             <xs:element name="USPTailing" type="xs:double"/>
             <xs:element name="TimeIncrement" type="xs:double"/>
             <xs:element name="DataPoints" type="xs:double"/>
             <xs:element name="StatisticalMoment0" type="xs:double"/>
             <xs:element name="StatisticalMoment1" type="xs:double"/>
             <xs:element name="StatisticalMoment2" type="xs:double"/>
             <xs:element name="StatisticalMoment3" type="xs:double"/>
             <xs:element name="StatisticalMoment4" type="xs:double"/>
             <xs:element name="PlatesTangent" type="xs:double"/>
             <xs:element name="Plates5Sigma" type="xs:double"/>
             <xs:element name="PlatesStatistical" type="xs:double"/>
             <xs:element name="ResolutionTangent" type="xs:double"/>
             <xs:element name="Resolution5Sigma" type="xs:double"/>
             <xs:element name="ResolutionStatistical" type="xs:double"/>
         </xs:sequence>
      </xs:sequence>
   </xs:sequence>
</xs:complexType>
<xs:complexType name="CustomResultsType">
   <xs:sequence>
      <xs:element name="Info" type="InfoType" minOccurs="0" maxOccurs="unbounded"/>
   </xs:sequence>
</xs:complexType>
<xs:complexType name="InfoType">
   <xs:sequence>
      <xs:element name="Item"/>
      <xs:element name="Text"/>
   </xs:sequence>
</xs:complexType>
<xs:complexType name="ResultsType">
   <xs:sequence>
      <xs:element name="QuantCalc" type="xs:string"/>
      <xs:element name="QuantBase" type="xs:string"/>
      <xs:element name="ResultsGroup" minOccurs="0" maxOccurs="unbounded">
```

```
<xs:complexType>
                <xs:sequence>
                   <xs:element name="ResultsGroupDescription"/>
                   <xs:element name="Peak" type="CompoundType" minOccurs="0" maxOc-
curs="unbounded"/>
                </xs:sequence>
            </xs:complexType>
         </xs:element>
      </xs:sequence>
   </xs:complexType>
   <xs:complexType name="Value">
      <xs:attribute name="Unit" type="xs:string" use="optional"/>
      <xs:attribute name="Suitability" type="xs:string" use="optional"/>
   </xs:complexType>
   <xs:complexType name="FractionInformationType">
      <xs:sequence>
         <xs:element name="PurifyStudy" minOccurs="0"/>
         <xs:element name="PurifyDataPath" minOccurs="0"/>
         <xs:element name="Collection" type="CollectionType"/>
         <xs:element name="Data" type="FractionDataType"/>
      </xs:sequence>
   </xs:complexType>
   <xs:complexType name="CollectionType">
      <xs:sequence>
         <xs:element name="Type"/>
         <xs:sequence maxOccurs="2">
            <xs:element name="Criteria">
                <xs:complexType>
                   <xs:sequence>
                      <xs:element name="Name"/>
                      <xs:element name="Value"/>
                   </xs:sequence>
                </xs:complexType>
            </xs:element>
         </xs:sequence>
      </xs:sequence>
   </xs:complexType>
   <xs:complexType name="FractionsType">
      <xs:sequence minOccurs="0" maxOccurs="unbounded">
         <xs:element name="Fraction">
            <xs:complexType>
                <xs:sequence>
                   <xs:element name="Frac"/>
                   <xs:element name="Well"/>
                   <xs:element name="Location"/>
```

```
<xs:element name="Volume"/>
                   <xs:element name="BeginTime"/>
                   <xs:element name="EndTime"/>
                   <xs:element name="Reason"/>
                   <xs:element name="Mass" minOccurs="0"/>
                </xs:sequence>
            </xs:complexType>
         </xs:element>
      </xs:sequence>
   </xs:complexType>
   <xs:complexType name="RecoveryLocationsType">
      <xs:sequence minOccurs="0" maxOccurs="unbounded">
         <xs:element name="RecoveryLocation">
            <xs:complexType>
                <xs:sequence>
                   <xs:element name="Recovery"/>
                   <xs:element name="Location"/>
                   <xs:element name="Volume"/>
                </xs:sequence>
            </xs:complexType>
         </xs:element>
      </xs:sequence>
   </xs:complexType>
   <xs:complexType name="FractionDataType">
      <xs:sequence>
         <xs:element name="Fractions" type="FractionsType"/>
         <xs:element name="RecoveryLocations" type="RecoveryLocationsType"/>
      </xs:sequence>
   </xs:complexType>
   <xs:complexType name="CalibrationInformationType">
      <xs:sequence>
         <xs:element name="Title" type="xs:string"/>
         <xs:element name="PartialCalibrationIfPeaksMissing">
            <xs:complexType>
                <xs:simpleContent>
                   <xs:extension base="xs:boolean">
                      <xs:attribute name="correctalIRTs" type="xs:boolean" use="optional"
default="false"/>
                   </xs:extension>
                </xs:simpleContent>
            </xs:complexType>
         </xs:element>
         <xs:element name="UseMultiAndDilutFactorWithISTDs" type="xs:boolean"/>
         <xs:element name="RecalibrationSettings">
```

```
<xs:complexType>
```

<xs:sequence> <xs:element name="AverageResponse"> <xs:complexType> <xs:simpleContent> <xs:extension base="xs:string"> <xs:attribute name="Type" use="required"> <xs:simpleType> <xs:restriction base="xs:string"> <xs:enumeration value="NOUPDATE"/> <xs:enumeration value="AVERAGEALLCALIBRATIONS"/> <xs:enumeration value="FLOATINGAVERAGENEW"/> </xs:restriction> </xs:simpleType> </xs:attribute> </xs:extension> </xs:simpleContent> </xs:complexType> </xs:element> <xs:element name="AverageRT"> <xs:complexType> <xs:simpleContent> <xs:extension base="xs:string"> <xs:attribute name="Type" use="required"> <xs:simpleType> <xs:restriction base="xs:string"> <xs:enumeration value="NOUPDATE"/> <xs:enumeration value="AVERAGEALLCALIBRATIONS"/> <xs:enumeration value="FLOATINGAVERAGENEW"/> </xs:restriction> </xs:simpleType> </xs:attribute> </xs:extension> </xs:simpleContent> </xs:complexType> </xs:element> </xs:sequence> </xs:complexType> </xs:element> <xs:element name="ISTD" minOccurs="0" maxOccurs="unbounded"> <xs:complexType> <xs:sequence> <xs:element name="ISTDID" type="xs:integer"/> <xs:element name="Amount"> <xs:complexType> <xs:simpleContent>

```
<xs:extension base="xs:double">
                      <xs:attribute name="Unit" type="xs:string" use="optional"/>
                   </xs:extension>
               </xs:simpleContent>
            </xs:complexType>
         </xs:element>
         <xs:choice>
            <xs:element name="CompoundID" type="xs:integer"/>
            <xs:element name="GroupID" type="xs:integer"/>
         </xs:choice>
         <xs:element name="Name" type="xs:string"/>
      </xs:sequence>
   </xs:complexType>
</xs:element>
<xs:element name="Signal" maxOccurs="unbounded">
   <xs:complexType>
      <xs:sequence>
         <xs:element name="SignalID" type="xs:integer"/>
         <xs:element name="SignalDesc">
            <xs:complexType>
                <xs:simpleContent>
                   <xs:extension base="xs:string"/>
                </xs:simpleContent>
            </xs:complexType>
         </xs:element>
         <xs:element name="UncalibratedPeaks" nillable="true">
            <xs:complexType>
                <xs:choice minOccurs="0">
                   <xs:element name="UsingCompound">
                      <xs:complexType>
                         <xs:sequence>
                             <xs:element name="CompoundID" type="xs:integer"/>
                             <xs:element name="CompoundName" type="xs:string"/>
                         </xs:sequence>
                      </xs:complexType>
                   </xs:element>
                   <xs:sequence>
                      <xs:element name="RspFactor" type="xs:double"/>
                      <xs:element name="UseISTD" minOccurs="0"/>
                   </xs:sequence>
                </xs:choice>
            </xs:complexType>
         </xs:element>
      </xs:sequence>
   </xs:complexType>
```

```
</xs:element>
<xs:element name="Compound" minOccurs="0" maxOccurs="unbounded">
   <xs:complexType>
      <xs:sequence>
         <xs:element name="CompoundID" type="xs:integer"/>
         <xs:element name="Name" type="xs:string"/>
         <xs:element name="AmountLimitLow" type="xs:double"/>
         <xs:element name="AmountLimitHigh" type="xs:double"/>
         <xs:element name="Multiplier" type="xs:double"/>
         <xs:element name="IsTimeReference" type="xs:boolean"/>
         <xs:element name="IsISTD" type="xs:boolean"/>
         <xs:element name="ISTDID" type="xs:integer" minOccurs="0"/>
         <xs:element name="GroupID" type="xs:integer" minOccurs="0"/>
         <xs:element name="CompoundSignal" maxOccurs="unbounded">
            <xs:complexType>
               <xs:sequence>
                   <xs:element name="SignalID" type="xs:integer"/>
                   <xs:element name="SignalDesc" type="xs:string"/>
                   <xs:element name="ExpRetTime" type="xs:double"/>
                   <xs:element name="RTWindowLow" type="xs:double"/>
                   <xs:element name="RTWindowHigh" type="xs:double"/>
                   <xs:element name="PeakUsage">
                      <xs:simpleType>
                         <xs:restriction base="xs:string">
                            <xs:enumeration value="MAIN"/>
                            <xs:enumeration value="QUALIFIER"/>
                            <xs:enumeration value="IGNORE"/>
                         </xs:restriction>
                      </xs:simpleType>
                   </xs:element>
                   <xs:element name="Curve" type="CalibrationCurveType"/>
                   <xs:element name="Level" maxOccurs="unbounded">
                      <xs:complexType>
                         <xs:sequence>
                            <xs:element name="LevelID" type="xs:integer"/>
                            <xs:element name="Amount">
                               <xs:complexType>
                                   <xs:simpleContent>
                                      <xs:extension base="xs:double">
                                         <xs:attribute name="Unit" type="xs:string"/>
                                      </xs:extension>
                                   </xs:simpleContent>
                               </xs:complexType>
                            </xs:element>
                            <xs:choice>
```

```
<xs:element name="Area" type="xs:double"/>
                                      <xs:element name="Height" type="xs:double"/>
                                   </xs:choice>
                                   <xs:element name="ResponseFactor" type="xs:double"/>
                                   <xs:element name="RefAmount" type="xs:double"/>
                                   <xs:element name="RespPercent" type="xs:double"/>
                                   <xs:element name="LevelWeight" type="xs:double" minOccurs="0"/>
                                </xs:sequence>
                             </xs:complexType>
                         </xs:element>
                      </xs:sequence>
                   </xs:complexType>
                </xs:element>
            </xs:sequence>
         </xs:complexType>
      </xs:element>
   </xs:sequence>
</xs:complexType>
<xs:complexType name="CalibrationCurveType">
   <xs:sequence>
      <xs:element name="Correlation" type="xs:double"/>
      <xs:element name="Origin">
         <xs:simpleType>
             <xs:restriction base="xs:string">
                <xs:enumeration value="IGNORE"/>
                <xs:enumeration value="INCLUDE"/>
                <xs:enumeration value="FORCE"/>
                <xs:enumeration value="CONNECT"/>
             </xs:restriction>
         </xs:simpleType>
      </xs:element>
      <xs:element name="Type">
         <xs:simpleType>
             <xs:restriction base="xs:string">
                <xs:enumeration value="PIECEWISE"/>
                <xs:enumeration value="LINEAR"/>
                <xs:enumeration value="QUADRATIC"/>
                <xs:enumeration value="CUBIC"/>
                <xs:enumeration value="EXPONENTIAL"/>
                <xs:enumeration value="LOGARITHMIC"/>
                <xs:enumeration value="POWER"/>
                <xs:enumeration value="AVERAGE_RSP_AMNT"/>
             </xs:restriction>
         </xs:simpleType>
      </xs:element>
```

```
<xs:element name="Formula" type="CalibrationCurveFormulaType"/>
         <xs:element name="Weight">
            <xs:simpleType>
               <xs:restriction base="xs:string">
                   <xs:enumeration value="EQUAL"/>
                   <xs:enumeration value="NOFCALIBRATIONS"/>
                   <xs:enumeration value="LINEAR AMNT"/>
                   <xs:enumeration value="QUADRATIC_AMNT"/>
                   <xs:enumeration value="LINEAR RESP"/>
                   <xs:enumeration value="QUADRATIC_RESP"/>
               </xs:restriction>
            </xs:simpleType>
         </xs:element>
      </xs:sequence>
   </xs:complexType>
   <xs:complexType name="CalibrationCurveFormulaType">
      <xs:sequence>
         <xs:element name="Text"/>
         <xs:element name="Parameter" maxOccurs="unbounded">
            <xs:complexType>
               <xs:sequence>
                   <xs:element name="Symbol" type="xs:string"/>
                   <xs:element name="Value" type="xs:double"/>
               </xs:sequence>
            </xs:complexType>
         </xs:element>
      </xs:sequence>
   </xs:complexType>
</xs:schema>
```

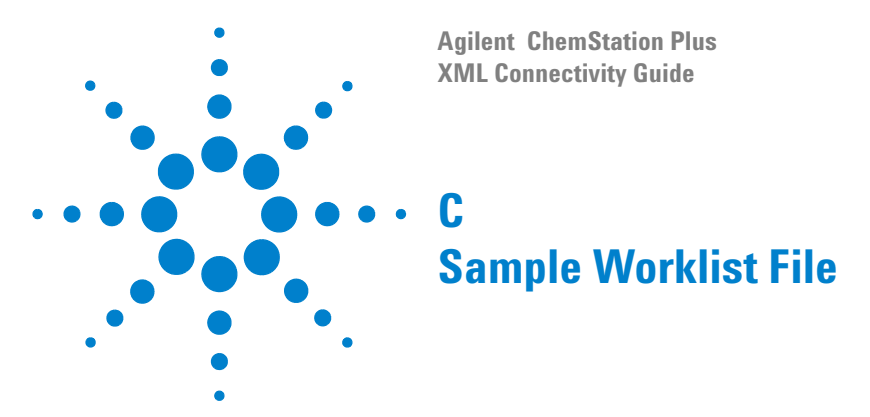

This appendix gives an example of a worklist file of the type that would be imported into the Agilent ChemStation. Note that the values contained in this file are not real; they are there only to demonstrate the format.

<?xml version="1.0" encoding=" ISO-8859-1"?> <Samples xmlns:xsi="http://www.w3.org/2001/XMLSchema-instance" xsi:noNamespaceSchemaLocation="d:\lego\cpext\txt\_imp\xml-templates\worklist.xsd"> <Sample> <Number>1</Number> <Location>p1-b1</Location> <Name>sample1</Name> <CDSMethod>BATCH</CDSMethod> <numberOfInj>6</numberOfInj> <sampleType>SAMPLE</sampleType> <CalLevel>8</CalLevel> <calibration>BRACKET</calibration> <UpdateRT>NO UPDATE</UpdateRT> <Interval>0</Interval> <sampleAmount>1</sampleAmount> <ISTDAmount>9</ISTDAmount> <Multipliers>7</Multipliers> <Dilution>7</Dilution> <DataFilename>005-0101</DataFilename> <InjectionVolume>7</InjectionVolume> <description>info</description> <StudyName>part 11 demo</StudyName>

<LimsID>fr37238723</LimsID>

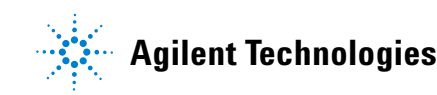

<LimsKField2>12</LimsKField2> <LimsKField3>KF31</LimsKField3> <CustomField> <Name>Wish List</Name> <Value>3</Value> </CustomField> <CustomField> <Name>Price</Name> <Value>5</Value> </CustomField> </Sample> <Sample> <Number>2</Number> <Location>p1-a1</Location> <Name>sample2</Name> <CDSMethod>BATCH</CDSMethod> <numberOfInj>1</numberOfInj> <sampleType/> <CalLevel/> <calibration/> <UpdateRT/> <Interval/> <sampleAmount>1</sampleAmount> <ISTDAmount>2</ISTDAmount> <Multipliers>3</Multipliers> <Dilution/> <DataFilename>005-0102</DataFilename> <InjectionVolume>7</InjectionVolume> <description>info1</description> <StudyName/> <LimsID>fr234322</LimsID> <LimsKField2>23</LimsKField2> <LimsKField3>KF32</LimsKField3> <CustomField> <Name>Price</Name> <Value>6</Value> </CustomField> </Sample> <CommonInformation Type="Header"> <Name>MyHeader</Name> <Value>TextMyHeader</Value>

</CommonInformation> <CommonInformation Type="ROW"> <Name>MyRow1</Name> <Value>ValueMyRow1</Value> </CommonInformation> <CommonInformation Type="ROW"> <Name>MyRow2</Name> <Value>ValueMyRow2</Value> </CommonInformation> </Samples>

### **C** Sample Worklist File

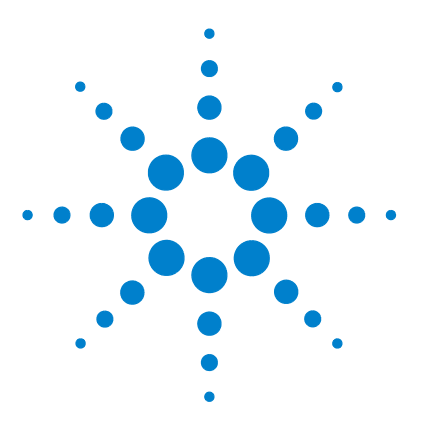

# Worklist Schema (WORKLIST.XSD)

This appendix lists the schema that is used to produce the worklist XML file.

```
<?xml version="1.0" encoding=" ISO-8859-1"?>
<xs:schema xmins:xs="http://www.w3.org/2001/XMLSchema" elementFormDefault="qualified"</p>
attributeFormDefault="unqualified">
   <xs:element name="Samples">
      <xs:annotation>
         <xs:documentation>worklist for ChemStation sequence import</xs:documentation>
      </xs:annotation>
      <xs:complexType>
         <xs:sequence>
            <xs:element name="Sample" maxOccurs="unbounded">
               <xs:complexType>
                   <xs:sequence>
                      <xs:element name="Number" type="xs:integer"/>
                      <xs:element name="Location" type="xs:string"/>
                      <xs:element name="Name" type="xs:string"/>
                      <xs:element name="CDSMethod" type="xs:string"/>
                      <xs:element name="numberOfInj" type="xs:string"/>
                      <xs:element name="sampleType">
                         <xs:simpleType>
                            <xs:restriction base="xs:string">
                               <xs:enumeration value="CONTROLSAMPLE"/>
                               <xs:enumeration value="SAMPLE"/>
                               <xs:enumeration value="CALIBRATION"/>
                               <xs:enumeration value="UNKNOWN"/>
                               <xs:enumeration value="STANDARD"/>
                               <xs:enumeration value="QUALITYCONTROL"/>
                               <xs:enumeration value="BLANK"/>
                               <xs:enumeration value="DOUBLEBLANK"/>
```

Agilent ChemStation Plus XML Connectivity Guide

Π

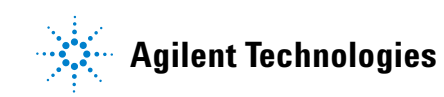

```
<xs:enumeration value="SOLVENT"/>
         <xs:enumeration value=""/>
      </xs:restriction>
   </xs:simpleType>
</xs:element>
<xs:element name="CalLevel" type="xs:string"/>
<xs:element name="calibration">
   <xs:simpleType>
      <xs:restriction base="xs:string">
         <xs:enumeration value="NO UPDATE"/>
         <xs:enumeration value="REPLACE"/>
         <xs:enumeration value="BRACKET"/>
         <xs:enumeration value="DELTA%"/>
         <xs:enumeration value="AVERAGE"/>
         <xs:enumeration value=""/>
      </xs:restriction>
   </xs:simpleType>
</xs:element>
<xs:element name="UpdateRT">
   <xs:simpleType>
      <xs:restriction base="xs:string">
         <xs:enumeration value="NO UPDATE"/>
         <xs:enumeration value="REPLACE"/>
         <xs:enumeration value="BRACKET"/>
         <xs:enumeration value="DELTA%"/>
         <xs:enumeration value="AVERAGE"/>
         <xs:enumeration value=""/>
      </xs:restriction>
   </xs:simpleType>
</xs:element>
<xs:element name="Interval" type="xs:string"/>
<xs:element name="sampleAmount" type="xs:string"/>
<xs:element name="ISTDAmount" type="xs:string"/>
<xs:element name="Multipliers" type="xs:string"/>
<xs:element name="Dilution" type="xs:string"/>
<xs:element name="DataFilename" type="xs:string"/>
<xs:element name="InjectionVolume" type="xs:string"/>
<xs:element name="description" type="xs:string"/>
<xs:element name="StudyName" type="xs:string"/>
<xs:element name="LimsID" type="xs:string"/>
<xs:element name="LimsKField2" type="xs:string"/>
<xs:element name="LimsKField3" type="xs:string"/>
<xs:element name="CustomField" minOccurs="0" maxOccurs="unbounded">
   <xs:complexType>
      <xs:sequence>
```

```
<xs:element name="Name" type="xs:string"/>
                                <xs:element name="Value" type="xs:string"/>
                            </xs:sequence>
                         </xs:complexType>
                      </xs:element>
                   </xs:sequence>
                </xs:complexType>
            </xs:element>
            <xs:element name="Commoninformation" minOccurs="0" maxOccurs="unbounded">
                <xs:complexType>
                   <xs:complexContent>
                      <xs:extension base="CustomFieldType">
                         <xs:attribute name="Type" use="optional" default="ROW">
                             <xs:simpleType>
                                <xs:restriction base="xs:string">
                                   <xs:enumeration value="ROW"/>
                                   <xs:enumeration value="HEADER"/>
                                </xs:restriction>
                            </xs:simpleType>
                         </xs:attribute>
                      </xs:extension>
                   </xs:complexContent>
                </xs:complexType>
            </xs:element>
         </xs:sequence>
      </xs:complexType>
   </xs:element>
   <xs:complexType name="CustomFieldType">
      <xs:sequence>
         <xs:element name="Name" type="xs:string"/>
         <xs:element name="Value" type="xs:string"/>
      </xs:sequence>
   </xs:complexType>
</xs:schema>
```

## D Worklist Schema (WORKLIST.XSD)

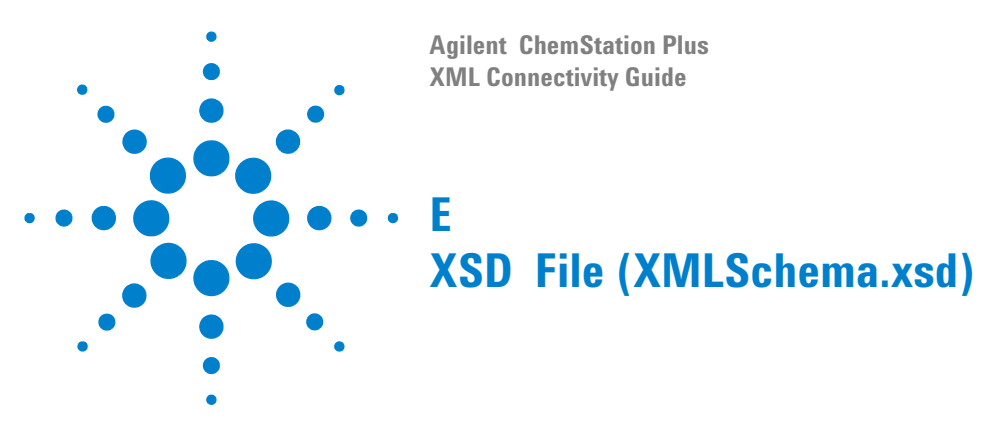

In this appendix, the schema that is used to produce catalog file generated by ChemStore is documented.

```
<?xml version="1.0" encoding="UTF-8"?>
<schema targetNamespace="http://www.chem.agilent.com/NDS/ArchiveRestore/XMLSchema"</pre>
xmlns="http://www.w3.org/2001/XMLSchema" xmlns:s="http://www.chem.agi-
lent.com/NDS/ArchiveRestore/XMLSchema" elementFormDefault="qualified">
      <annotation>
             <documentation xml:lang="en">Schema for Generic XML-based Archive/Restore
Interface, Copyright Agilent Technologies, Inc. 2002</documentation>
             <documentation>Version 01.02.03</documentation>
      </annotation>
      <!-- definition of root element (ArchiveCatalog) -->
      <element name="ArchiveCatalog">
             <complexType>
                    <sequence>
                          <element name="Head" type="s:HeadType"/>
                          <element name="Body" type="s:BodyType"/>
                          <element name="FileProtection" minOccurs="0">
                                 <complexType>
                                        <sequence>
                                              <element name="HashValue" type="string"/>
                                        </sequence>
                                 </complexType>
                          </element>
                    </sequence>
             </complexType>
             <keyref name="UserRefs" refer="s:UserKey">
```

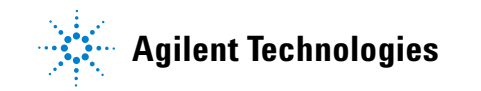

```
<selector xpath=".//s:User"/>
      <field xpath="s:ID"/>
      <field xpath="s:Revision"/>
</keyref>
<key name="UserKey">
      <selector xpath="s:Body/s:User"/>
      <field xpath="@ID"/>
      <field xpath="@Revision"/>
</key>
<keyref name="InstrumentRefs" refer="s:InstrumentKey">
      <selector xpath=".//s:Instrument"/>
      <field xpath="s:ID"/>
      <field xpath="s:Revision"/>
</keyref>
<key name="InstrumentKey">
      <selector xpath="s:Body/s:Instrument"/>
      <field xpath="@ID"/>
      <field xpath="@Revision"/>
</kev>
<keyref name="MethodRefs" refer="s:MethodKey">
      <selector xpath=".//s:Method"/>
      <field xpath="s:ID"/>
      <field xpath="s:Revision"/>
</keyref>
<key name="MethodKey">
      <selector xpath="s:Body/s:Method"/>
      <field xpath="@ID"/>
      <field xpath="@Revision"/>
</kev>
<keyref name="ProjectRefs" refer="s:ProjectKey">
      <selector xpath=".//s:Project"/>
      <field xpath="s:ID"/>
      <field xpath="s:Revision"/>
</keyref>
<key name="ProjectKey">
      <selector xpath="s:Body/s:Project"/>
      <field xpath="@ID"/>
      <field xpath="@Revision"/>
</kev>
<keyref name="SequenceRefs" refer="s:SequenceKey">
      <selector xpath=".//s:Sequence"/>
      <field xpath="s:ID"/>
      <field xpath="s:Revision"/>
```
```
</keyref>
             <key name="SequenceKey">
                    <selector xpath="s:Body/s:Sequence"/>
                    <field xpath="@ID"/>
                    <field xpath="@Revision"/>
             </kev>
      </element>
      <!-- definition of main types (HeadType and BodyType) -->
      <complexType name="HeadType">
             <sequence>
                    <element name="Name" type="string"/>
                    <element name="Description" type="string"/>
                    <element name="Scheduled" type="s:UserDateTimeType" minOccurs="0"/>
                    <element name="Started" type="s:UserDateTimeType"/>
                    <element name="Completed" type="s:UserDateTimeType"/>
                    <element name="Computer" type="string" minOccurs="0"/>
                    <element name="DirectoryPath" type="string"/>
                    <element name="ArchiveSize" type="string"/>
                    <element name="ProductName" type="string"/>
                    <element name="ProductRevisionNumber" type="string"/>
                    <element name="DatabaseServerHostName" type="string"/>
                    <element name="DatabaseServerConnString" type="string" minOc-</pre>
curs="0"/>
                    <element name="ArchiveContentFromDate" type="string" minOccurs="0"/>
                    <element name="ArchiveContentEndDate" type="string" minOccurs="0"/>
                    <element name="ArchiveAndDelete" type="boolean"/>
                    <element name="NumberOfObjectsArchived" type="unsignedLong" minOc-</pre>
curs="0"/>
                    <element name="ObjectsThatFailedToArchive" type="unsignedLong"</pre>
minOccurs="0"/>
                    <element name="ArchivedQueries" minOccurs="0">
                           <complexType>
                                  <sequence>
                                        <element name="Query" type="s:QueryType" maxOc-</pre>
curs="unbounded"/>
                                  </sequence>
                           </complexType>
                    </element>
             </sequence>
             <attribute name="ID" type="string"/>
      </complexType>
      <complexType name="BodyType">
             <sequence>
```

#### E XSD File (XMLSchema.xsd)

```
<element name="User" type="s:UserType" minOccurs="0" maxOc-</pre>
curs="unbounded"/>
                    <element name="Instrument" type="s:InstrumentType" minOccurs="0"</pre>
maxOccurs="unbounded"/>
                    <element name="Method" type="s:MethodType" minOccurs="0" maxOc-</pre>
curs="unbounded"/>
                    <element name="Project" type="s:ProjectType" minOccurs="0" maxOc-</pre>
curs="unbounded"/>
                    <element name="Sequence" type="s:SequenceType" minOccurs="0" maxOc-</pre>
curs="unbounded"/>
                    <element name="Sample" type="s:SampleType" minOccurs="0" maxOc-</pre>
curs="unbounded"/>
             </sequence>
      </complexType>
      <!-- definition of "HeadType" types -->
      <complexType name="QueryType">
             <sequence>
                    <element name="Name" type="string"/>
                    <element name="CannedQueryName" type="string" minOccurs="0"/>
                    <element name="FilterAttributesSpecifiedByUser" type="string" minOc-</pre>
curs="0"/>
             </sequence>
      </complexType>
      <!-- definition of "BodyType" types -->
       <complexType name="UserType">
             <complexContent>
                    <extension base="s:SimpleObjectType"/>
             </complexContent>
      </complexType>
      <complexType name="InstrumentType">
             <complexContent>
                    <extension base="s:SimpleObjectType">
                           <sequence>
                                  <element name="Technique" type="string" minOccurs="0"/>
                           </sequence>
                    </extension>
             </complexContent>
      </complexType>
      <complexType name="MethodType">
             <complexContent>
                    <extension base="s:SimpleObjectType">
                           <sequence>
                                  <element name="QuantificationMethod" type="string"</pre>
```

```
minOccurs="0"/>
                                  <element name="Instrument" type="s:NameOrObjec-</pre>
tRefType" minOccurs="0"/>
                           </sequence>
                    </extension>
              </complexContent>
       </complexType>
       <complexType name="ProjectType">
              <complexContent>
                     <extension base="s:SimpleObjectType"/>
             </complexContent>
       </complexType>
       <complexType name="SequenceType">
              <complexContent>
                    <extension base="s:SimpleObjectType"/>
              </complexContent>
       </complexType>
       <complexType name="SampleType">
              <complexContent>
                    <extension base="s:SimpleObjectType">
                           <sequence>
                                  <element name="Type" type="string"/>
                                  <element name="Category" type="string" minOccurs="0"/>
                                  <element name="BarCode" type="string" minOccurs="0"/>
                                  <element name="LimsID" type="string" minOccurs="0"/>
                                  <element name="CalibLevel" type="unsignedLong" minOc-
curs="0"/>
                                  <element name="ProductCode" type="string" minOc-</pre>
curs="0"/>
                                  <element name="Acquisition" type="s:AcquisitionType"</pre>
minOccurs="0"/>
                                  <element name="Result" type="s:ResultType" minOc-</pre>
curs="0" maxOccurs="unbounded"/>
                           </sequence>
                    </extension>
              </complexContent>
       </complexType>
       <!-- definition of "BodyType" child types -->
       <complexType name="AcquisitionType">
              <complexContent>
                    <extension base="s:NonVersionedObjectType">
                           <sequence>
                                  <element name="Sequence" type="s:NameOrObjectRefType"</pre>
```

#### E XSD File (XMLSchema.xsd)

```
minOccurs="0"/>
                                   <element name="Method" type="s:AcquisitionMethodType"</pre>
minOccurs="0"/>
                                   <element name="Instrument" type="s:NameOrObjectRefType"</pre>
minOccurs="0"/>
                                   <element name="RawData" type="s:RawDataType" minOc-
curs="0" maxOccurs="unbounded"/>
                           </sequence>
                     </extension>
              </complexContent>
       </complexType>
       <complexType name="ResultType">
              <complexContent>
                     <extension base="s:NonVersionedObjectType">
                            <sequence>
                                   <element name="Sequence" type="s:NameOrObjectRefType"</pre>
minOccurs="0"/>
                                   <element name="Project" type="s:NameOrObjectRefType"</pre>
minOccurs="0"/>
                                   <element name="Method" type="s:NameOrObjectRefType"</pre>
minOccurs="0"/>
                                   <element name="Compounds" minOccurs="0">
                                          <complexType>
                                                <sequence>
                                                        <element name="Compound" type="s:Com-</pre>
poundType" minOccurs="0" maxOccurs="unbounded"/>
                                                </sequence>
                                          </complexType>
                                   </element>
                                   <element name="CustomFields" minOccurs="0">
                                          <complexType>
                                                 <sequence>
                                                        <element name="CustomField"
type="s:CustomFieldType" minOccurs="0" maxOccurs="unbounded"/>
                                                 </sequence>
                                          </complexType>
                                   </element>
                                   <element name="Approval" type="s:ApprovalType" minOc-</pre>
curs="0"/>
                            </sequence>
                     </extension>
              </complexContent>
       </complexType>
```

```
<!-- definition of "BodyType" grand-child types -->
      <complexType name="RawDataType">
             <complexContent>
                    <extension base="s:NonVersionedObjectType">
                           <sequence>
                                 <element name="Computer" type="string" minOccurs="0"/>
                                 <element name="DirectoryPath" type="string" minOc-</pre>
curs="0"/>
                                 <element name="Signals" minOccurs="0">
                                        <complexType>
                                               <sequence>
                                                      <element name="Channel"</pre>
type="s:ChannelType" minOccurs="0" maxOccurs="unbounded"/>
                                               </sequence>
                                        </complexType>
                                 </element>
                           </sequence>
                    </extension>
             </complexContent>
      </complexType>
      <complexType name="ChannelType">
             <sequence>
                    <element name="Name" type="string"/>
                    <element name="Type" type="string"/>
             </sequence>
      </complexType>
      <complexType name="CompoundType">
             <sequence>
                    <element name="Name" type="string"/>
                    <element name="RT" type="string"/>
                    <element name="CorrectedRT" type="string"/>
                    <element name="Height" type="string"/>
                    <element name="Area" type="string"/>
                    <element name="AreaPercentage" type="string"/>
                    <element name="Amount" type="string"/>
                    <element name="RF" type="string"/>
             </sequence>
      </complexType>
      <complexType name="CustomFieldType">
             <sequence>
                    <element name="Name" type="string"/>
                    <element name="Value">
```

```
<complexType>
```

```
<simpleContent>
                                        <extension base="string">
                                               <attribute name="Type" type="string"/>
                                        </extension>
                                 </simpleContent>
                          </complexType>
                    </element>
                    <element name="Unit" type="string" minOccurs="0"/>
             </sequence>
      </complexType>
      <complexType name="CustomFieldValueType"/>
      <complexType name="ApprovalType">
             <complexContent>
                    <extension base="s:UserDateTimeType">
                          <sequence>
                                 <element name="Description" type="string" minOccurs="0"/>
                                 <element name="Status" type="string" minOccurs="0"/>
                           </sequence>
                    </extension>
             </complexContent>
      </complexType>
      <!-- definition of reference (or simple) types -->
      <complexType name="AcquisitionMethodType">
             <choice>
                    <sequence>
                          <element name="ID" type="string"/>
                           <element name="Revision" type="unsignedLong"/>
                    </sequence>
                    <sequence>
                          <element name="Name" type="string"/>
                          <element name="Modified" type="s:UserDateTimeType" minOc-</pre>
curs="0"/>
                    </sequence>
             </choice>
      </complexType>
      <complexType name="NameOrObjectRefType">
             <choice>
                    <sequence>
                          <element name="ID" type="string"/>
                          <element name="Revision" type="unsignedLong"/>
                    </sequence>
                    <sequence>
                           <element name="Name" type="string"/>
```

```
</sequence>
             </choice>
      </complexType>
      <complexType name="ObjectRefType">
             <sequence>
                    <element name="ID" type="string"/>
                    <element name="Revision" type="unsignedLong"/>
             </sequence>
      </complexType>
       <!-- definition of other types -->
      <complexType name="SimpleObjectType">
             <complexContent>
                    <extension base="s:NonVersionedObjectType">
                           <sequence>
                                 <element name="Modified" type="s:UserDateTimeType"</pre>
minOccurs="0"/>
                                 <element name="Status" type="string" minOccurs="0"/>
                          </sequence>
                    </extension>
             </complexContent>
      </complexType>
       <complexType name="NonVersionedObjectType">
             <sequence>
                    <element name="Name" type="string"/>
                    <element name="Description" type="string" minOccurs="0"/>
                    <element name="Created" type="s:UserDateTimeType" minOccurs="0"/>
             </sequence>
             <attribute name="ID" type="string" use="required"/>
             <attribute name="Revision" type="unsignedLong" use="required"/>
      </complexType>
       <complexType name="UserDateTimeType">
             <sequence>
                    <element name="User" type="s:NameOrObjectRefType"/>
                    <element name="DateTime" type="dateTime"/>
             </sequence>
      </complexType>
```

```
</schema>
```

## E XSD File (XMLSchema.xsd)

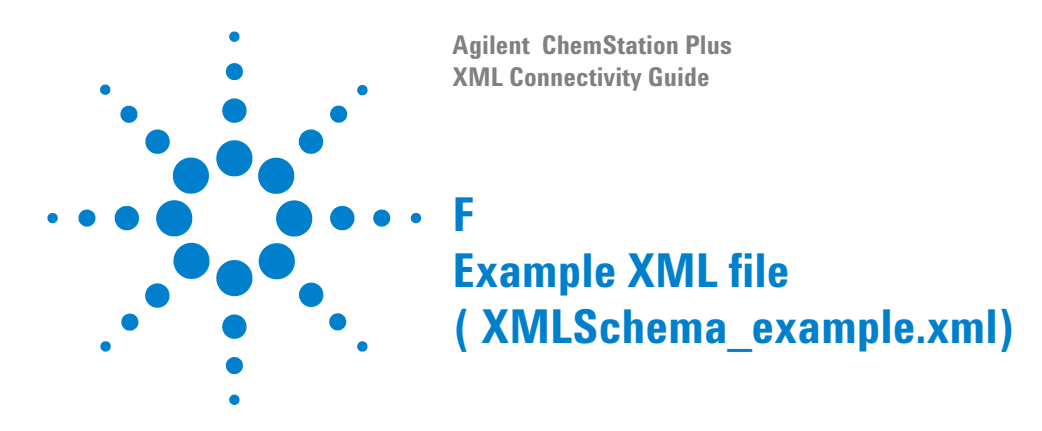

Example XML file (XMLSchema\_example.xml)

```
<?xml version="1.0" encoding="UTF-8" ?>
<ArchivingCatalog xmlns="http://www.chem.agi-
lent.com/NDS/ArchiveRestore/XMLSchema"
xmlns:xsi="http://www.w3.org/2001/XMLSchema-instance"
xsi:schemaLocation="http://www.chem.agilent.com/NDS/ArchiveR-
estore/XMLSchema XMLSchema.xsd">
<Head>
<Head>
<Name>Archive_20020923A</Name>
<Description>manually created example archive cata-
log</Description>
<Started>
<User>
<ID>1</ID>
```

<Revision>0</Revision>

```
</User>
```

<DateTime>2002-09-23T14:15:00</DateTime>

```
</Started>
```

<Completed>

<User>

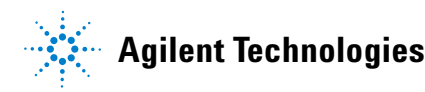

153

```
<ID>1</ID>
      <Revision>0</Revision>
    </User>
    <DateTime>2002-09-23T14:30:59</DateTime>
  </Completed>
  <Computer>csserver.agilent.com</Computer>
  <DirectoryPath>f:\ChemStore_Archives</DirectoryPath>
  <ArchiveSize>100000</ArchiveSize>
  <ProductName>Agilent ChemStore C/S</ProductName>
  <ProductRevisionNumber>B.02.02</ProductRevisionNumber>
  <DatabaseServerHostName>csserver.agilent.com</DatabaseServer-</pre>
  HostName>
  <ArchiveAndDelete>false</ArchiveAndDelete>
</Head>
<Body>
  <User ID="0" Revision="0">
    <Name>internal</Name>
    <Description>this is an internal ChemStore user</Descrip-
         tion>
  </User>
  <User ID="1" Revision="0">
    <Name>admin</Name>
    <Description>Administrator</Description>
    <Created>
      <User>
         <ID>0</ID>
         <Revision>0</Revision>
      </User>
      <DateTime>2002-09-23T11:40:00</DateTime>
    </Created>
    <Modified>
      <User>
```

```
<ID>1</ID>
      <Revision>0</Revision>
    </User>
    <DateTime>2002-09-23T11:41:00</DateTime>
  </Modified>
  <Status>Active</Status>
</User>
<Instrument ID="101" Revision="0">
  <Name>example instrument</Name>
  <Modified>
    <User>
       <Name />
    </User>
    <DateTime>2002-09-23T11:45:00</DateTime>
  </Modified>
</Instrument>
<Method ID="201" Revision="0">
  <Name>example method</Name>
  <Description>this is my favorite method</Description>
  <Modified>
    <User>
       <Name />
    </User>
    <DateTime>2002-09-23T11:50:00</DateTime>
  </Modified>
  <QuantificationMethod>Area Pct</QuantificationMethod>
</Method>
<Project ID="301" Revision="0">
  <Name>example project</Name>
  <Description>this is my favorite study, infact it's the
      only one ;-)</Description>
  <Created>
```

```
<User>
      <ID>1</ID>
       <Revision>0</Revision>
    </User>
    <DateTime>2002-09-23T11:30:00</DateTime>
  </Created>
  <Modified>
    <User>
      <ID>1</ID>
      <Revision>0</Revision>
    </User>
    <DateTime>2002-09-23T11:31:01</DateTime>
  </Modified>
  <Status>Active</Status>
</Project>
<Sequence ID="401" Revision="0">
  <Name>example sequence</Name>
  <Description>this is my favorite sequence</Description>
  <Modified>
    <User>
       <Name />
    </User>
    <DateTime>2002-09-23T11:56:58</DateTime>
  </Modified>
</Sequence>
<Sample ID="501" Revision="0">
  <Name>example sample</Name>
  <Created>
    <User>
      <ID>1</ID>
      <Revision>0</Revision>
    </User>
```

```
<DateTime>2002-09-23T13:14:15</DateTime>
</Created>
<Type>Sample</Type>
<Acquisition ID="601" Revision="0">
  <Name />
  <Created>
    <User>
      <ID>1</ID>
      <Revision>0</Revision>
    </User>
    <DateTime>2002-09-23T13:14:15</DateTime>
  </Created>
  <Sequence>
    <Name>sequence.s</Name>
  </Sequence>
  <Method>
    <Name>LCmethod.m</Name>
    <Modified>
      <User>
        <Name />
      </User>
      <DateTime>2002-09-23T12:13:14</DateTime>
    </Modified>
  </Method>
  <Instrument>
    <ID>101</ID>
    <Revision>0</Revision>
  </Instrument>
  <RawData ID="701" Revision="0">
    <Name>MIX00003.D</Name>
    <Description>this is an example data file</Descrip-
         tion>
```

```
<Created>
      <User>
         <Name />
      </User>
      <DateTime>2002-09-23T12:15:16</DateTime>
    </Created>
    <Computer>PC123456</Computer>
    <DirectoryPath>C:\CHEM32\1\data</DirectoryPath>
    <Signals>
      <Channel>
         <Name>DAD 1A, Sig=254,4 Ref=550,100</Name>
         <Type>Absorbance</Type>
      </Channel>
    </Signals>
  </RawData>
</Acquisition>
<Result ID="801" Revision="1">
  <Name />
  <Created>
    <User>
      <ID>1</ID>
      <Revision>0</Revision>
    </User>
    <DateTime>2002-09-23T12:33:33/DateTime>
  </Created>
  <Sequence>
    <ID>401</ID>
    <Revision>0</Revision>
  </Sequence>
  <Project>
    <ID>301</ID>
    <Revision>0</Revision>
```

```
</Project>
```

<Method>

```
<ID>201</ID>
```

<Revision>0</Revision>

</Method>

<Compounds>

<Compound>

<Name>Biphenyl</Name>

<RT>2.56547093391418</RT>

<CorrectedRT>2.5661883381983</CorrectedRT>

<Height>26.8392372131348</Height>

<Area>176.11506652832</Area>

<Amount>5.99505058242023E-03</Amount>

<RF>3.40405321395725E-05</RF>

</Compound>

</Compounds>

<CustomFields>

<CustomField>

<Name>Temperature</Name>

<Value Type="real">21.1</Value>

<Unit>°C</Unit>

</CustomField>

</CustomFields>

<Approval>

<User>

<ID>1</ID>

<Revision>0</Revision>

```
</User>
```

<DateTime>2002-09-23T12:34:56</DateTime>

<Description>I think that I can approve this
 run.</Description>

```
<Status>Approved</Status>
```

```
</Approval>
  </Result>
</Sample>
<Sample ID="502" Revision="0">
  <Name>Sample 2</Name>
  <Created>
    <User>
      <ID>1</ID>
      <Revision>0</Revision>
    </User>
    <DateTime>2002-09-23T13:15:16</DateTime>
  </Created>
  <Type>Sample</Type>
  <Acquisition ID="602" Revision="0">
    <Name />
    <Sequence>
       <Name>sequence.s</Name>
    </Sequence>
    <Method>
       <Name>LCmethod.m</Name>
      <Modified>
         <User>
           <Name />
         </User>
         <DateTime>2002-09-23T12:13:14</DateTime>
      </Modified>
    </Method>
    <Instrument>
      <ID>101</ID>
      <Revision>0</Revision>
    </Instrument>
    <RawData ID="701" Revision="0">
```

```
<Name>MIX00004.D</Name>
    <Description />
    <Created>
      <User>
         <Name />
      </User>
      <DateTime>2002-09-23T12:16:16</DateTime>
    </Created>
    <Computer>PC123456</Computer>
    <DirectoryPath>C:\CHEM32\1\data</DirectoryPath>
    <Signals>
      <Channel>
         <Name>DAD 1A, Sig=254,4 Ref=550,100</Name>
         <Type>absorbance</Type>
      </Channel>
    </Signals>
  </RawData>
</Acquisition>
<Result ID="802" Revision="3">
  <Name />
  <Created>
    <User>
      <ID>1</ID>
      <Revision>0</Revision>
    </User>
    <DateTime>2002-09-23T12:33:35</DateTime>
  </Created>
  <Sequence>
    <ID>401</ID>
    <Revision>0</Revision>
  </Sequence>
  <Project>
```

<ID>301</ID>

```
<Revision>0</Revision>
```

</Project>

<Method>

<ID>201</ID>

<Revision>0</Revision>

</Method>

</Result>

</Sample>

</Body>

<FileProtection>

<HashValue>L8nkLEAz8xDfGPAwHHl.zXx7</HashValue>

</FileProtection>

</ArchivingCatalog>

# Index

## A

acquisition parameters, 43 automated import, 29 automatic export, 42

## C

checksum, 39, 57 ChemStore, 21 chromatograms, 44 command, 31 custom results, 51

### D

default directory, 22

## E

error checking, 23 export, 14, 17, 35, 40

#### 

import, 14, 16, 19 Import Summary, 25 import worklist, 21 interactive import, 24 invalid rows, 23

#### L

local directory, 39

#### Μ

macro, 19, 29, 40 module information, 43

## Ρ

preview, 23

0

quantitative calculations, 49, 51

#### R

raw datafile, 35 recovery directory, 17 remote directory, 17 remote location, 40 report type, 40 result, 49 result datafile, 34 result file, 17, 43 result.xml, 56 results file, 13, 56

#### S

sample information, 44 sample list, 13 schema, 14, 21 sequence line, 35 sequence table, 19, 24, 26, 29, 34, 35 signal description, 45 stylesheet, 20 System Suitability, 51

#### T

template, 21

#### W

win.ini, 16

workflow, 13 worklist, 21, 24, 34

## Х

XML Import table, 23 XSD, 14 Index

## www.agilent.com

## In This Book

This Guide describes the implementation of the XML interface between the **Agilent ChemStation Plus** and a LIMS system. It also contains examples of import and export XML files, as well as their associated schemas.

© Agilent Technologies 2003, 2004-2007

Printed in Germany 02/07

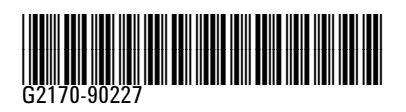

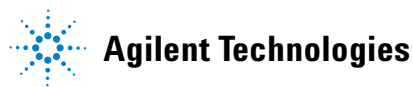